# ZETRON

RTU Configuration Utility User's Manual Part No. 025-9445C

Copyright © 2008 Zetron, Inc. All rights reserved. This publication is protected by copyright; information in this document is subject to change without notice. Zetron and the Zetron logo are registered trademarks of Zetron, Inc. Other company names and product names may be trademarks or registered trademarks of their respective owners. This publication may not be reproduced, translated, or altered, in whole or in part, without prior written consent from Zetron, Inc.

## SOFTWARE LICENSE

The Zetron software described in this manual is subject to the terms and conditions of Zetron's Software License Agreement, a copy of which is contained on the product distribution media or otherwise provided or presented to buyer. Installation and/or use of the Zetron software constitutes acceptance of Zetron's Software License Agreement.

## LIMITED WARRANTY

Buyer assumes responsibility for the selection of the Products and Services to achieve buyer's or its customer's intended results and for the results obtained from the Products and Services. If buyer has provided Zetron with any requirements, specifications or drawings, or if Zetron provides buyer with such materials, such materials are provided solely for buyer's convenience and shall not be binding on Zetron unless agreed contractually by Zetron. UNLESS AGREED CONTRACTURALLY BY ZETRON, ZETRON DOES NOT WARRANT THAT THE PRODUCTS OR SERVICES WILL MEET BUYER'S OR ITS CUSTOMER'S REQUIREMENTS OR SPECIFICATIONS OR THAT OPERATION OF THE PRODUCTS WILL BE UNINTERRUPTED OR ERROR FREE. SUBJECT TO THE LIMITATIONS SET FORTH BELOW, Zetron warrants that all Zetron Products and Services will be free from material defects in material and workmanship for one year from date of shipment or performance of the Services (except where indicated otherwise in the Zetron Price Book). For buyer's convenience, Zetron may purchase and supply additional items manufactured by others. In these cases, although Zetron's warranty does not apply, buyer shall be the beneficiary of any applicable third party manufacturer's warranties, subject to the limitations therein. Zetron's warranty covers parts and Zetron factory labor. Buyer must provide written notice to Zetron within the warranty period of any defect. If the defect is not the result of improper or excessive use, or improper service, maintenance or installation, and if the Zetron Products or Zetron Accessories have not been otherwise damaged or modified after shipment, AS ZETRON'S SOLE AND EXCLUSIVE LIABILITY AND BUYER'S SOLE AND EXCLUSIVE REMEDY, Zetron shall either replace or repair the defective parts, replace the Zetron Products or Zetron Accessories, reperform the Services or refund the purchase price, at Zetron's option, after return of such items by buyer to Zetron. Shipment shall be paid for by the buyer. No credit shall be allowed for work performed by the buyer. Zetron Products or Zetron Accessories which are not defective shall be returned at buyer's expense, and testing and handling expense shall be borne by buyer. Out-of-warranty repairs will be invoiced at the then - current Zetron hourly rate plus the cost of needed components. THE FOREGOING WARRANTY AND THE THIRD PARTY MANUFACTURER'S WARRANTIES, IF ANY, ARE IN LIEU OF ANY AND ALL OTHER WARRANTIES EXPRESSED, IMPLIED OR ARISING UNDER LAW, INCLUDING, BUT NOT LIMITED TO, THE IMPLIED WARRANTIES OF MERCHANTABILITY, NON-INFRINGEMENT AND FITNESS FOR A PARTICULAR PURPOSE.

## LIMITATION OF LIABILITY

Zetron makes no representation with respect to the contents of this document and/or the contents, performance, and function of any accompanying software. Further, Zetron reserves the right to revise this document or the accompanying software and to make changes in it from time to time without obligation to notify any person or organization of such revisions or changes.

This document and any accompanying software are provided "As Is." ZETRON SHALL NOT UNDER ANY CIRCUMSTANCES BE LIABLE TO BUYER OR ANY THIRD PARTY FOR ANY INCIDENTAL, SPECIAL, CONSEQUENTIAL OR INDIRECT LOSS OR DAMAGE ARISING OUT OF OR CONNECTED WITH BUYER'S PURCHASE OR USE OF ZETRON PRODUCTS, ZETRON ACCESSORIES OR ZETRON SERVICES. IN NO EVENT SHALL ZETRON'S LIABILITY (WHETHER FOR NEGLIGENCE OR OTHER TORT, IN CONTRACT OR OTHERWISE) EXCEED THE PRICE PAID TO ZETRON FOR THE ZETRON PRODUCTS, ZETRON ACCESSORIES OR ZETRON SERVICES.

IP networks by their nature are subject to a number of limitations, such as security, reliability, and performance. Anyone using non-dedicated IP networks, such as shared WANs or the Internet, to connect to any Zetron Products or systems should consider and is responsible for these limitations.

## TRADEMARKS

Zetron is a registered trademark of Zetron, Inc.

All other product names in this document are trademarks or registered trademarks of their respective owners.

# **Table of Contents**

| 1. INTRODUCTION                                               |     |
|---------------------------------------------------------------|-----|
| OVERVIEW                                                      | 1-1 |
| Device Configuration                                          |     |
| Data Logging (RTU Only)                                       |     |
| Upgrade Device Firmware                                       | 1-2 |
| FEATURES                                                      | 1-2 |
| HARDWARE REQUIREMENTS                                         | 1-2 |
| USING THE DOCUMENTATION                                       | 1-3 |
| Who Should Read This Manual?                                  | 1-3 |
| Using This Manual                                             | 1-3 |
| Additional Information                                        | 1-3 |
| Getting Help                                                  | 1-4 |
| 2. INSTALLING THE CONFIGURATION UTILITY                       |     |
| FROM A CD-ROM DRIVE                                           |     |
| REMOVING THE PROGRAM                                          |     |
| 3. SETTING UP COMMUNICATIONS                                  |     |
| DIRECT RS-232 CONNECTION                                      |     |
| Ports and Cables                                              |     |
| Configuration Utility Settings for Direct Connection          |     |
| VIA RADIO                                                     |     |
| Connections                                                   |     |
| Configuration Utility Settings for Radio Communications       |     |
| VIA PHONE MODEM                                               |     |
| Connections                                                   |     |
| Configuration Utility Settings for Phone Modem Communications |     |
| TESTING COMMUNICATIONS                                        | 3-9 |
| 4. GETTING STARTED                                            |     |
| GENERAL TOOLS                                                 |     |
| Menu Bar                                                      | 4-1 |
| Toolbars                                                      |     |
| Status Bar                                                    |     |
| CHANGING YOUR BACKGROUND COLOR                                | 4-4 |
| USING SHORTCUT KEYS                                           | 4-4 |
| ONLINE HELP                                                   |     |
| 5. CONFIGURING A DEVICE                                       |     |
| STARTING THE CONFIGURATION FILE                               | 5-1 |
| Starting by Reading the Device Configuration                  | 5-1 |
| Starting by Opening a Previously Saved File                   | 5-3 |
| Starting with a New File                                      | 5-4 |
| MODIFYING THE FILE                                            | 5-4 |
| Cut                                                           | 5-5 |

# Table of Contents (Continued)

| Сору                                                | 5-5  |
|-----------------------------------------------------|------|
| Paste                                               |      |
| I/O Properties                                      | 5-5  |
| Module Properties                                   | 5-5  |
| Add/Remove Modules                                  | 5-6  |
| DEVICE INFO                                         |      |
| ADD/REMOVE MODULES                                  | 5-8  |
| Technical Note:                                     |      |
| CORE PROPERTIES                                     |      |
| Exception Setup                                     |      |
| Real Time Clock                                     |      |
| Local Logic Setup                                   |      |
| MODBUS Setup (Controller Only)                      |      |
| CORE INPUTS                                         |      |
| Run Time                                            |      |
| Counter                                             |      |
| CORE OUTPUTS                                        |      |
| DIGITAL I/O                                         |      |
| RELAY OUTPUTS                                       |      |
| ANALOG INPUTS                                       | 5-29 |
| Accumulator Setup                                   |      |
| ANALOG OUTPUTS                                      |      |
| PHONE MODEM                                         |      |
| RADIO MODEM                                         |      |
| FINISHING AND WRITING TO THE DEVICE                 |      |
| Saving the Configuration File                       |      |
| Resetting the Configuration File                    |      |
| Printing the Configuration for a Final Check        |      |
| Writing the Configuration File to the Device        |      |
| 6 LOCAL LOGIC                                       |      |
| SETTING UP LOCAL LOGIC AND MAKING IT WORK IN AN RTU | 6-1  |
| Writing Local Logic                                 | 6-1  |
| Creating (Saving) the File                          | 6-4  |
| Compiling                                           | 6-5  |
| Writing Local Logic to the RTU                      | 6-5  |
| CHANGING A LOCAL LOGIC SCRIPT                       | 6-7  |
| Modifying Scripts                                   | 6-7  |
| Merging Scripts                                     | 6-7  |
| USING WIZARDS                                       | 6-8  |
| Pump Rotation Wizard                                |      |
| Data Logging Wizard                                 |      |
| Communications Failure Wizard                       |      |
| Finishing a Wizard and Compiling                    |      |
| 6 · · · · · · · · · · · · · · · · · · ·             |      |

## Table of Contents (Continued)

| USING THE LOGIC EDITOR                                                                                                    | .6-10          |
|----------------------------------------------------------------------------------------------------|----------------|
| EXPORTING                                                                                                    | .6-12          |
| PRINTING                                                                                                    | .6-12          |
| REMOVING LOCAL LOGIC                                                                                                    | .6-12          |
| 7 USING THE DTU DATA LOCCED                                                                                                    |                |
| $\frac{1}{2} = \frac{1}{2} = \frac{1}$ | 71             |
| HOW DOES IT WORK?                                                                                                    | . /-1          |
| SETTING UP LOGGING                                                                                                    | .7-1           |
| Setting Up the Configuration File                                                                                                    | .7-2           |
| Setting Un Local Logic                                                                                                    | 7-3            |
| GETTING INFORMATION FROM THE RTU                                                                                                    | 7-5            |
| Buffer Status                                                                                                    | 7-5            |
| Retrieving Logged Data                                                                                                    | .7-5           |
| CLEARING DATA FROM THE RTU BUFFER                                                                                                    | .7-6           |
| 8. UPGRADING FIRMWARE                                                                                                    |                |
|                                                                                                    |                |
| A. MENU TREE                                                                                                    |                |
| B. RTUBASIC FOR RTU LOCAL LOGIC                                                                                                    |                |
| OVERVIEW                                                                                                    | .B-1           |
| PROGRAM ORGANIZATION                                                                                                    | .B-2           |
| LANGUAGE DEFINITIONS                                                                                                    | .B-2           |
| Identifiers                                                                                                    | .B-3           |
| Data Types                                                                                                    | .B-3           |
| Numeric Literals                                                                                                    | .B-4           |
| Program Lines                                                                                                    | .B-4           |
| Remarks                                                                                                    | .B-4           |
| Expressions                                                                                                    | .B-5           |
| Declarations                                                                                                    | .B-7           |
| Statements                                                                                                    | .B-9           |
| ERROR REPORTING                                                                                                    | .B-11          |
| Syntax Errors                                                                                                    | .B-12          |
| Run-time Errors                                                                                                    | .B-12          |
| Execution Time Limit Error                                                                                                    | .B-12          |
| Communications Failure                                                                                                    | .B-13          |
| Polling Failure.                                                                                                    | .B-13          |
| BUILT-IN CONSTANTS, VARIABLES AND FUNCTIONS                                                                                                    | . B-14         |
| Built-in Constants                                                                                                    | . В-14         |
| Built-in variables                                                                                                    | . Б-14<br>р 14 |
| Logging and Control Eurotions                                                                                                    | . Б-14<br>D 15 |
| Logging and Control Functions                                                                                                    | . D-13<br>D 12 |
| Time Functions                                                                                                    | . D-10<br>R 14 |
|                                                                                                    | . D-10         |

# Table of Contents (Continued)

| SAMPLE PROGRAMS | .B-1            | 17                 |
|-----------------|-----------------|--------------------|
|                 | · D 1           | . /                |
|                 | SAMPLE PROGRAMS | SAMPLE PROGRAMSB-1 |

C. GLOSSARY

INDEX

## 1. INTRODUCTION

| OVERVIEW                     | 1-1 |
|------------------------------|-----|
| Device Configuration         | 1-1 |
| Data Logging (RTU Only)      | 1-1 |
| Upgrade Device Firmware      | 1-2 |
| FEATURES                     | 1-2 |
| HARDWARE REQUIREMENTS        | 1-2 |
| USING THE DOCUMENTATION      | 1-3 |
| Who Should Read This Manual? | 1-3 |
| Using This Manual            | 1-3 |
| Additional Information       | 1-3 |
| Getting Help                 | 1-4 |

# **1. INTRODUCTION**

## OVERVIEW

The RTU Configuration Utility is a Windows 95-based program used to configure the Model 1730 Controller and/or the Model 1732 RTU for use with a specific SCADA system. This program performs three main functions with a device:

- Read/Write, modify, and save a device's operating parameter configuration
- Retrieve/Clear Logger Data (RTU only)
- Upgrade a device's firmware

The Configuration Utility is a necessary tool for the Model 1730 and 1732 devices only. These devices cannot be configured without it.

## **Device Configuration**

This Read/Write function is the program's primary purpose. It gives you the ability to read a device's current settings, modify them, save them to a configuration file on your PC hard drive, and write the modified settings back to the device. Configuration files may also be read from disk, or generated by the program with a default configuration. Once the program has opened a configuration file, you can edit its settings. The program allows only one device configuration open at a time.

You can configure a device by direct RS-232 connection or, if it is an RTU, by telephone modem or radio.

## Data Logging (RTU Only)

An RTU has the ability to store information on its inputs and outputs. After data is stored within the RTU, the Configuration Utility is used to extract this information and save it to a text file. The data in this text file is comma-delimited and may be imported to many common spreadsheet and database programs for further analysis.

The data may be retrieved via one of three communication methods (direct RS-232, phone modem, or radio modem).

The Configuration Utility is also used to clear the data logging records when there is no longer a need for the device to retain this information. The data logging records are never cleared automatically. They are only cleared when you instruct the Configuration Utility to do so.

The Model 1730 Controller does not support Data Logging.

Section 1. Introduction

## **Upgrade Device Firmware**

A device's firmware can be upgraded in the field using the Configuration Utility. Upgrading firmware requires a direct RS-232 connection from the computer's serial port to the target device's serial port. The Configuration Utility takes a firmware file supplied by Zetron and writes it to the device in a simple one-step operation.

You can only upgrade firmware with firmware for the same type of device. In other words, you cannot upgrade an RTU with Controller firmware.

## FEATURES

- Provides full support for reading, programming, and cloning Model 1730 Controllers and Model 1732 RTUs.
- The database files created by the RTU Configuration Utility can be read directly by ULTRAc.W, minimizing the effort needed to update the system database after a new device is added.
- Provides a quick and convenient way to upgrade Controller and RTU firmware in the field.
- Installs and runs under several versions of the Windows ® operating system providing familiar procedures and environment for anyone who has used Windows 2000, Windows XP, or Windows Vista.

## HARDWARE REQUIREMENTS

This Configuration Utility runs on a computer with the following system configuration:

- Required: PC running Windows 2000 Professional, Windows XP Professional, or Windows Vista Business with the recommended minimum resources for these operating systems and at least 16-bit color (Users of Vista machines should download and install the fix from Microsoft to support legacy Help files.)
- RS-232 serial port capable of sustaining a constant data transfer rate of 19,200 baud
- 15 Mb free hard disk space on drive Windows is located on for program installation
   12 Mb free disk space on destination drive (plus ≈ 570 kb / saved configuration file)
   or -

24 Mb total free space if installed entirely on Windows drive

- CD-ROM drive (double speed or faster used for installation only)
- Optional: Modem (internal or external) for communicating with RTU devices via their Phone Modem modules
- Optional: Printer configured on your PC for printing device configurations files

*Note:* The Configuration Utility is designed only for local (non-network) use. It is not intended to be run on a network server.

## USING THE DOCUMENTATION

## Who Should Read This Manual?

This manual is for SCADA system integrators, installation technicians, and service technicians using the Configuration Utility with a Model 1730 Controller or Model 1732 RTU.

It is assumed that the user is familiar with Windows 95 and has read the *Model 1730 Controller and Model 1732 RTU Technical Manual* (Part No. 025-9406).

### **Using This Manual**

Before using the Configuration Utility, you must install the program on your PC. See Section 2 for the software installation procedure. Also read the Readme file included on the CD before installing the software as the Readme file may have more recent information than this manual.

For instructions about setting up communications between your PC and the device, see Section 3.

For general information about the Configuration Utility, such as the menu bar and printing, see Section 4. For information about configuring a device, see Section 5. To learn about setting up a local logic program for an RTU, see Section 6. For information about the RTU data logger, see Section 7. For upgrading firmware, see Section 8.

The appendices include:

- A. Menu Tree
- **B. RTUBASIC**
- C. Glossary

This manual is meant to be used together with the *Model 1730 Controller and Model 1732 RTU Technical Manual* (Part No. 025-9406) and your ULTRAC.W or MODBUS program manual.

## **Additional Information**

Experienced software users should be quite familiar with the practice of placing a "ReadMe.txt" file on the distribution disk. This file provides the end-user with a current revision history for the product, and a list of known issues concerning to software's interaction with various hardware configurations or other software applications. Zetron is no exception in this regard. There is a readme.txt file on the distribution CD and it is *highly recommended* that you review it at the time of installation to see if any of the known issues apply to your situation.

Section 1. Introduction

## **Getting Help**

Once you have the Configuration Utility running, the most efficient way to get information is to use the program's online Help.

If you encounter problems and cannot find the solution, call Zetron (see the front cover of this manual for the telephone number). If you make the call from the installation/configuration site, the problem can usually be solved over the telephone.

## 2. INSTALLING THE CONFIGURATION UTILITY

| FROM A CD-ROM DRIVE  | 2- | 1 |
|----------------------|----|---|
| REMOVING THE PROGRAM | 2- | 2 |

# 2. INSTALLING THE CONFIGURATION UTILITY

This section covers the installation of the RTU Configuration Utility on the PC that will be used for configuring the Controller and RTU devices. Since this program is intended to run under Windows, the instructions only cover the steps used in that environment. The Configuration Utility program is normally supplied on a CD-ROM. Since this CD-ROM is used only for installation of the program, any speed of CD-ROM drive is adequate.

## FROM A CD-ROM DRIVE

As usual when installing any new program under Windows, it is highly recommended that you close any other programs before starting the installation process. The instructions below start from the point of having cleared your desktop. Using these instructions will ensure a proper installation, and provide a straightforward path for removing the Configuration Utility software from your computer should it become necessary to do so.

If the AutoRun feature is enabled on your PC, the Setup program will start upon inserting the CD-ROM, otherwise, perform the following steps.

- 1. Click on the START button in the Task bar and then move your mouse pointer up to SETTINGS. Click on the CONTROL PANEL folder to open that window. If your desktop has a MY COMPUTER shortcut available, you may double-click on that and then double-click the CONTROL PANEL folder in the window that it opens.
- 2. Once you have the CONTROL PANEL window open locate the ADD/REMOVE PROGRAMS icon and double-click on it.
- 3. When the ADD/REMOVE PROGRAMS dialog box opens (see Figure 2-1), click on the INSTALL button.
- 4. When the INSTALL PROGRAM dialog box opens (see Figure 2-2), insert the CD-ROM into the appropriate drive and click on NEXT.
- 5. From this point on, follow the instructions that appear on the screen. They will lead you through the rest of the installation.

## Section 2. Installing the Configuration Utility

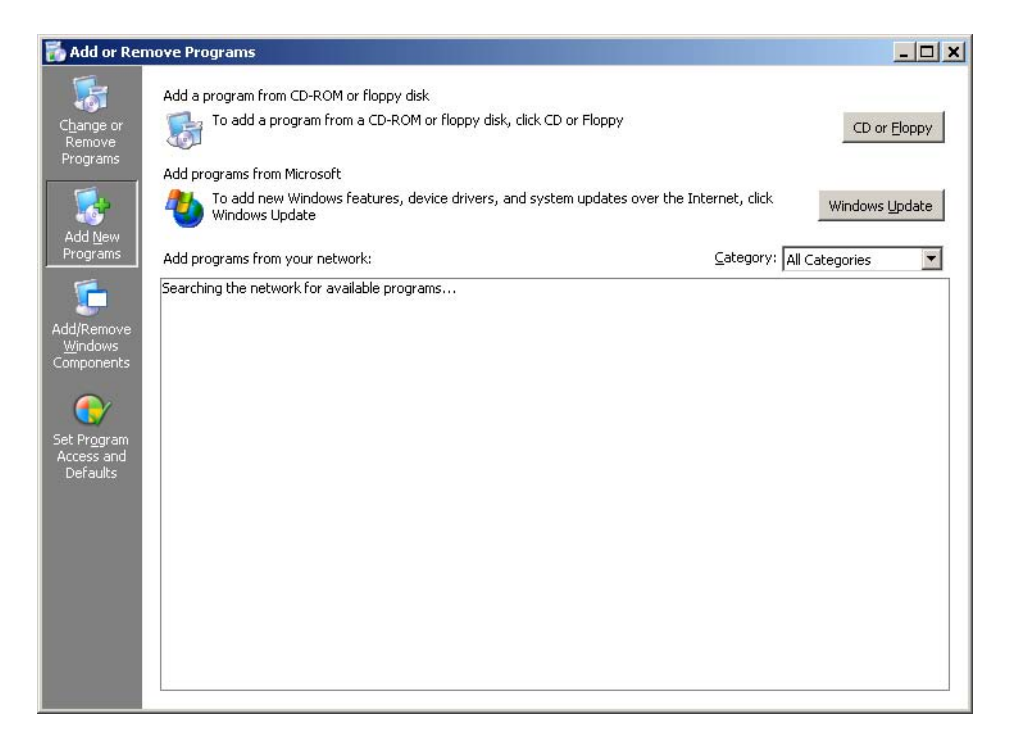

Figure 2-1. Add/Remove Programs Dialog Box

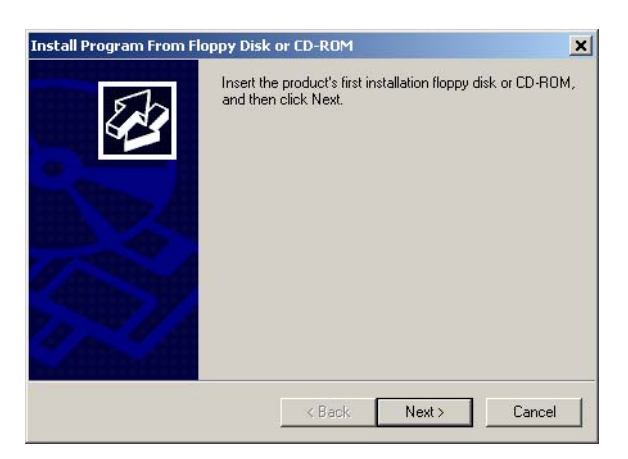

Figure 2-2. Install Program Dialog Box

## **REMOVING THE PROGRAM**

- 1. Use the instructions from steps 1 and 2 of the installation procedures to open up the ADD/REMOVE PROGRAMS dialog box.
- 2. As shown in Figure 2-3, scroll down the list of applications and select the RTU CONFIGURATION UTILITY by clicking on it.
- 3. Press the ADD/REMOVE button and follow the instructions that come up in the following dialog boxes.

| Add or Ren                  | nove Programs                                                                   |              |               |   |
|-----------------------------|---------------------------------------------------------------------------------|--------------|---------------|---|
|                             | Currently installed programs and updates: 🛛 Show updates                        | Sort by: Na  | me            | ~ |
| Change or                   | MSXML 6.0 Parser (KB933579)                                                     | Size         | 1.31MB        | ~ |
| Programs                    | 🗞 Nero Suite                                                                    |              |               |   |
| 2                           | No NUnit 2.2.8                                                                  | Size         | 2.66MB        |   |
| 10 A                        | B NVIDIA Drivers                                                                |              |               |   |
| Add <u>N</u> ew<br>Programs | B OLETools 6.0                                                                  | Size         | 8.59MB        |   |
|                             | Rational Rose Modeler Edition                                                   | Size         | 83.68MB       |   |
| 6                           | 🔐 Realtek High Definition Audio Driver                                          | Size         | 2.00MB        |   |
| dd/Remove<br>Windows        | 💖 RTU Configuration Utility                                                     | Size         | <u>9.18MB</u> | ſ |
| iomponents                  | Click here for support information.                                             | Used g       | iccasionally  |   |
| ~                           |                                                                                 | Last Used On | 9/7/2007      |   |
| iet Pr <u>o</u> gram        | To change this program or remove it from your computer, click<br>Change/Remove. | Chang        | e/Remove      |   |

Figure 2-3. Selecting an Application to Remove

This method will safely remove the Configuration Utility from the computer. This process does not remove user-created files such as device configuration and logic files so some files and the folders that contain them may still be on the hard disk when the removal is completed. Use Windows Explorer to remove these remaining files and folders.

Section 2. Installing the Configuration Utility

## 3. SETTING UP COMMUNICATIONS

| DIRECT RS-232 CONNECTION                                      | 3-1 |
|---------------------------------------------------------------|-----|
| Ports and Cables                                              | 3-2 |
| Configuration Utility Settings for Direct Connection          | 3-3 |
| VIA RADIO                                                     | 3-4 |
| Connections                                                   | 3-4 |
| Configuration Utility Settings for Radio Communications       | 3-4 |
| VIA PHONE MODEM                                               | 3-5 |
| Connections                                                   | 3-5 |
| Configuration Utility Settings for Phone Modem Communications | 3-5 |
| TESTING COMMUNICATIONS.                                       | 3-9 |

# **3. SETTING UP COMMUNICATIONS**

There are several options available when it comes to communicating with the Controllers or RTUs that are being set up with the Configuration Utility. Not only does the Core module in a device have a serial port for communications (J2), the RTUs can also have Radio Interface or Phone Modem modules installed, and can be configured via either of these paths as well.

When the Configuration Utility needs to communicate with a Controller or RTU for tasks besides configuration, the same communications channels are available and are listed in Table 3-1.

| Task                          | Available Comm. Links |
|-------------------------------|-----------------------|
| Configure RTU                 | RS-232                |
|                               | Phone                 |
|                               | Radio                 |
| Configure Controller          | RS-232                |
| Reset configuration           | RS-232                |
| Retrieve or clear Logger data | RS-232                |
| from RTU                      | Phone                 |
|                               | Radio                 |
| Upgrade RTU firmware          | RS-232                |
| Upgrade Controller firmware   | RS-232                |

Table 3-1. Available Communications Links

This section presents the process of setting up the three ways of communicating with devices. This section will make it easy to get your communications path set up and easy to troubleshoot if the need arises. For information on using the Configuration Utility to perform specific tasks, see Sections 4 through 8.

This section first discusses the RS-232 communications link, then the radio link, and lastly the phone modem link. The section ends with a simple test to make sure that the communications link is functioning.

## **DIRECT RS-232 CONNECTION**

There are two issues to deal with when connecting directly to the device. One is the cabling necessary to connect the computer to the serial port on the Core module, and the other is selecting the serial communications parameters of the Configuration Utility.

Note: Only the RTUs can be configured via their Radio Interface or Phone Modem modules. Controllers cannot support Phone Modem modules. They can support two-way communications with RTUs via their Radio Interface modules; however, Controllers cannot receive programming information intended for them via the radio. This means that Model 1730 Controllers can only be configured via direct connection to their serial ports.

## **Ports and Cables**

The Core module used in both Controllers and RTUs has two serial ports on it. One is labeled J2 and is found next to the fuse socket on the long, front face of the module. This port uses a 9-pin, female, D-connector. The pin assignment for the necessary signals is the same as that used by external modems. The pin out for a cable to connect to this port is shown in Table 3-2. Use this serial port to connect directly with a device.

| PC Com Port<br>(female) | Pin # |               | Pin # | RTU Port J2<br>(male) |
|-------------------------|-------|---------------|-------|-----------------------|
| —                       | 1     | —             | 1     | —                     |
| RX Data                 | 2     | •             | 2     | TX Data               |
| TX Data                 | 3     |               | 3     | RX Data               |
| DTR                     | 4     | jumper 4 to 6 | 4     | DTE                   |
| Signal GND              | 5     | ← →           | 5     | Signal GND            |
| DSR                     | 6     | ▲             | 6     | DCE                   |
| RTS                     | 7     | jumper 7 to 8 | 7     | CTS                   |
| CTS                     | 8     | <b>↓</b>      | 8     | RTS                   |
| _                       | 9     | —             | 9     | —                     |

Table 3-2. Serial Cable for Core Module Port J2

The genders listed in the column headings refer to the connectors on the cable.

The second Core module serial port is available only on the RTU; it is labeled P3. This port is located on the end of module opposite the expansion bus connector (just around the corner from J2). It uses a male, 9-pin D-connector, and its pin assignments are the same as those used on the Com port of a PC. This port is usually used to connect an RTU Phone Modem module to its Core module. It is *not* normally used for direct connect with a device, but it could be (only if the device is an RTU). Its cable pin assignment is shown in Table 3-3.

*Note:* Core module P3 is only functional on RTUs. Core module P3 is not functional on Controllers.

| PC Com Port<br>(female) | Pin # |               | Pin # | RTU Port P3<br>(female) |
|-------------------------|-------|---------------|-------|-------------------------|
| —                       | 1     | —             | 1     | —                       |
| RX Data                 | 2     |               | 2     | RX Data                 |
| TX Data                 | 3     |               | 3     | TX Data                 |
| DTR                     | 4     | jumper 4 to 6 | 4     | DTE                     |
| Signal GND              | 5     | ]←            | 5     | Signal GND              |
| DSR                     | 6     | ] ◀           | 6     | DCE                     |
| RTS                     | 7     | jumper 7 to 8 | 7     | RTS                     |
| CTS                     | 8     | ← -           | 8     | CTS                     |
| —                       | 9     | —             | 9     | —                       |

 Table 3-3. Serial Cable for RTU Core Module Port P3

The genders listed in the column headings refer to the connectors on the cable.

## Configuration Utility Settings for Direct Connection

As far as the set up of the Configuration Utility goes, there is very little to do. The Configuration Utility negotiates baud rate with the device when it initially attempts communication with it. All the Configuration Utility needs to know is that the communication is going to occur via a direct serial connection and which PC Com port to use.

To start, click on the Device heading on the menu bar to open the Device menu. See Figure 3-1.

| s∛R]         | TU Configuration Utili                   | ty |
|--------------|------------------------------------------|----|
| <u>F</u> ile | <u>D</u> evice <u>E</u> dit <u>H</u> elp |    |
|              | Configuration                            | R  |
|              | Logger <u>D</u> ata 🔹 🕨                  |    |
|              | <sup>иев</sup><br>х+у <u>U</u> pgrade    |    |
|              | Communication                            |    |

Figure 3-1. Device Communication Menu

Choose the last item on the menu, COMMUNICATION, to open the PC  $\leftarrow \rightarrow$  Device Communications dialog box shown in Figure 3-2. If not already selected, select DIRECT SERIAL by clicking on its radio button. Then the available serial ports will be listed in the drop down box in the SERIAL PORT area. Select the serial port you wish to use.

| PC <-> Device Communications      |
|-----------------------------------|
| Communication Link                |
| C Direct Serial                   |
| C Black Modem                     |
|                                   |
| Serial Port                       |
| COM Port: COM1                    |
| Radio Command Timeout: 15 seconds |
|                                   |
|                                   |
| <u>S</u> ave <u>C</u> ancel       |

Figure 3-2. Device Communications Dialog Box

Once you have finished making these two selections, press the SAVE button to put them into effect. To exit the dialog box without saving the settings, click on Cancel.

*Note:* Communications parameters (communications link, port, and modem strings) are saved by the Configuration Utility and used for all communications until changed by the user.

## **VIA RADIO**

## Connections

For radio communications, the PC is connected directly to a Model 1730 Controller, and the RTU in question communicates with the Controller via its Radio Interface module (also called "Radio Modem").

## **Configuration Utility Settings for Radio Communications**

To communicate with an RTU via its Radio Modem module, open the PC  $\leftarrow \rightarrow$  Device Communications dialog box shown in Figure 3-2 and press the Radio Modem button.

Once you have selected Radio Modem, press the SAVE button to put your selection into effect. To exit the dialog box without saving the settings, click on Cancel.

Below the COM Port selection box there is an additional parameter called RADIO COMMAND TIMEOUT. This is included to allow some timing adjustment if problems arise with the devices timing out before commands arrive due to delays in the radio system. The range for this parameter is 10 to 60 seconds, and the default is 15 seconds.

Communications via radio are basically the same as a Direct Connect except that a check is made before continuing with the communications. The Configuration Utility verifies that a Controller is connected to the PC through their respective serial ports, and that the Controller has a Radio Modem installed.

## **VIA PHONE MODEM**

### Connections

For phone communications, the RTU is reached through its Phone Modem module via the phone modem in the PC running the Configuration Utility. The PC communicates with the RTU by dialing the RTU phone number.

## **Configuration Utility Settings for Phone Modem Communications**

To communicate with an RTU via its Phone Modem module, open the PC  $\leftarrow \rightarrow$  Device Communications dialog box shown in Figure 3-3 and press the Phone Modem button.

As shown in Figure 3-3, when the Phone Modem option button is selected, the PC Modem Setup command button becomes enabled. This button opens the PC Modem Setup dialog box (see Figure 3-4) for editing modem-related commands and information about the PC modem.

| PC <-> Device Communications        |
|-------------------------------------|
| Communication Link                  |
| C Direct Serial                     |
| C <u>B</u> adio Modem               |
| Phone Modem     PC Modem Setup      |
| Serial Port                         |
| COM Port: COM1                      |
| Radio Command Timeout: 15 🚔 seconds |
|                                     |
|                                     |
| <u>S</u> ave <u>C</u> ancel         |

Figure 3-3. Device Communications Dialog Box with Phone Modem Selected

## Section 3. Setting Up Communications

| PC Modem Setup                                                                                                    |                   | X              |  |  |
|----------------------------------------------------------------------------------------------------|-------------------|----------------|--|--|
| The modem commands below are used to operate your modem. You may<br>change a command if your modem requires a different string.                                                      |                   |                |  |  |
| The Default command buttons will return the associated command string<br>back to its default value. These default values are provided as generic<br>Hayes compatible modem commands. |                   |                |  |  |
| Initialization String:                                                                                                    | ATE0L1M1V1X4S7=60 | Default        |  |  |
| Dial String:                                                                                                    | ATDTW             | Default        |  |  |
| Hangup String:                                                                                                    | ATH               | Default        |  |  |
| Escape String:                                                                                                    | +++               | Default        |  |  |
| Reset String:                                                                                                    | AT&F              | Default        |  |  |
| Save Profile String:                                                                                                    | AT&W0             | Default        |  |  |
| Restore Profile String:                                                                                                    | ATZ0              | Default        |  |  |
|                                                                                                    | Detect Modem      |                |  |  |
|                                                                                                    | Save              | <u>C</u> ancel |  |  |

Figure 3-4. PC Modem Setup Dialog Box

The fields in the dialog box allow the user to set up their PC modem so the Configuration Utility can use it for communicating with an RTU. All the fields call for modem command strings. When the dialog box is first opened each field contains its default values. These defaults assume an AT command set modem. If the default string does not work for your modem, please consult your modem's user manual and modify the strings as necessary to perform the same functionality.

A description of the functions of the AT command strings in this dialog box follows.

INITIALIZATION STRING

Modem initialization string. This tells the modem how it should behave when in operation. The commands in this string are to be AT command set commands. [ATE0L1M1Q0V1X4 S7=60 (Default)]

Required:

AT: Attention String - Used to prefix modem command strings.

- E0: Character Echo This disables the character echo feature of the modem. The modem must not echo the command strings that are sent to it by the program.
- Q0: Result Codes This enables the modem to return result codes. The program requires responses from the modem for successful communication.
- V1: Verbose Result Codes This tells the modem to response with "verbose" result codes (i.e.: OK, CONNECT 2400, etc.) as opposed to numeric codes.
- X4: Result Code Detail Level This tells the modem what subset of result codes to return. Level 4 is the highest and it requires the modem to return the following

result codes as well as detecting dial tone: OK, CONNECT, RING, NO CARRIER, ERROR, CONNECT ####, NO DIALTONE, and BUSY.

- *Note:* If your modem does not have the capability to detect dial tone then try using "X3".
  - S7=60 Carrier Detect Timeout This is the maximum amount of time the modem will allow to establish a connection with the target modem before considering the attempt a failure. The time unit for this setting is in seconds.
- *Note:* If you are experiencing longer times to establish a connection, then you may consider increasing this value, though the default value should be adequate.

#### Optional:

L1: Low speaker volume - Sets the modem speaker to its lowest audible setting. M1: Modem Speaker - Enables the modem speaker.

#### DIAL STRING

Specifies the method to use when dialing a phone number through the modem. Usually used to select either Tone or Pulse dialing. [ATDTW (Default)]

#### Required:

AT: Attention String - Used to prefix modem command strings.

- DT: Dialing Method This tells the modem to use tone dialing as opposed to pulse dialing.
- *Note:* If your phone system does not support tone dialing then you may change this setting to "DP" for pulse dialing.

#### Optional:

- W: Wait for Dialtone This forces the modem to detect dial tone before dialing the phone number, thus minimizing the error of dialing too soon.
- *Note:* If your modem does not have the capability to detect dial tone then try removing this command from the end of the string.

#### HANGUP STRING

AT command used to return the modem on hook (hang up). [ATH (Default)] Required:

AT: Attention String - Used to prefix modem command strings.

H: Hangup - Puts the phone line on hook.

#### ESCAPE STRING

AT command used to get the modem's attention. [+++ (Default)]

Required:

+++: Escape String - used to get the modem's attention; breaks the modem out of any current communication and waits for further commands.

## RESET STRING

AT command to reset the modem to its factory-preset values. This is used only to guarantee a common starting point before issuing the Initialization String. [AT&F (Default)]

Required:

AT: Attention String - used to prefix modem command strings.

&F: Reset Factory Settings - Returns modem to the factory default settings. "AT&F" was chosen over "ATZ" for the reason that it gives the modem a known starting point, where "ATZ" only resets the modem to its current settings.

SAVE PROFILE STRING

AT command to save a modem's current configuration to a User Profile. This User Profile is stored and recalled using the modem's memory. This is used to save the modem's configuration before initializing it with the Configuration Utility's Initialization String so that it can be restored to its previous state with the Restore Profile String. This is done so that the Configuration Utility will not affect the modem's configuration for use with the user's other modem applications. The only drawback is that it does overwrite one of the modem's User Profile memory locations in the process. [AT&W0 (Default)]

### Required:

AT: Attention String - used to prefix modem command strings.

- &W0: Save User Profile Saves the modem's current settings in the modem's memory for Profile0 (if supported). This is done so that the modem can be restored to its original settings after the program is finished using it.
- *Note:* If your modem does not support this feature or if you do not want the Configuration Utility to use this feature, this entire command string field may be left blank.

#### **RESTORE PROFILE STRING**

AT command to restore a User's Profile from the modem's memory. This command is used to restore the modem's previous configuration. [AT&Y0 (Default)]

Required:

AT: Attention String - used to prefix modem command strings.

- &Y0: Restore User Profile Restores the modem's current settings from the modem's memory for Profile0 (if supported). This command is used after the program is finished using the modem to restore the modem's previous settings.
- *Note:* If your modem does not support this feature or if you do not want the Configuration Utility to use this feature, this entire command string field may be left blank.

Next to each of the modem string fields is a DEFAULT command button. Each default button resets the string to its factory default value.

Underneath the modem strings is a DETECT MODEM button. When this button is clicked, the PC attempts to communicate with a modem at the COM port selected in the PC  $\leftarrow \rightarrow$  Device Communications dialog box. Upon completion, a message box reports whether or not a modem was found at that COM port.

After filling in the fields, click on the SAVE button to save your settings and close the dialog box. To exit the dialog box without saving your settings, click on CANCEL.

When you close the PC Modem Setup dialog box, the PC  $\leftarrow \rightarrow$  Device Communications dialog box appears. To put your PC modem settings into effect, click on the SAVE button. To exit the dialog box without saving the settings, click on CANCEL.

## **TESTING COMMUNICATIONS**

The necessary connections now have been made and the appropriate dialog boxes have been filled out. Now it is time to test the communications link with a device by simply reading (downloading) its configuration and then checking that the configuration file is accurate. Make sure the device is powered up and the Core module has had time to query the status of its modules. You should know the device type (RTU or Controller), its address, and the number and type of modules installed in the device.

The first thing to do is to click on the DEVICE selection from the menu bar and open the menu shown in Figure 3-1. Choose the CONFIGURATION selection at the top of the menu. The program provides three selections, prompting you to choose to read from a device, write to one, or reset the configuration to the defaults. Click on READ. The program will bring up the dialog box shown in Figure 3-5. Check the READ DEVICE CONFIGURATION box and then press CONTINUE.

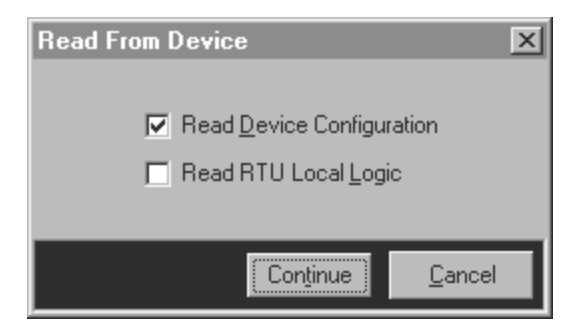

Figure 3-5. Read From Device Dialog Box

The Communications Check List shown in Figure 3-6 is then displayed. The text in bold shifts depending on which communications link is currently being used.

## Section 3. Setting Up Communications

| Communications Check List                                             |
|-----------------------------------------------------------------------|
| Verify necessary PC - Device connections to establish communications. |
| Direct Connect                                                        |
| ✓ PC serial port is connected to target device serial port            |
| ✓ Target device power is on                                           |
| ◆ Radio Modem                                                         |
| ✓ PC serial port is connected to Model 1730 Controller device         |
| ✓ Controller device has a Radio Modem installed with a radio          |
| ✓ Controller device power is on                                       |
| $\checkmark$ Target device has a Radio Modem installed with a radio   |
| Phone Modem                                                           |
| ✓ PC is connected to modem and modem is<br>connected to phone jack    |
| ✓ Target device has Phone Modern Module installed                     |
| Don't show this check list in the future.                             |
| Continue                                                              |

Figure 3-6. Communications Check List Form

Press the CONTINUE button at the bottom of the form to move onto actually establishing a link to the device. The program displays the Communications Status dialog box shown in Figure 3-7.

| In Setup Mode.<br>Reading device properties |   |
|---------------------------------------------|---|
| 23 %                                        | l |
|                                             |   |

Figure 3-7. Communication Status Dialog Box

If you are reading from a device via radio, the Configuration Utility prompts for a device address so it knows which device to contact (see Figure 3-8).

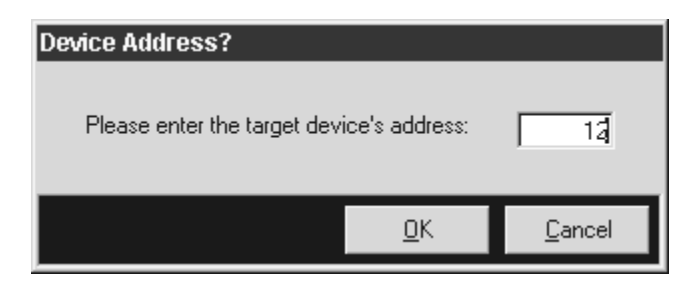

Figure 3-8. Device Address Dialog Box

If you are reading from an RTU via phone, the Configuration Utility prompts for the RTU phone number.

If the device has a password, the Configuration Utility prompts you for it with the dialog box shown in Figure 3-9. Note that device passwords are case sensitive.

| Device Password                                                                                                    |  |  |  |  |
|----------------------------------------------------------------------------------------------------|--|--|--|--|
| Device Password must be at least 6, but no greater than<br>12 alphanumeric characters. Be aware that device<br>passwords are case-sensitive. |  |  |  |  |
| Enter current password:                                                                                                    |  |  |  |  |
| Change Password                                                                                                    |  |  |  |  |
|                                                                                                    |  |  |  |  |
|                                                                                                    |  |  |  |  |
|                                                                                                    |  |  |  |  |
| <u>O</u> K <u>C</u> ancel                                                                                                    |  |  |  |  |

Figure 3-9. Device Password Dialog

When the configuration has been read, check that the type of device (RTU or Controller), its address, and the number and type of modules in it are correct. If you cannot correctly read a device's configuration, do not try to use the Configuration Utility for configuring, retrieving data, or upgrading firmware. You must first troubleshoot the communications links. If problems persist, call Zetron for assistance.

For information about using the communications links for configuring devices, retrieving/clearing logger data, and upgrading firmware, see Sections 5 through 8.

Section 3. Setting Up Communications

## 4. GETTING STARTED

| GENERAL TOOLS                  | 4-1 |
|--------------------------------|-----|
| Menu Bar                       | 4-1 |
| Toolbars                       | 4-2 |
| Status Bar                     |     |
| CHANGING YOUR BACKGROUND COLOR | 4-4 |
| USING SHORTCUT KEYS            | 4-4 |
| ONLINE HELP                    | 4-5 |
|                                |     |
# 4. GETTING STARTED

Before using the Configuration Utility to configure a device, retrieve logger data, or upgrade firmware, read through this section about tools and screens that are generic to most parts of the program. Knowing how to use the tools will help you use the Configuration Utility more efficiently. You can also step through the Configuration Utility without communicating with a device to get a feel for where things are.

To open the Configuration Utility, select Programs on your Start menu. Then select the RTU Configuration Utility (it may be next to Zetron, depending on the file locations selected during installation).

# **GENERAL TOOLS**

The Configuration Utility runs under Windows and has many of the attributes of a Windows program. A few other items have been added and adapted to the Windows environment.

# Menu Bar

The menu bar is under the Configuration Utility's title bar (as shown in Figure 4-1). The menu bar uses a drop-down menu list to provide selections for performing the actions and operations of the program. Most of these menu items are typical to Windows programs (e.g., Open, Save, and Close). To select a menu item, you can use a mouse to click on the item or use a keyboard shortcut consisting of the ALT key and the underscored letter in the menu item's name.

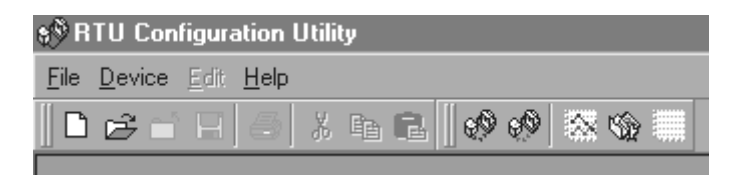

Figure 4-1. Configuration Utility Menu and Toolbars

For a diagram of the menus and dialog boxes available, see the menu tree in Appendix A.

There are four selections on the menu bar: File, Device, Edit, and Help.

- The File menu items have to do with setting configuration parameters and creating, saving, and printing a configuration file.
- The Device menu items have to do with interacting with a device. For example, retrieving logger data is one of the selections under Device. Once communications start, the Communications Status dialog box keeps you apprised of the data transfer progress.
- The Edit menu items help you use the Configuration Utility more efficiently.

# Section 4. Getting Started

• The Help menu items include the Help dialog box with tabs for Contents and Index. The About ... window, which has the version number of the Configuration Utility, is also included here.

To exit from the Configuration Utility, select Exit from the File menu. If a device configuration is currently open and has not been saved since changes were last made, the program prompts you to save the device configuration before exiting.

# Toolbars

As shown in Figure 4-1, the standard toolbar included with the program provides an alternate method for accessing some of the common functions available from the menu bar. Though these are very useful, they do not encompass the entire range of program functions. To allow for more flexibility, you can add or remove toolbars, customize the standard toolbars, and/or create your own.

To access the customizing feature, position the mouse over the menu bar or toolbar and click the right mouse button. This gives immediate access to a list of available toolbars, as well as a CUSTOMIZE selection. Like toolbars in many Windows programs, you can move a toolbar to the sides or bottom of your screen or to the very top (above the menu bar). You can also let it float.

If you select CUSTOMIZE, the Customize dialog box opens. The available toolbars are listed under the Toolbars tab, and the available program functions (commands) are listed within the Categories under the Commands tab (shown in Figure 4-2). Creating your own toolbar or modifying the available ones is as easy as dragging these commands onto (or off of) any toolbar as long as this dialog box is open.

| Customize                                                                                                    | ×                                                                                                    |
|----------------------------------------------------------------------------------------------------|----------------------------------------------------------------------------------------------------|
| Toolbars Commands                                                                                                    |                                                                                                    |
| Categories:<br>Built-In Menus<br>Configuration<br>Device<br>Edit<br>File<br>Help<br>I/O Properties<br>Logger Data<br>Module Properties | Lommands:         ★       Cut         E       Copy         E       Paste         ¥       I/O Properties         Module Properties       Image: Copy         Add/Remove Modules       Image: Copy |
| Description                                                                                                    | Close                                                                                                    |

Figure 4-2. Toolbar Customizing Dialog Box

# Status Bar

The status bar is located at the bottom of the main window and displays relevant (cursor or context sensitive) information. Figure 4-3 shows the position of the Status bar at the bottom of the screen. This status bar is divided into seven segments, each with their own designated function. For the purposes of explaining their functions, the segments are numbered left-to-right.

| Opening device configuration | Direct COM1 3/17/99 3:29 PM                                                                                                    |
|------------------------------|----------------------------------------------------------------------------------------------------|
|                              | Figure 4-3. Configuration Utility Status Bar                                                                                                    |
| Segment 1:                   | The main segment is used for conveying general status<br>information. It displays anything from information about the<br>program's operational status, to displaying the acceptable range<br>for the currently active device property field. |
| Segment 2:                   | The next segment constantly displays the current method of communication between the PC and the device.                                                                                                    |
| Segment 3:                   | The next segment to the right constantly displays the current serial communications port used for communicating between the PC and device.                                                                                                   |
| Segment 4:                   | The next segment to the right, when active, displays the current<br>serial baud rate used to communicate between the PC and device.<br>This segment is blank when the program is not actively<br>communicating with a device.                |
| Segment 5:                   | The next segment to the right, when active, displays the current serial format (8N1, etc.) used to communicate between the PC and device. This segment is also blank when the program is not actively communicating with a device.           |
| Segment 6&7:                 | The final two segments, six and seven, constantly display the current PC date and time.                                                                                                    |

# CHANGING YOUR BACKGROUND COLOR

In the File menu, select Options. In the Options dialog box, click on the color sample next to "Background" and you can change the background color.

| Options              | × |
|----------------------|---|
| Colors               |   |
|                      | L |
|                      |   |
|                      |   |
|                      |   |
| ·                    |   |
| Background:          |   |
| Reset Default Colors |   |
|                      |   |
| Sava Cancel          | 1 |
|                      |   |

# USING SHORTCUT KEYS

Use shortcut keys when it is more convenient or when a mouse is not available.

With the shortcut keys, if your mouse does not work, you can still use the Configuration Utility. And with some practice the shortcut keys make setting parameters much faster.

The tooltips that appear above icons on your toolbar show shortcut keys.

For menu and dialog box selections, press ALT and the underscored letter in the selection name.

To move from field to field in a dialog box, use the TAB key to advance forward. To return to a previous field, use SHIFT+TAB.

To assign values, use CTRL, ALT, SHIFT and arrow keys.

To select a radio button, select the group of radio buttons with the tab key and then use the arrow keys to select one radio button.

For time and calendar settings, use the arrow keys. The up arrow increases the value, and the down arrow decreases the value.

For moving from module to module or from I/O point to I/O point, use the module and I/O point sliders at the bottom of the dialog box. Use the CTRL key and the arrow keys for modules, and use the ALT key and the arrow keys for I/O points. If you add the SHIFT key

while you press the CTRL/ALT and arrow keys, you jump to the end of the list of modules or I/O points.

To exit a dialog box, use the ESC key.

# **ONLINE HELP**

To access the online help, click on Help in the menu bar. This selection opens up the full text of the help file. When you are in a dialog box and want to get information about a specific field, press F1 when the cursor is in the field. Helpful information about the current field is also displayed in the status bar at the bottom of the screen. If you do not know the meaning of a toolbar button, let your mouse hover over it, and a tooltips explanation will be displayed.

Section 4. Getting Started

# 5. CONFIGURING A DEVICE

| STARTING THE CONFIGURATION FILE              | 5-1  |
|----------------------------------------------|------|
| Starting by Reading the Device Configuration | 5-1  |
| Starting by Opening a Previously Saved File  | 5-3  |
| Starting with a New File                     | 5-4  |
| MODIFYING THE FILE                           | 5-4  |
| Cut                                          | 5-5  |
| Сору                                         | 5-5  |
| Paste                                        | 5-5  |
| I/O Properties                               | 5-5  |
| Module Properties                            | 5-5  |
| Add/Remove Modules                           | 5-6  |
| DEVICE INFO.                                 | 5-6  |
| ADD/REMOVE MODULES                           | 5-8  |
| Technical Note:                              | 5-9  |
| CORE PROPERTIES                              | 5-10 |
| Exception Setup                              | 5-14 |
| Real Time Clock                              | 5-16 |
| Local Logic Setup                            | 5-17 |
| MODBUS Setup (Controller Only)               | 5-17 |
| CORE INPUTS                                  | 5-19 |
| Run Time                                     | 5-20 |
| Counter                                      | 5-21 |
| CORE OUTPUTS                                 | 5-22 |
| DIGITAL I/O                                  | 5-24 |
| RELAY OUTPUTS                                | 5-27 |
| ANALOG INPUTS                                | 5-29 |
| Accumulator Setup                            | 5-34 |
| ANALOG OUTPUTS                               | 5-35 |
| PHONE MODEM                                  | 5-40 |
| RADIO MODEM                                  | 5-42 |
| FINISHING AND WRITING TO THE DEVICE          | 5-44 |
| Saving the Configuration File                | 5-44 |
| Resetting the Configuration File             | 5-45 |
| Printing the Configuration for a Final Check | 5-45 |
| Writing the Configuration File to the Device | 5-45 |
| Device Date and Time                         | 5-46 |
| Device Password                              | 5-47 |

# **5. CONFIGURING A DEVICE**

This section covers the configuring of the various modules that make up a device. It describes starting a configuration file, saving the file, and writing it to the device. Section 6 covers the setting up local logic for an RTU.

This section discusses the modules as individual units without regard to the device, Controller or RTU. Because only one module is device-specific (the Phone Modem module only functions in an RTU), most information in this section applies to both Controllers and RTUs. The device type is only noted when settings are specific to a Controller or RTU.

Before beginning you should have handy a diagram or list of your SCADA system, so you know which modules belong to which devices, the names you want to assign to the devices and I/O points, and the device and module addresses you want to use. Also think about filenames you want to give the configuration files you will create.

# STARTING THE CONFIGURATION FILE

You can start the configuration task in several ways:

- You can read (download) the configuration from a device.
- You can open a previously saved configuration file.
- You can select New from the File menu to generate a default configuration file.

# Starting by Reading the Device Configuration

The recommended way to start a configuration file is to read it from the device. This method involves reading the configuration from the device, making additional settings, and then writing the modified configuration file back to the device. When a configuration is read from a device, the Configuration Utility gets data about the device, such as the type of device, the number and type of modules, and the device and module addresses. Starting with that information already in the file increases the likelihood that the configuration file will be error free.

First select Configuration in the drop-down list under Device in the menu bar. It contains functions for accessing a device's configuration. Placing the cursor on the word "Configuration" in the drop-down list opens three submenu items to the right: READ and WRITE and RESET.

Select READ to read the device configuration. This selection opens the dialog box shown in Figure 5-1. There is a checkbox for reading the current device configuration, and one for reading the RTU Local Logic executable program. (You cannot modify this program once it is read from the device. Checking this box only reads the executable file from the device and saves it to a file, which you can use as a backup. See Section 6 for details.)

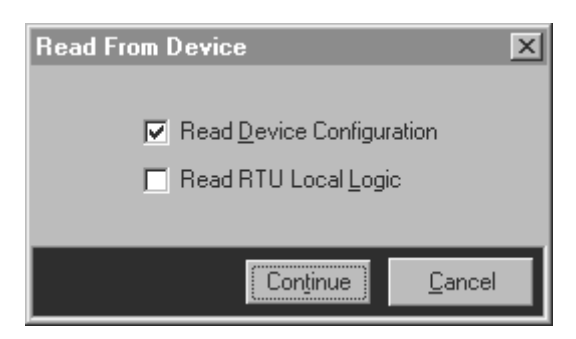

Figure 5-1. Read From Device Dialog Box

After selecting Read Device Configuration, click on CONTINUE.

The program will bring up the checklist shown in Figure 5-2. The text in bold will shift depending on which method of communication is being used.

| Communications Check List                                             |  |  |  |  |
|-----------------------------------------------------------------------|--|--|--|--|
| Verify necessary PC - Device connections to establish communications. |  |  |  |  |
| Direct Connect                                                        |  |  |  |  |
| ✓ PC serial port is connected to target device serial port            |  |  |  |  |
| ✓ Target device power is on                                           |  |  |  |  |
| ◆ Radio Modem                                                         |  |  |  |  |
| ✓ PC serial port is connected to Model 1730 Controller device         |  |  |  |  |
| ✓ Controller device has a Radio Modern installed with a radio         |  |  |  |  |
| ✓ Controller device power is on                                       |  |  |  |  |
| Target device has a Radio Modern installed with a radio               |  |  |  |  |
| Phone Modem                                                           |  |  |  |  |
| ✓ PC is connected to modem and modem is<br>connected to phone jack    |  |  |  |  |
| ✓ Target device has Phone Modern Module installed                     |  |  |  |  |
| Don't show this check list in the future.                             |  |  |  |  |
| [ Continue ] Cancel                                                   |  |  |  |  |

Figure 5-2. Communications Check List

Press the CONTINUE button at the bottom of the checklist to move onto actually establishing a link to the device.

If the device has a password programmed, the program will prompt you for it with the dialog box shown in Figure 5-3. Note that device passwords are case sensitive.

| Device Password                                                                                                    |            |                |  |  |
|----------------------------------------------------------------------------------------------------|------------|----------------|--|--|
| Device Password must be at least 6, but no greater than<br>12 alphanumeric characters. Be aware that device<br>passwords are case-sensitive. |            |                |  |  |
| Enter current password:                                                                                                    |            |                |  |  |
| Change Password                                                                                                    |            |                |  |  |
|                                                                                                    |            |                |  |  |
| Eorgot Password                                                                                                    | <u>0</u> K | <u>C</u> ancel |  |  |

Figure 5-3. Device Password Dialog

After reading the configuration from the device, you will make additional settings and modify the configuration as needed and then save the file.

You can select Close or Save in the drop-down list under File in the menu bar. If you select Close, the currently open device configuration is closed. If the currently open configuration has been changed, then you are prompted to save it before closing.

If you select Save, the currently open device configuration is saved. If the currently open device configuration has not yet been saved, the program opens a Save As dialog box to prompt you for a file name.

After saving the configuration file, write it back to the device. It is a good idea to document the device's setting by printing the configuration. The tasks of modifying the file, printing, and writing files to devices are described starting on page 5-4.

# Starting by Opening a Previously Saved File

To open a previously saved configuration file, select Open in the drop-down list under File in the menu bar. This opens a File Open dialog box to retrieve an existing device configuration for editing. If a configuration is currently open, it is closed before opening another one. If the currently open file has been modified and not saved, the user is prompted to save it before opening the other configuration.

After opening the configuration file, make additional settings and modify the configuration as needed. After modifying the file, use Save As to save the file as a new file, or use Save if you want to overwrite the file you opened.

If you select Save As, the Save As dialog box asks you to specify a filename for the currently open device configuration.

After saving the configuration file, write it to the device. It is a good idea to document the device's setting by printing the configuration. The tasks of modifying the file, printing, and writing files to devices are described starting on page 5-4.

# Starting with a New File

To generate a default configuration file, select New in the drop-down list under File in the menu bar. This generates and opens a new default device configuration file for editing. If a configuration is currently open, it is closed before opening a new one. If the currently open file has been modified and not saved, you are prompted to save it before creating the new configuration.

After opening a new configuration file, you will make additional settings and modify the configuration as needed and then save the file.

You can select Close or Save or Save As in the drop-down list under File in the menu bar. If you select Close, the currently open device configuration is closed. If the currently open configuration has been changed, then you are prompted to save it before closing.

If you select Save, the currently open device configuration is saved. If the currently open device configuration has not yet been saved, the program opens a Save As dialog box to prompt you for a file name.

If you select Save As, the Save As dialog box asks you to specify a filename for the new device configuration.

After saving the configuration file, write it to the device. It is a good idea to document the device's setting by printing the configuration. The tasks of modifying the file, printing, and writing files to devices are described starting on page 5-4.

# **MODIFYING THE FILE**

Before starting to modify a configuration file, review the selections in the Edit drop-down list. These commands can help you work with configuration files efficiently.

| l | <b>\$</b> ∲ R | TU Con | figur        | ation Utility - [To       | temLak | e.ma | ib] |
|---|---------------|--------|--------------|---------------------------|--------|------|-----|
| į | <u>F</u> ile  | Device | <u>E</u> dit | <u>H</u> elp              |        |      |     |
|   |               | ഭപ്    | Ж            | C <u>u</u> t              | Ctrl+X | 99   | 2   |
| i | ř.            |        | Đ            | С <u>о</u> ру             | Ctrl+C |      |     |
| i |               |        | Ĉ            | <u>P</u> aste             | Ctrl+V |      |     |
| i |               |        | \$.#<br>#=   | I/O Properties            | •      |      |     |
| į |               |        | UU           | <u>M</u> odule Properties | ►      |      |     |
|   |               |        | *_           | Add/Remove Modu           | iles   |      |     |
| 1 |               |        |              |                           |        |      |     |

These commands are only active if a module dialog box in a configuration file is currently loaded. They are used to copy information from one module dialog box to another.

# Cut

This selection copies whatever is selected to the Windows clipboard and removes it from its current location.

# Сору

This selection copies whatever is selected to the Windows clipboard and leaves it in its current location.

# Paste

This selection pastes the contents of the Windows clipboard into current cursor location.

# **I/O Properties**

This selection is only available when input or output module dialog boxes are active. It is disabled (grayed) otherwise. It opens two submenu items to the right: Copy To ... and Reset.

If you select Copy To, it copies all properties (except for the Name property) for currently selected I/O point to another I/O point of the same type. This command opens the dialog box in Figure 5-4 for you to select the destination I/O.

| Copy Input            | /Output To        |                |
|-----------------------|-------------------|----------------|
| Select des<br>Module: | tination for cop  | y procedure:   |
| Input/Ou<br>[01] D    | itput:<br>iio 0:1 |                |
|                       | Co <u>n</u> tinue | <u>C</u> ancel |

Figure 5-4. Copy Input/Output To Dialog Box

If you select reset, all properties (except for the Name property) for currently selected I/O point or module are returned to their default values.

# **Module Properties**

This selection is only available when input or output module dialog boxes are active. It is disabled (grayed out) otherwise. It opens two submenu items to the right: Copy To ... and Reset.

If you select Copy To, it copies all properties (except for the Name property) for currently selected I/O module to another I/O module of same type. This command opens the dialog box in Figure 5-5 for you to select the destination I/O module.

| Copy Module To                         |                |  |  |  |
|----------------------------------------|----------------|--|--|--|
| Select destination for conu procedure: |                |  |  |  |
| Module:                                |                |  |  |  |
| [01] Digital I/O                       | *              |  |  |  |
| Input/Output:                          |                |  |  |  |
| [01] Dio 1:1                           |                |  |  |  |
|                                        |                |  |  |  |
| Co <u>n</u> tinue                      | <u>C</u> ancel |  |  |  |

Figure 5-5. Copy Module To Dialog Box

If you select reset, all properties (except for the Name property) for currently selected I/O point or module are returned to their default values.

# Add/Remove Modules

This selection opens the Add/Remove Modules dialog box. This selection is only available when a module property dialog box is open. The Device Info dialog box also allows you to access this dialog box (see "ADD/REMOVE MODULES" on page 5-8).

# **DEVICE INFO**

Upon loading or opening a device configuration file for editing, the Device Info dialog box is the first dialog box displayed (see Figure 5-6). This is the starting point for configuring a device. This dialog box gives basic information about the device and allows you to build a device with the Add/Remove Modules button. It is the gateway to configuring the Core module properties, the I/O points, and the communications modules. This dialog box displays general information about the device at the top. You cannot modify the information from this dialog box.

| s® Bear Lake - Dev                                                                                                    | ice Info             |       |                      |                        |                     |
|----------------------------------------------------------------------------------------------------|----------------------|-------|----------------------|------------------------|---------------------|
|                                                                                                    |                      |       |                      |                        |                     |
|                                                                                                    | Device Name          | :     | Bear Lake            |                        |                     |
|                                                                                                    | Device Type          | :     | Model 1732 F         | RTU                    |                     |
|                                                                                                    | Device Address       | :     | 1                    |                        |                     |
|                                                                                                    | Software & Vers      | ion : | 601-0886 V2          | 2.00                   |                     |
|                                                                                                    | Software Option      | ns :  | 🔲 [1:1] MO           | DBUS Option 📑          |                     |
| Installed Modules         Digital I/O       : 0       Phone Modem       : 0         Relay Output       : 0       Radio Modem       : 0         Analog Input       : 0         Analog Output       : 0         Analog Output       : 0 |                      |       |                      |                        |                     |
|                                                                                                    |                      |       |                      |                        |                     |
| Core Properties                                                                                                    | Core I <u>n</u> puts | Co    | ore Ou <u>t</u> puts | Phone Modem            | <u>R</u> adio Modem |
| <u>D</u> igital I/O                                                                                                    | Relay Outputs        | An    | alog [nputs          | Analog <u>O</u> utputs |                     |

Figure 5-6. Device Info Dialog Box

The top half of the dialog box displays:

DEVICE NAME

User-given name for the device (programmable in the Core Properties dialog box).

#### DEVICE TYPE

Displays either the Model 1730 Controller or the Model 1732 RTU (selectable on Core Properties dialog box).

#### **DEVICE ADDRESS**

Displays the current device address (programmable on Core Properties dialog box).

#### **DEVICE SOFTWARE & VERSION**

Device's current software number and version. This information is read from the device by the Configuration Utility.

#### SOFTWARE OPTIONS

A list box to display the current software options installed on the device. This information is read from the device by the Configuration Utility.

The middle section of this dialog box displays the total number of each type of module installed in the device.

There is also a command button, which opens its own dialog box, for adding and removing modules in a device's configuration.

Located at the very bottom of the dialog box are two rows of command buttons that display dialog boxes for editing device properties. Each of these opens a window specific to the task. The button for Keypad/Display is not enabled because that function is not available.

| Add/Remove Modu       | lles |                                       | ×               |  |
|-----------------------|------|---------------------------------------|-----------------|--|
| Add Module:           | I    | installed Modules                     | £               |  |
| <u>D</u> igital I/O   | >>   | [00] Phone M<br>[00] Digital I/0      | odem<br>)       |  |
| R <u>e</u> lay Output | >>   | [00] Analog Input<br>[01] Digital I/O |                 |  |
| Analog <u>I</u> nput  | >>   | [UU] Kelay Uu                         | tput            |  |
| Analog <u>O</u> utput | >>   | ,<br>Module Addre                     | 955:            |  |
| Phone Modem           | >>   | <u> </u>                              | 1234            |  |
| <u>R</u> adio Modem   | >>   | Remove                                | <u>M</u> odule  |  |
|                       |      | Change ¿                              | <u>\</u> ddress |  |
|                       |      |                                       | _               |  |
|                       |      | <u>S</u> ave                          | <u>C</u> ancel  |  |

# ADD/REMOVE MODULES

Figure 5-7. Add/Remove Modules Dialog Box

Use the Add/Remove Modules window to change the number and type of modules. This window is accessible through a few different methods. One method is from the command button on the Device Info dialog box. Another method is using the main menu bar selection under EDIT | ADD/REMOVE MODULES. Yet another method is to click the right mouse button while the mouse cursor is over one of the module windows.

On the left side of the dialog box are command buttons, one for adding each type of module. If the device configuration has reached its module limit, or the module is no longer available as an option to the user, the command button is disabled (grayed out).

When one of these command buttons is clicked, a module of that type is added to the device's configuration using the address in the Module Address box. If the new module's address conflicts with an existing address for that module type, the user is alerted of this fact and is returned to the dialog box to try again. If successful, the new module is added and displayed in the list box on the right side of the dialog box.

The INSTALLED MODULE list box lists all currently installed modules and their addresses. The list is sorted first by module type, then sequentially by address. You may select only one module from the list at a time. When a module is selected, the Module Address box automatically displays its address. The Remove and Change Address command buttons are also enabled upon making a selection and are applied to the currently selected module.

To change a module address, select a module first, modify the address, and then click on the Change Address button.

# **Technical Note:**

Please note the following recommended steps when adding, removing, or otherwise changing a device's installed module configuration. Failure to adhere to these guidelines may result in an undesirable device configuration.

- Before physically changing any device modules, read the entire device configuration (including any Local Logic) and save it to a file. This guarantees you have a configuration file of the device before any modifications were made.
- IMPORTANT: Remove power from the device prior to swapping modules. The modules are not designed to be hot-swappable and any module changes are not recognized until power is cycled to the device.
- With power removed from the device you may safely swap out any of the device's modules.
- After all module changes have been made and connections verified, reapply power to the device. This causes the device to perform its detection routine to determine which modules are physically attached.
- Open your previously saved configuration file and modify the module configuration to correspond to the physical changes.
- Save the modified configuration file to a new file name so the original configuration file is not overwritten.
- Write the new configuration file to the device.
- Once you have verified that the new configuration is working properly, you may delete the old configuration file if you believe you will have no further use for it.
- Note: If the physical configuration of a device does not match its programmed configuration errors and/or undesirable operation may occur. For example, if a device is programmed to expect a communication module (e.g. a Radio Modem or Phone Modem) and one is not physically installed, the device will go into an error mode. If an I/O module is expected but not found, all dependencies (e.g. Local Logic) upon the associated I/O points may not behave as expected.

# **CORE PROPERTIES**

| 😵 Totem Lake - Core Properties                                                                                                    |                                                                                                    |
|----------------------------------------------------------------------------------------------------|----------------------------------------------------------------------------------------------------|
| Device Name: Totem Lake<br>Device Type: Model 1732 RTU<br>Device Address: 1<br>1 2 3 4 5 6 7 8<br>Power-Up Message Enable<br>Exception Enable Exception Setup<br>Data Logging<br>Overflow Strategy: Overwrite old records<br>Real Time Clock | Device Phone Number: Base Station (RTU Only) Controller Address: 1 All Call Address: 0 Group Call Address: 0 ULTRAc Phone Number: Local Logic |
| Device Serial Ports<br>Baud Rate Format<br>Port 0 4800 bps V 8N1 V<br>IN Serial Ports D                                                                                                    | Protocol (Controller Only)<br>ULTRAc MODBUS Setup<br>RS232 Watchdog<br>Mode: Do Nothing<br>Timeout 60 seconds<br>Save Cancel                  |

Figure 5-8. Core Properties Dialog Box

The Core Properties dialog box holds all of the inherent properties of the core module (except for its I/O properties), whether it is a Controller or RTU. The dialog box is basically broken down into six sections:

- 1. The main section of the dialog box with the device's name, type, address, and phone number (if applicable).
- 2. A section holding various properties.
- 3. Device Serial Ports properties.
- 4. Base Station (RTU only) properties.
- 5. Protocol (Controller only) properties.
- 6. The control area with the black background at the bottom of the dialog box.

Because of the amount of information this dialog box has to hold some of the lesser used, or easily detached, properties are accessible through their own dialog boxes. These dialog boxes are accessed by clicking on the appropriately labeled command button. These dialog boxes are: Exception Setup, Real Time Clock, Local Logic, and MODBUS Setup.

The main section of the dialog box is located at the top allowing the user to modify the following properties:

DEVICE NAME

Enter a name for the device. It is recommended that you use a location name or some logical naming scheme. You could also use this name for the configuration file name. The string can be from 0 to 16 characters in length. The default condition is for this field to be blank.

DEVICE TYPE

Enter the type of device you want to configure. The choices are: Model 1730 Controller or Model 1732 RTU. Check the label near J2 on the Core module to ensure you are configuring the correct type of device. Figure 5-9 shows a label for an RTU.

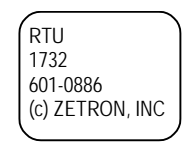

Figure 5-9. Example of Label that Indicates Type of Device

**DEVICE ADDRESS** 

Enter the Device's address. Next to the Device Address field is a graphic simulating an 8-bit DIP switch. The program automatically calculates the required DIP switch setting to match the number entered. This gives you a visual representation of how the device's Core module DIP switch should be set (the numbers on the graphic correspond to the black number on the switch itself, not to the numbers on the module label). The range for this parameter is 0 to 65,535. The default setting is 0 for Controllers and 1 for RTUs.

When using the MODBUS protocol, the valid address range is 1 to 247. The address 247 is reserved for use by the keypad/display module when serial communications is used between the controlling PC and the RTU.

**DEVICE PHONE NUMBER** 

A phone modem must be enabled on the RTU (Controllers do not support phone modems) for this field to be enabled. Enter the phone number required to reach the RTU via phone modem. This number is *only* stored in the device configuration file; it is *not* stored in the device itself. This field is linked to the same database entry as the DEVICE PHONE NUMBER field on the PHONE MODEM dialog box.

Below that is the group of miscellaneous properties which consists of:

POWER-UP MESSAGE ENABLE

Check/uncheck to enable/disable power-up messages. This selection controls whether or not the device sends messages (e.g. product name, version number, etc.) to the device's Port1 serial port on power-up.

# EXCEPTION ENABLE

Check/uncheck to enable/disable exception reports. When enabled, it also enables the Exception Setup command button.

# EXCEPTION SETUP COMMAND BUTTON

When enabled, this command button opens the Exception Setup dialog box. This command button is disabled (grayed out) when the Exception Enable checkbox is unchecked.

# DATA LOGGING OVERFLOW STRATEGY

Select how to handle a buffer overflow when the Data Logger is enabled. The choices are DISCARD NEW RECORDS or OVERWRITE OLD RECORDS. The default setting is to OVERWRITE OLD RECORDS. This field is disabled (grayed out) when the device type is a Controller.

# REAL TIME CLOCK COMMAND BUTTON

This command button opens the Real Time Clock dialog box. This dialog box is used to enter the Device Time Zone property.

In the lower left corner of the dialog box is the Device Serial Ports section. It contains all the properties for the device's serial ports.

# BAUD RATE

Select the baud rate for the currently selected serial port. The baud rates supported are:

| 300 bps                     | 4800 bps                                           |                          |
|-----------------------------|----------------------------------------------------|--------------------------|
| 1200 bps                    | 9600 bps                                           |                          |
| 2400 bps                    | 19200 bps                                          |                          |
| The default baud rates are: | Port 0 (Core module J2)<br>Port 1 (Core module P3) | = 4800 bps<br>= 2400 bps |

# Format

Select the serial data format for the currently selected serial port. The available formats are:

| 8N1 | (8 data, No parity, 1 stop)   |
|-----|-------------------------------|
| 8N2 | (8 data, No parity, 2 stop)   |
| 8E1 | (8 data, Even parity, 1 stop) |
| 801 | (8 data, Odd parity, 1 stop)  |

The default setting is 8N1.

On the right-hand side of the dialog box are the Base Station properties. These properties are *only* available for an RTU type device; otherwise they are disabled (grayed out). RTUs

respond to messages with their device address, to messages with their All Call address, and to messages with their Group Call address.

#### **CONTROLLER ADDRESS**

Enter the address of the Controller to which the RTU device reports. The range for this parameter is 0 to 65,535. The default for this parameter is 1.

#### ALL CALL ADDRESS

Enter the All Call Address. The All Call is a common address to which all RTU devices that share it respond (in addition to their own address). The range for this parameter is 0 to 65,535 (must be non-zero to enable). The default for this parameter is 0 (disabled).

#### GROUP CALL ADDRESS

Enter the Group Call Address. The Group Call is a common address to which all RTU devices that share it respond (in addition to their own address). The range for this parameter is 0 to 65,535 (must be non-zero to enable). The default for this parameter is 0 (disabled).

#### ULTRAC PHONE NUMBER

(This parameter supports ULTRAc.W. That program is no longer supported by Zetron.) This field does not apply to RTUs in a MODBUS system. The range for this parameter is 0 to 40 phone/modem dialing characters (0-9, \*, #, -, ",", punctuation, pauses, second dial tone, etc.).

#### LOCAL LOGIC COMMAND BUTTON

When enabled (only supported for RTU type devices), this command button opens the Local Logic Setup dialog box. It is the starting point for setting up RTU local logic programs (see Section 6).

Below the Base Station properties is the Protocol section for selecting the communication protocol for the Controller and specifying the RS232 Watchdog Mode and Timeout value. These properties are *only* available for a Controller type device; otherwise they are disabled (grayed out). The protocol selection is determined by which PC program the customer is using for their central control software.

#### PROTOCOL

Select either ULTRAc or MODBUS as the central control software protocol for your system. When MODBUS is selected, the MODBUS command button is enabled. The default setting is for ULTRAc.

### MODBUS SETUP COMMAND BUTTON

When enabled, this command button opens the MODBUS Setup dialog box.

RS232 WATCHDOG MODE

Select the action the controller initiates if communications with the PC via the RS-232 port fail for the period specified in the RS232 Watchdog Timeout. The choices are:

Do Nothing Turn On Core Output #4 Turn On Core Module Relay

The default setting is to Do Nothing.

**RS232** WATCHDOG TIMEOUT

Specify the timeout period for the RS232 Watchdog feature. If no message is received from the PC within this period, the controller will initiate the action specified in RS232 Watchdog Mode. The range for this parameter is 0 to 86,400 seconds (24 hours max.). The default is 60 seconds.

# **Exception Setup**

| Exception Setup                    |              | ×              |
|------------------------------------|--------------|----------------|
| Exception Report Cha               | nnel: Radio  | T              |
| Initial Retry Interval:            | 5            | seconds        |
| Max Retry Interval:                | 300          | ) seconds      |
| Max Retry Increment:               | 15           | seconds        |
| Max Retry Attempts:                | 2            | 2              |
| Communications<br>Failure Mode: Do | Nothing      | *              |
| Exception<br>Protocol:             | TRAc         | v              |
|                                    | <u>S</u> ave | <u>C</u> ancel |

Figure 5-10. Exception Setup Dialog Box

The Exception Setup dialog box holds all properties pertaining to Exception Report handling.

EXCEPTION REPORT CHANNEL

Select which communications method is used by a device for exception reports to a Controller or to ULTRAc.W. This field is disabled (grayed out) and automatically selected to DIRECT SERIAL when the device type is a Controller. The available choices are: Radio, Phone, and Direct Serial. If the RTU is in a MODBUS system, Phone is available only for units running version 2.0 or later firmware (and this is only true when the system control software is "Lookout", by National Instruments).

| The default settings are: | Radio (for an RTU)               |  |
|---------------------------|----------------------------------|--|
|                           | Direct Serial (for a Controller) |  |

#### INITIAL RETRY INTERVAL

Enter the Initial Retry Interval. This is the period of time that the device will wait before trying to communicate through the Exception Report Channel after the first failure. The range for this parameter is 2 to 3600 seconds (1-second resolution). The default value is 5 seconds. Please note that the default value was chosen with radio linked RTUs in mind, and should be increased if the RTU reports by phone.

#### MAX RETRY INTERVAL

Enter Max Retry Interval. The retry interval increments by a random amount on each retry, but it is never allowed to exceed this setting. The range for this parameter is 2 to 3600 seconds (1-second resolution). The default value for this parameter is 300 seconds.

#### MAX RETRY INCREMENT

Enter Max Retry Increment. The retry interval is incremented by a random amount between zero and the value of this setting on each retry without a response. The range for this parameter is 0 to 200 seconds (1-second resolution). The default value for this parameter is 15 seconds. Please note that, setting this value to zero causes the retries to occur at a fixed interval, which is the Initial Retry Interval.

#### MAX RETRY ATTEMPTS

Enter the maximum number of retries the device can attempt to send an exception report without a communications failure occurring. A communications failure occurs when an exception report has been sent "Max Retry Attempts + 1" without being acknowledged. For example, if you want a communications failure to occur after 5 unacknowledged exception reports, set the Max Retry Attempts to 4 (the initial report + 4 retries). The range for this parameter is 0 to 15 attempts. The default value for this parameter is 2.

#### COMMUNICATIONS FAILURE MODE

Select how the controller should handle an exception reporting communications failure. This property applies only to Controllers; an RTU uses Local Logic for handling exception report communications failures.

To have the Controller turn off all its outputs, select TURN OUTPUTS OFF. To have the Controller turn on its Core module relay, select TURN ON CORE MODULE RELAY. For the Controller to do nothing in response, select DO NOTHING. The default setting is DO NOTHING.

#### **EXCEPTION PROTOCOL**

This parameter tells the RTU whether to use the ULTRAc.W protocol or the MODBUS protocol for reporting exceptions. This feature is only available when the communications path between the controlling PC and the RTU is either a direct serial

connection or a phone modem. If the radio is selected for the exception reporting channel, then this option is not available. Setting this parameter to MODBUS allows the RTU to send an unsolicited message to the control program (such as the Lookout program by National Instruments), so that the program may send a message back to the RTU requesting the status of each input/output in the device.

The available choices are ULTRAc or MODBUS. The default setting is ULTRAc for RTUs. This option is not available for the Controller since the MODBUS software in the PC can be set to simply poll the Controller more often.

# **Real Time Clock**

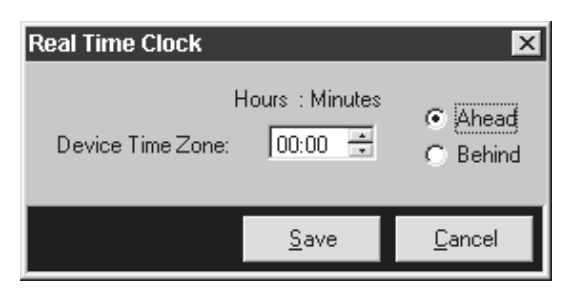

Figure 5-11. Real Time Clock Dialog Box

The Real Time Clock dialog box contains necessary information used to set the Real Time Clock of the device.

DEVICE TIME ZONE

Enter the difference in time zones (in hours and minutes) between the device locations (sites) and the location of the PC running the SCADA control software. The range for this parameter is:

| -23:59        | to | +23:59      |
|---------------|----|-------------|
| [HH:MM Behind | to | HH:MM Ahead |

The default entry is +00:00 [HH:MM Ahead]. Please note that this parameter applies *only* to RTUs, as Controllers must be co-located with their PCs.

# Ahead

Device Time Zone direction relative to local (PC) time. This option button should be selected if the device time zone is "Ahead" of the local (PC) time zone. This option button cannot be selected simultaneously with the "Behind" option button.

# Behind

Device Time Zone direction relative to local (PC) time. This option button should be selected if the device time zone is "Behind" the local (PC) time zone.

These properties are used during a configuration transfer to set the Real Time Clock of the destination device. Time adjustment is calculated according to these properties by the Configuration Utility before sending the command to set the device's Real Time Clock.

### Local Logic Setup

This topic is covered in Section 6.

| MODBUS Setup                                                                                                    |                                                |                                                                                          | 2                                                    |
|----------------------------------------------------------------------------------------------------|------------------------------------------------|------------------------------------------------------------------------------------------|------------------------------------------------------|
| RTU Info<br>[002] M1732 Enabled<br>[003] M1708 Enabled<br>[004] M1732 Enabled<br>[007] M1716 Enabled<br>[009] M1708 Disabled<br>Address Type<br>9 × M1708 V | Add RTU<br>Change RTU<br>Remove RTU<br>Enabled | Autopolling<br>Poll Cycle Interval:<br>RTU Poll Interval:<br>Timeout:<br>Retries:<br>I E | 300 seconds<br>0 seconds<br>5 seconds<br>2<br>nabled |
|                                                                                                    |                                                | <u>S</u>                                                                                 | ave <u>C</u> ancel                                   |

# MODBUS Setup (Controller Only)

Figure 5-12. MODBUS Setup Dialog Box

The MODBUS Setup dialog box contains properties directly related to MODBUS protocol operating parameters. These properties apply *only* to a Controller type device. This dialog box is inaccessible if the device is an RTU, or a Controller using the ULTRAc protocol. A MODBUS Controller can support up to 150 RTUs.

# **RTU** INFO:

Combination box with a list of all RTUs that report to this Controller.

### **RTU INFO: ADDRESS**

Enter the address of the RTU. The range is 1 to 247, and it defaults to 1. A Model 1730 with the MODBUS option and version 2.0 or later firmware can support up to 150 RTUs (prior to version 2.0 the limit was 50).

### RTU INFO: TYPE

Select a type of RTU for each new address entered in the previous field. When a new RTU Address is entered, an RTU Type must be selected. The selections available for this parameter are: M1708, M1716, or M1732. The default setting is M1732.

### **RTU INFO: ENABLED**

Check/uncheck to enable/disable the selected RTU for polling. The default setting for this parameter is DISABLED. Please note that the RTU can be disabled without losing the other RTU specific settings. Disabling an RTU removes it from the auto polling sequence.

#### ADD RTU COMMAND BUTTON

Adds an RTU to the list using the Address, Type, and Enabled values.

#### CHANGE RTU COMMAND BUTTON

Modifies an RTU in the list using the Address, Type, and Enabled values.

#### REMOVE RTU COMMAND BUTTON

Removes the currently selected RTU from the list.

#### AUTOPOLLING: POLL CYCLE INTERVAL

Enter the Poll Cycle Interval. This is the time between successive polling cycles, defined as the time between the end of one autopoll cycle and the start of the next. The range for this parameter is 0 to 86,400 seconds (24 hours max.). The default value for this parameter is 300 seconds (5 minutes).

#### AUTOPOLLING: RTU POLL INTERVAL

Enter the RTU Poll Interval. This represents the interval between receiving a response from the last RTU polled, and sending a poll to the next RTU in the sequence. The range for this parameter is 0 to 3,600 seconds (1 hour max.). The default value for this parameter is 0 seconds.

#### AUTOPOLLING: RETRIES

Enter the number of retries, when autopolling, for an RTU that fails to respond. The range for this parameter is 0 to 10, and the default setting is 2.

#### AUTOPOLLING: RETRY TIMEOUT

Enter the autopolling timeout period. The Timeout period begins at the end of the polling transmission from the Controller and determines when an RTU is considered to have failed to respond. The range for this parameter is 2 to 300 seconds (5 minutes max.). The default setting for this parameter is 5 seconds.

#### AUTOPOLLING: ENABLED

Check/uncheck to enable/disable autopolling. The default setting is Disabled.

#### LOCAL RTU STATUS

Check/uncheck to enable/disable storage of RTU I/O status within the Controller's memory between polls. The default condition for this parameter is enabled.

# **CORE INPUTS**

| <b>\$<sup>®</sup> Bob's House - Core Inputs</b><br>Name: Core Din 1<br>Mode: Normally Open Input ▼                                                                           | Input Type: Digital Input<br>Core Input: 1                                                                            |
|----------------------------------------------------------------------------------------------------|----------------------------------------------------------------------------------------------------|
| Activation Delay: 1 seconds<br>Deactivation Delay: 1 seconds<br>Exception Enable<br>Logging Enable<br>Run Time<br>Threshold: 1 seconds<br>Exception Enable<br>Logging Enable | Counter<br>Multiplier: 1<br>Offset: 0<br>Units: 1<br>Threshold: 1<br>High Speed<br>Exception Enable<br>Logging Enable |
| Core Inputs                                                                                                    | <u>S</u> ave <u>C</u> lose                                                                                            |

Figure 5-13. Core Inputs Dialog Box

The Core Inputs dialog box contains all properties related to the digital inputs on the device's Core module. The dialog box is arranged into five areas or sections:

- 1. The main area of the dialog box with the Core Input's name, mode, etc.
- 2. Run Time section
- 3. Counter section
- 4. Core Input information frame
- 5. The dialog box's control area.

The main section of the dialog box is located at the top allowing the user to modify the following properties:

### NAME

Enter a name for the input. The range for this parameter is a string of 0 to 15 ASCII characters. The default string supplied by the program is "Core Din x" where x is the input number 1-8.

### MODE

Select the mode that corresponds to the normal (inactive) state of the signal attached to the input. Use NORMALLY OPEN INPUT for a signal that is an open circuit or a high voltage when not active. Use NORMALLY CLOSED INPUT for a signal that is a closed

circuit (to ground) or a low voltage when not active. The default setting is NORMALLY OPEN INPUT.

### ACTIVATION DELAY

Enter the time (measured in seconds) that the input must remain in the specified state to be considered as an alarm. The range for this parameter is 0 to 3600 seconds. The default setting is 1 second.

# DEACTIVATION DELAY

Enter the time (in seconds) that the input must remain in the specified state to *not* be considered as an alarm. The range for this parameter is 0 to 3600 seconds. The default setting is 1 second.

### EXCEPTION ENABLE

Check/uncheck to enable/disable exception reporting. The default for this parameter is enabled.

### LOGGING ENABLE

Check/uncheck to enable/disable data logging. The default for this parameter is disabled. This setting applies *only* to RTU type devices.

# **Run Time**

In the lower left-hand corner of the Core Inputs dialog box is the Run Time section, contained within its own frame.

### **RUN TIME: THRESHOLD**

The threshold value is used for both exception reporting and data logging. When the run time value crosses the threshold, an exception is reported (if enabled) and/or the run-time value is logged (if enabled). The range for this parameter is 1 to 31,622,400 seconds (1 leap year max.). The default setting is 1 second.

### RUN TIME: EXCEPTION ENABLE

Check/uncheck to enable/disable Run Time exception reporting. The default for this parameter is disabled.

# RUN TIME: LOGGING ENABLE

Check/uncheck to enable/disable Run Time data logging. The default for this parameter is disabled. This setting *only* applies to RTU type devices. The field is disabled (grayed out) when the device type is a Controller.

#### Counter

The Counter section is located in the lower right-hand corner of the dialog box containing all of the counter-related properties. The scaled counter value (the output sent to the control software) is arrived at using the following equation:

(Accumulated value X Multiplier) + Offset = Scaled Counter Value

#### COUNTER: MULTIPLIER

Enter the Counter Multiplier. This factor is used in converting the counter totals into the units desired by the user. This factor is applied to the counter total before the offset is added. The allowable range for this parameter is from  $-10^{20}$  to  $+10^{20}$ . The default setting is 1.0.

#### COUNTER: OFFSET

Enter the Counter Offset. This offset is used in converting the counter totals into the units desired by the user. After the accumulated value has been multiplied by the Counter Multiplier, the offset is added to finish the scaling process. The allowable range for this parameter is from  $-10^{20}$  to  $+10^{20}$ . The default setting is 0.0.

#### COUNTER: UNITS

Enter the user-defined Counter Units. The range for this string is 0 to 5 ASCII characters. The default is for this string to be blank.

#### COUNTER: THRESHOLD

The threshold value is used for both exception reporting and data logging. When the counter value crosses the threshold, an exception is reported (if enabled) and/or the counter value is logged (if enabled). The allowable range for this parameter is from  $-10^{20}$  to  $+10^{20}$ . The default setting is 1.0.

#### COUNTER: HIGH SPEED

This checkbox selects whether or not the input can be used as a high speed counter or not. When HIGH SPEED is checked, the count value is updated from the high-speed counters available on the core module's processor IC. When HIGH SPEED is not checked, the count value is updated from the "debounced" input line itself. This is considered the "low speed" mode.

Note: The High Speed feature only applies to inputs 1 through 5 of the Core module. Inputs 6 through 8 are always in the low speed mode. This feature is not available in the Digital I/O module's inputs.

#### COUNTER: EXCEPTION ENABLE

Check/uncheck to enable/disable Counter Exception Reporting. The default for this parameter is disabled.

COUNTER: LOGGING ENABLE

Check/uncheck to enable/disable Counter Data Logging. This field is disabled (grayed out) when the device type is a Controller.

The Core Input information box is located in the top right corner of the dialog box. It is for informational purposes only (not modifiable by user). Located across the bottom is the dialog box's control area. The control area of the Core Inputs dialog box consists of a Core Inputs Data Control, and the Save and Cancel command buttons.

### CORE INPUTS DATA CONTROL

Selects another input. All fields on the dialog box are bound to the data and are automatically updated to reflect the property values of the currently selected input.

# **CORE OUTPUTS**

| 🕸 Totem Lake - Core Outputs               |                              | >                   |
|-------------------------------------------|------------------------------|---------------------|
| Name: Core Dout 1<br>Mode: Latched Output | Output Type:<br>Core Output: | Digital Output<br>1 |
| Deactivation Delay: seconds               |                              |                     |
| Exception Enable                          |                              |                     |
| Core Outputs                              | <u>S</u> a                   | ve <u>C</u> ancel   |

Figure 5-14. Core Outputs Dialog Box

The Core Outputs dialog box contains all properties related to the digital and relay outputs on the device's Core module. This dialog box has only three areas or sections:

- 1. The main area of the dialog box with the Core Output's name, mode, etc.
- 2. Core Output information box
- 3. The dialog box's control area.

The main section of the dialog box is located at the top allowing the user to modify the following properties:

NAME

Enter a name for the output. The range for this string is 0 to 15 ASCII characters. The default entry for this string is "Core Dout x" where x is the output number 1-5 (5 is the relay output).

### MODE

Select the output mode for the output. When an output set to MOMENTARY OUTPUT is turned on, it will stay on for the deactivation delay time, and then turn off automatically. When an output set to LATCHED OUTPUT is turned on, it will stay on until explicitly turned off. The default selection is LATCHED OUTPUT.

### DEACTIVATION DELAY

Enter the Deactivation Delay to use for momentary outputs. When a momentary output is turned on, it will stay on for the deactivation delay time, and then turn off automatically. The range for this parameter is 1 to 3600 seconds. The default setting is 1 second.

### EXCEPTION ENABLE

Check/uncheck to enable/disable exception reporting. The default setting for this parameter is enabled.

### LOGGING ENABLE

Check/uncheck to enable/disable data logging. The default setting for this parameter is disabled.

The Core Output information box is located in the top right corner of the dialog box. It is for informational purposes only (not modifiable by user).

Located across the bottom is the dialog box's control area. The control area of the Core Outputs dialog box consists of a Core Outputs data control, and the Save and Cancel command buttons.

### CORE OUTPUTS DATA CONTROL

Selects another output. All fields on the dialog box are bound to the data and are automatically updated to reflect the property values of the currently selected output.

# **DIGITAL I/O**

| s∛ Totem Lake #3 - Digital I/O                                                                     |                                          |
|----------------------------------------------------------------------------------------------------|------------------------------------------|
| Name: Dio 0:1<br>Mode: Normally Open Input                                                         | Module Address: 0 1234<br>Digital I/O: 1 |
| Activation Delay: 1 seconds<br>Deactivation Delay: 1 seconds<br>Exception Enable<br>Logging Enable |                                          |
|                                                                                                    |                                          |
|                                                                                                    | Logical Module 🔽 Enable Module           |
| Modules Modules                                                                                    | Save <u>C</u> lose                       |

Figure 5-15. Digital I/O Dialog Box

The Digital I/O dialog box contains all properties related to digital inputs and outputs on Digital I/O modules. The dialog box is divided into three main areas or sections:

- 1. The main area of the dialog box with the Digital I/O name, mode, etc.
- 2. The Digital I/O information box
- 3. The dialog box's control area.

The main area of the dialog box allows the user to enter values for the following Digital I/O properties.

### NAME

Enter the name of the Digital I/O. The range for this string is 0 to 15 characters. The default entry for this string is "Dio x:y" where x is the module address (0-15), and y is the I/O number (1-16).

### MODE

Select the appropriate input or output mode. The available choices are: NORMALLY OPEN INPUT, NORMALLY CLOSED INPUT, LATCHED OUTPUT, and MOMENTARY OUTPUT.

For inputs, select the mode that corresponds to the normal (inactive) state of the signal attached to the input. Use NORMALLY OPEN INPUT for a signal that is an open

circuit or a high voltage when not active. Use NORMALLY CLOSED INPUT for a signal that is a closed circuit (to ground) or a low voltage when not active.

For an output, select an output mode. When an output set to MOMENTARY OUTPUT is turned on, it will stay on for the deactivation delay time, and then turn off automatically. When an output set to LATCHED OUTPUT is turned on, it will stay on until explicitly turned off.

The default selection is NORMALLY OPEN INPUT.

#### ACTIVATION DELAY

This setting is for inputs only. Enter the time (measured in seconds) that the input must remain in the specified state to be considered as an alarm. The range for this parameter is 0 to 3600 seconds. The default setting is 1 second.

#### DEACTIVATION DELAY

This setting is used as a deactivation delay time for inputs and a momentary time for outputs. The range for this parameter is 0 to 3600 seconds. The default setting is 1 second. For inputs, enter the time (in seconds) that the input must remain in the specified state to *not* be considered as an alarm. When a momentary output is turned on, it will stay on for the deactivation delay time, and then turn off automatically.

#### EXCEPTION ENABLE

Check/uncheck to enable/disable exception reporting. The default setting for this parameter is enabled.

#### LOGGING ENABLE

Check/uncheck to enable/disable data logging. The default setting for this parameter is disabled. This field itself is disabled (grayed out) when the device type is a Controller.

The Digital I/O information box is located in the top right corner of the dialog box. It is for informational purposes only (not modifiable by user). Located across the bottom is the dialog box's control area. The control area of the Digital I/O dialog box consists of a Module data control, a Digital I/O data control, and the Save and Cancel command buttons. On the lower right corner of the dialog box is a checkbox allowing the user to enable or disable an entire module while retaining all of its properties.

#### MODULE DATA CONTROL

Selects another module. All fields on the dialog box are bound to the data and are automatically updated to reflect the property values of the currently selected Digital I/O of the currently selected module.

### DIGITAL I/O DATA CONTROL

Selects another Digital I/O. All fields on the dialog box are bound to the data and are automatically updated to reflect the property values of the currently selected Digital I/O.

### LOGICAL MODULE

This parameter allows the inputs/outputs and settings of a module to be loaded into an RTU, even though the module hardware itself is not physically present. The I/O values may be read by either a local logic program or the SCADA system control software. These values may also be altered by the local logic or the control program.

To make use of this feature, you first read the current device programming out of the RTU (or open the file if you have it on disk). You can add the required module in the normal way and configure its settings. Before closing the Digital I/O dialog box, check the LOGICAL MODULE box. Then just write the new version of the device file to the device.

*Note:* This parameter applies only to RTU type devices. It also applies only to I/O type modules (the Phone Modem and Radio Modem modules do not have this check box).

### ENABLE MODULE

Check/uncheck to enable/disable the entire module. The device stores the Digital I/O module properties, but ignores them if the module is disabled. The default setting for this parameter is disabled.

*Note:* To use the I/O points on the Digital I/O module, you must enable the module by checking this checkbox.

# **RELAY OUTPUTS**

| s <sup>®</sup> Totem Lake #3 - Relay Outputs |                                      | _ 🗆 X                       |
|----------------------------------------------|--------------------------------------|-----------------------------|
| Name: Rout 0:1<br>Mode: Latched Output       | Module Address: 0<br>Relay Output: 1 | 1234                        |
| Deactivation Delay: 5 seconds                |                                      |                             |
| Exception Enable                             |                                      |                             |
|                                              | _                                    |                             |
| Logi                                         | ical Module 🔽 Enai<br><u>S</u> ave   | ble Module<br><u>C</u> lose |

Figure 5-16. Relay Outputs Dialog Box

The Relay Output dialog box contains all properties related to relay outputs on Relay Output modules. The dialog box is divided into three main areas or sections:

- 1. The main area of the dialog box with the relay output name, mode, etc.
- 2. The Relay Output information box
- 3. The dialog box's control area

The main area of the dialog box allows the user to enter values for the following relay output properties.

NAME

Enter the name of the relay output. The range for this string is 0 to 15 characters. The default entry for this string is "Rout x:y" where x is the module address (0-15) and y is the output number (1-6).

MODE

Select the output mode for the output. When an output set to MOMENTARY OUTPUT is turned on, it will stay on for the deactivation delay time, and then turn off automatically. When an output set to LATCHED OUTPUT is turned on, it will stay on until explicitly turned off. The default selection is LATCHED OUTPUT.

# DEACTIVATION DELAY

Enter the Deactivation Delay to use for momentary outputs. When a momentary output is turned on, it will stay on for the deactivation delay time, and then turn off automatically. The range for this parameter is 1 to 3600 seconds. The default setting is 1 second.

### EXCEPTION ENABLE

Check/uncheck to enable/disable exception reporting. The default setting for this parameter is enabled.

### LOGGING ENABLE

Check/uncheck to enable/disable data logging. The default setting for this parameter is disabled. This field itself is disabled (grayed out) when the device type is a Controller.

The Relay Output information box is located in the top right corner of the dialog box. It is for informational purposes only (not modifiable by user). Located across the bottom is the dialog box's control area. The control area of the Relay Output dialog box consists of a Module data control, a Relay Output data control, and the Save and Cancel command buttons.

### MODULE DATA CONTROL

Selects another module. All fields on the dialog box are bound to the data and are automatically updated to reflect the property values of the currently selected relay output of the currently selected module.

### RELAY OUTPUT DATA CONTROL

Selects another relay output. All fields on the dialog box are bound to the data and are automatically updated to reflect the property values of the currently selected relay output.

# LOGICAL MODULE

This parameter allows the outputs and settings of a module to be loaded into an RTU, even though the module hardware itself is not physically present. The output values may be read by either a local logic program or the SCADA system control software. These values may also be altered by the local logic or the control program.

To make use of this feature, you first read the current device programming out of the RTU (or open the file if you have it on disk). You can add the required module in the normal way and configure its settings. Before closing the Relay Output dialog box, check the LOGICAL MODULE box. Then just write the new version of the device file to the device.

*Note:* This parameter applies only to RTU type devices. It also applies only to I/O type modules (the Phone Modem and Radio Modem modules do not have this check box).
#### ENABLE MODULE

Check/uncheck to enable/disable the entire module. The device stores the Relay Output module properties, but ignores them if the module is disabled. The default setting for this parameter is disabled.

## **ANALOG INPUTS**

| \$ <sup>®</sup> Totem Lake #3 - Analog Inputs                                   | _                                                                             |
|---------------------------------------------------------------------------------|-------------------------------------------------------------------------------|
| Name: Ain 0:1<br>Mode: Voltage ( -10 to +10 V )                                 | Module Address: 0<br>Analog Input: 1                                          |
| Displayed Measured<br>Range Range<br>Min: 0 = 0 V<br>Max: 10 = 10 V<br>Units: V | Level Change<br>Low Threshold: 0 V<br>High Threshold: 10 V<br>Hysteresis: 0 V |
| ☐ Filtered<br>☐ Exception Enable<br>☐ Logging Enable                            | Percent Change<br>Threshold: 100 %<br>Delay: 5 seconds                        |
| Accumulator Setup                                                               | Cogical Module     Fenable Module     Save     Close                          |

Figure 5-17. Analog Inputs Dialog Box

The Analog Input dialog box contains all properties related to analog inputs on Analog Input modules. The dialog box is divided into six main areas or sections:

- 1. The main area of the dialog box with the analog input name, mode, etc.
- 2. The Level Change section
- 3. The Percent Change section
- 4. The Accumulator Setup command button (if applicable)
- 5. The Analog Input information box
- 6. The dialog box's control area.

The main area of the dialog box allows the user to enter values for the following analog input properties.

*Note:* To use the outputs on the Relay Output module, you must enable the module by checking this checkbox.

## NAME

Enter the name of the analog input. The range for this string is 0 to 15 characters. The default entry for this string is "Ain x:y" where x is the module address (0-15) and y is the input number (1-11).

#### MODE

Select the analog input mode. The available selections are: VOLTAGE (-10 TO + 10 V) and CURRENT (4 TO 20 MA). The default selection is VOLTAGE (-10 TO + 10 V). A jumper must also be installed on the circuit board to make the input operate in current mode (see *Model 1730 Controller and Model 1732 RTU Technical Manual*, Part No. 025-9406 for details).

| Note: | When you change the mode, the Min. and Max. Displayed and Custom values, the Low and High Thresholds, and Hysteresis values are all automatically reset to their default values. |
|-------|----------------------------------------------------------------------------------------------------|
| Note: | It is not necessary for you to enter any sort of scaling values for converting measured values into displayed values. The CU program                                             |
|       | figures out the necessary scaling automatically, based on the values entered for both measured and display ranges.                                                               |

#### MIN. MEASURED RANGE

Enter the minimum measured range that directly correlates to the Min Displayed Range. The units for this property are dependent upon the selection for the Analog Input Mode (V or mA). The range for this parameter also varies depending on the Mode selected. It is -10 TO + 10 V for Voltage Mode, and -40 TO + 40 MA for Current Mode. Entries in this field retain accuracy of up to five significant digits (e.g., -1.0000e+01). If the input mode is voltage, the default is 0 V. If the input mode is current, the default is 4 mA.

#### MAX. MEASURED RANGE

Enter the maximum measured range that directly correlates to the Max Displayed Range. The units for this property are dependent upon the selection for the Analog Input Mode (V or mA). The range for this parameter also varies depending on the Mode selected. It is -10 TO + 10 V for Voltage Mode, and -40 TO + 40 MA for Current Mode. Entries in this field retain accuracy of up to five significant digits (e.g., -1.0000e+01). If the input mode is voltage, the default is 10 V. If the input mode is current, the default is 20 mA.

#### UNITS

Enter displayed unit of measurement. The displayed units will be used in the Level Change section of the dialog box. The range for this string is 0 to 5 characters. If the input mode is voltage, the default for this string is V. If the input mode is current, the default for this string is mA.

#### $M{\scriptsize IN}. \, D{\scriptsize ISPLAYED} \, R{\scriptsize ANGE}$

Enter the minimum possible value in the displayed units of measurement. The range for this parameter is  $-10^{20}$  to  $+10^{20}$ . Entries in this field retain accuracy of up to five significant digits (e.g., -1.2345e+12). If the input mode is voltage, the default is 0 V. If the input mode is current, the default is 4 mA.

#### MAX. DISPLAYED RANGE

Enter the maximum possible value in the displayed units. The range for this parameter is  $-10^{20}$  to  $+10^{20}$ . Entries in this field retain accuracy of up to five significant digits (e.g., -1.2345e+12). If the input mode is voltage, the default is 10 V. If the input mode is current, the default is 20 mA.

#### FILTERED

Check/uncheck to enable/disable the use of the filtering algorithm in the Analog Input module. For more information on the filtering algorithm, please see the *Model 1730 Controller Model 1732 RTU Technical Manual* (part # 025-9406).

#### EXCEPTION ENABLE

Check/uncheck to enable/disable exception reporting. The default setting for this parameter is disabled.

#### LOGGING ENABLE

Check/uncheck to enable/disable data logging. The default setting for this parameter is disabled. This field itself is disabled (grayed out) when the device type is a Controller.

On the right side of the dialog box is the Level Change section. The level change and percent change thresholds determine, in conjunction with the exception enable and logging enable settings, the analog input values that cause an exception report or cause the input value to be logged.

#### LEVEL CHANGE LOW THRESHOLD

Enter the Low Threshold value in displayed units. The threshold range is dependent on the Min. and Max. Displayed Ranges. The range for this parameter is any value between the Min. Displayed Range and the Max. Displayed Range entries. The default is the Min. Displayed Range value.

#### LEVEL CHANGE HIGH THRESHOLD

Enter the High Threshold value in displayed units. The threshold range is dependent on the Min. and Max. Displayed Ranges. The range for this parameter is any value between the Min. Displayed Range and the Max. Displayed Range entries. The default is the Max. Displayed Range value.

#### LEVEL CHANGE HYSTERESIS

Enter the Hysteresis value in displayed units. The hysteresis range is dependent on the Min. and Max. Displayed Ranges. The range for this parameter is any value between zero and the Max. Displayed Range minus the Min. Displayed Range. The default value is 0.

Below the Level Change is the Percent Change section.

## PERCENT CHANGE THRESHOLD

Enter the Percent Change Threshold. The range for this parameter is 0 to 100 percent. The default value is 100.00 percent.

## PERCENT CHANGE DELAY

Enter the time that the input must stay in the threshold before it an exception is reported or data logged. The range for this parameter is 0 to 3600 seconds. The default value is 5 seconds.

Here is an example of calculating the percent change threshold. If a tank sensor gives measurements of full at 75 feet being 5  $V_{OUT}$  and empty at 0 feet being 2  $V_{OUT}$ , and the system operator wants to know when the level in the tank changes by 1 foot and stays there for 1 minute, then the following settings are made:

| 📌 Bear Lake - Analog Inputs                                                                                     |                                                                                        |
|----------------------------------------------------------------------------------------------------|----------------------------------------------------------------------------------------|
| Name: Ain 0:2<br>Mode: Voltage (-10 to +10 V ) 💌                                                                | Module Address: 0<br>Analog Input: 2                                                   |
| Displayed Measured<br>Range Range<br>Min: 0 = 2 V<br>Max: 75 = 5 V                                              | Level Change<br>Low Threshold: 0 feet<br>High Threshold: 75 feet<br>Hysteresis: 0 feet |
| <ul> <li>☐ Filtered</li> <li>☑ Exception Enable</li> <li>☑ Logging Enable</li> <li>Accumulator Setup</li> </ul> | Percent Change Threshold: 1.33 % Delay: 60 seconds                                     |
| Modules                                                                                                    | Logical Module     P Enable Module       Save     Close                                |

Because exception reporting or logging needs an output every 1 foot, then the Percent Change Threshold is (1/75) = 1.33%.

The Accumulator Setup command button opens the Accumulator Setup dialog box for editing. This button is only available (visible) for Analog Input Module Address #0. See "Accumulator Setup" on page 5-34.

The Analog Input information box is located in the top right corner of the dialog box. It is for informational purposes only (not modifiable by user).

Located across the bottom is the dialog box's control area. The control area of the Analog Input dialog box consists of a Module data control, an Analog Input data control, and the Save and Cancel command buttons. On the lower right corner of the dialog box is a checkbox allowing the user to enable or disable an entire module while retaining all of its properties.

#### MODULE DATA CONTROL

Select another module. All fields on the dialog box are bound to the data and are automatically updated to reflect the property values of the currently selected analog input of the currently selected module.

#### ANALOG INPUT DATA CONTROL

Select another analog input. All fields on the dialog box are bound to the data and are automatically updated to reflect the property values of the currently selected analog input.

#### LOGICAL MODULE

This parameter allows the inputs and settings of a module to be loaded into an RTU, even though the module hardware itself is not physically present. The input values may be read by either a local logic program or the SCADA system control software. These values may also be altered by the local logic or the control program.

To make use of this feature, you first read the current device programming out of the RTU (or open the file if you have it on disk). You can add the required module in the normal way and configure its settings. Before closing the Analog Inputs dialog box, check the LOGICAL MODULE box. Then just write the new version of the device file to the device.

*Note:* This parameter applies only to RTU type devices. It also applies only to I/O type modules (the Phone Modem and Radio Modem modules do not have this check box).

#### ENABLE MODULE

Check/uncheck to enable/disable the entire module. The default setting is disabled. The device stores the module properties, but ignores them if the module is disabled.

*Note:* To use the inputs on the Analog Input module, you must enable the module by checking this checkbox.

## **Accumulator Setup**

| Accumulator Setup       | ×     |
|-------------------------|-------|
| Timing Factor: Seconds  |       |
| Units:                  |       |
| Low Threshold: 0        |       |
| High Threshold: 0       |       |
| Hysteresis: 0           |       |
| Exception Enable        |       |
| <u>S</u> ave <u>C</u> a | incel |

Figure 5-18. Accumulator Setup Dialog Box

The Accumulator Setup dialog box holds all values related to the accumulator functions of analog inputs. This dialog box is only accessible for Analog Input Module #0.

#### TIMING FACTOR

Select a time factor from the list. When the user makes a selection, the Scaling Factor is automatically updated with the appropriate value. The unit chosen should match the sensor connected to this input. For example, if a flow sensor measures gallons per minute, then the Time Factor selected should be minutes also.

#### SCALING FACTOR

The scaling factor is limited to the selection entered in TIMING FACTOR, so this field is disabled (grayed out).

#### UNITS

Enter the displayed unit of measurement. The range for this string is 0 to 5 characters. The default condition for this string is to be blank. The units entered should match the sensor. If gallons per minute are being measured, the accumulator units would be gallons.

#### LOW THRESHOLD

Enter the low alarm threshold in the displayed units. This value is used in exception reporting and logging. If the accumulator value drops below the low threshold, an exception report is sent (if exception reporting is enabled) and/or the accumulator value is logged (if logging is enabled). The default setting is 0. Entries in this field retain accuracy of up to five significant digits (e.g., -1.2345e+12).

#### HIGH THRESHOLD

Enter the high alarm threshold in the displayed units. This value is used in exception reporting and logging. If the accumulator value rises above the high threshold, an exception report is sent (if exception reporting is enabled) and/or the accumulator value is logged (if logging is enabled). ). The default setting is 0. Entries in this field retain accuracy of up to five significant digits (e.g., -1.2345e+12).

#### Hysteresis

Enter the hysteresis value in accumulator units. The default value is 0.

#### EXCEPTION ENABLE

Check/uncheck to enable/disable exception reporting. The default setting for this is disabled.

#### LOGGING ENABLE

Check/uncheck to enable/disable data logging. The default setting for this is disabled. This field is disabled (grayed out) when the device type is a Controller.

## ANALOG OUTPUTS

| \$ <sup>®</sup> Totem Lake #3 - Analog Outputs                    | X                                                                                        |
|-------------------------------------------------------------------|------------------------------------------------------------------------------------------|
| Name: Acut 0:1<br>Mode: Voltage ( 0 to +5 V )                     | Module Address: 0 1234<br>Analog Output: 1                                               |
| Displayed Measured<br>Range Range<br>Min: 0 = 0 V<br>Max: 5 = 5 V | Level Change<br>Low Threshold: 0 V<br>High Threshold: 5 V<br>Hysteresis: 0 V             |
| Units: 🔽 Exception Enable                                         | Percent Change<br>Threshold: 100 %<br>Delay: 5 seconds<br>Logical Module F Enable Module |
| I Analog Outputs                                                  | Save Close                                                                               |

Figure 5-19. Analog Outputs Dialog Box

The Analog Output dialog box contains all properties related to analog outputs on Analog Output modules. The dialog box is divided into five main areas or sections:

- 1. The main area of the dialog box with the analog output name, mode, etc.
- 2. The Level Change section
- 3. The Percent Change section
- 4. The Analog Output information box
- 5. The dialog box's control area.

The main area of the dialog box allows the user to enter values for the following analog output properties.

#### NAME

Enter the name of the analog output. The range for this string is 0 to 15 characters. The default setting is "Aout x:y" where x is the module address (0-15) and y is the output number (1-4).

#### MODE

Select the analog output mode. The available selections are Voltage (0 to +5 V) and Current (4 to 20mA). The default selection is VOLTAGE (0 TO +5 V).

| Note: | When you change the mode, the Min. and Max. Displayed and Custom values, the Low and High Thresholds, and Hysteresis values are all automatically reset to their default values.                                |
|-------|----------------------------------------------------------------------------------------------------|
| Note: | It is not necessary for you to enter any sort of scaling values for<br>converting measured values into displayed values. The CU program<br>figures out the necessary scaling automatically, based on the values |
|       | entered for both measured and display ranges.                                                                                                    |

#### MIN. MEASURED RANGE

Enter the minimum measured range that directly correlates to the Min Displayed Range. The units employed for this property are dependent upon the Mode selection made for the Analog Output. The range for this parameter is either 0 TO + 5 V for Voltage Mode or 0 TO 20 MA for Current Mode. The default setting for this parameter is either 0 V for Voltage Mode or 4 MA for Current Mode. Entries in this field retain accuracy of up to five significant digits (e.g.: -1.0000e+01).

#### MAX. MEASURED RANGE

Enter the maximum measured range that directly correlates to the Max Displayed Range. The units for this property are dependent upon the Mode selection for the Analog Output. The range for this parameter is either 0 TO + 5 V for Voltage Mode or 0 TO 20 MA for Current Mode. The default setting for this parameter is either +5 V for Voltage Mode or 20 MA for Current Mode. Entries in this field retain accuracy of up to five significant digits (e.g.: +1.0000e+01).

#### UNITS

Enter displayed unit of measurement. The displayed units will be used in the Level Change section of the dialog box. The range for this string is 0 to 5 characters. If the input mode is voltage, the default for this string is V. If the input mode is current, the default for this string is mA.

#### MIN. DISPLAYED RANGE

Enter the minimum possible value in the displayed units. The range for this parameter is  $-10^{20}$  to  $+10^{20}$ . Entries in this field retain accuracy of up to five significant digits (e.g., -1.2345e+12). If the input mode is voltage, the default is 0 V. If the input mode is current, the default is 4 mA.

#### MAX. DISPLAYED RANGE

Enter the maximum possible value in the displayed units. The range for this parameter is  $-10^{20}$  to  $+10^{20}$ . Entries in this field retain accuracy of up to five significant digits (e.g., -1.2345e+12). If the input mode is voltage, the default is 5 V. If the input mode is current, the default is 20 mA.

#### EXCEPTION ENABLE

Check/uncheck to enable/disable exception reporting. The default setting for this parameter is enabled.

#### LOGGING ENABLE

Check/uncheck to enable/disable data logging. The default setting for this parameter is disabled. This field is disabled (grayed out) when the device type is a Controller.

On the right side of the dialog box is the Level Change section. The frame and its contents are disabled (grayed out) when the device type is a Controller. The level change and percent change thresholds determine, in conjunction with the exception enable and logging enable settings, the analog output values that cause an exception report or cause the output value to be logged.

#### LEVEL CHANGE LOW THRESHOLD

Enter the Low Threshold value. The range for this parameter is from the Min. Displayed Range to the Max. Displayed Range, and is measured in the displayed units. The default setting is Min Displayed Range. This field is disabled (grayed out) when the device type is a Controller.

#### LEVEL CHANGE HIGH THRESHOLD

Enter the High Threshold value. The range for this parameter is from the Min. Displayed Range to the Max. Displayed Range, and is measured in the displayed units. The default setting is Max. Displayed Range. This field is disabled (grayed out) when the device type is a Controller.

## LEVEL CHANGE HYSTERESIS

Enter the Hysteresis value in displayed units. The hysteresis range is dependent on the Min. and Max. Displayed Ranges. The range for this parameter can be from 0 to Max. Displayed Range minus Min. Displayed Range. The default setting is 0. This field is disabled (grayed out) when the device type is a Controller.

Below is the Percent Change section. The frame and its contents are disabled (grayed out) when the device type is a Controller.

## THRESHOLD

Enter the Percent Change Threshold. The range for this parameter is 0 to 100 percent. The default setting is 100 percent. This field is disabled (grayed out) when the device type is a Controller.

DELAY

Enter the Percent Change Delay. The range for this parameter is 0 to 3600 seconds. The default setting is 5 seconds. This field is disabled (grayed out) when the device type is a Controller.

For an analog output example, consider a valve controlled with a 4-20 mA current loop. Full open is 20 mA for 50 gallons per minute (GPM). Closed is 4 mA for 0 GPM. The system operator wants to report an exception or log data when the valve changes by 10 GPM and stays at the new level for 2 minutes. The settings would be:

| sý Bear Lake - Analog Outputs | _                                                     |
|-------------------------------|-------------------------------------------------------|
| Name: Aout 0:1                | Module Address: 0                                     |
| Mode: Current ( 4 to 20 mA )  | Analog Output: 1                                      |
| Displayed Measured            | Level Change                                          |
| Range Range                   | Low Threshold: 0 GPM                                  |
| Min: 0 = 4 mA                 | High Threshold: 50 GPM                                |
| Max: 50 = 20 mA               | Hysteresis: 0 GPM                                     |
| Units: GPM                    | Percent Change                                        |
| Exception Enable              | Threshold: 20 %                                       |
| Logging Enable                | Delay: 120 seconds                                    |
| III I Modules D DI            | Logical Module     ✓ Enable Module     Save     Close |

The Analog Output information box is located in the top right corner of the dialog box. It is for informational purposes only (not modifiable by user). Located across the bottom is the

dialog box's control area. The control area of the Analog Output dialog box consists of a Module data control, an Analog Output data control, and the Save and Cancel command buttons. On the lower right corner of the dialog box is a checkbox allowing the user to enable or disable an entire module while retaining all of its properties.

#### MODULE DATA CONTROL

Selects another module. All fields on the dialog box are bound to the data and are automatically updated to reflect the property values of the currently selected analog output of the currently selected module.

#### ANALOG OUTPUT DATA CONTROL

Selects another analog output. All fields on the dialog box are bound to the data and are automatically updated to reflect the property values of the currently selected analog output.

#### LOGICAL MODULE

This parameter allows the outputs and settings of a module to be loaded into an RTU, even though the module hardware itself is not physically present. The output values may be read by either a local logic program or the SCADA system control software. These values may also be altered by the local logic or the control program.

To make use of this feature, you first read the current device programming out of the RTU (or open the file if you have it on disk). You can add the required module in the normal way and configure its settings. Before closing the Analog Outputs dialog box, check the LOGICAL MODULE box. Then just write the new version of the device file to the device.

Note: This parameter applies only to RTU type devices. It also applies only to I/O type modules (the Phone Modem and Radio Modem modules do not have this check box).

#### ENABLE MODULE

Check/uncheck to enable/disable the entire module. The default setting is disabled. The device stores the module properties, but ignores them if the module is disabled.

*Note:* To use the outputs on the Analog Output module, you must enable the module by checking this checkbox.

## PHONE MODEM

| \$ <sup>®</sup> Bob's House - Phone Moder | n            |       |              | _ 🗆 🗙         |
|-------------------------------------------|--------------|-------|--------------|---------------|
|                                           |              |       |              |               |
| Douise Serial Parts                       |              |       |              |               |
| Device Senar Fun.                         |              |       | _            |               |
| Device Phone Number:                      | 206-555-0145 |       |              |               |
| Rings To Answer:                          | 2            |       |              |               |
| ULTRAc Phone Number:                      | 425-555-0177 |       | _            |               |
| Dialing Method:                           | Tone 💌       |       |              |               |
| Modem Initialization String:              |              |       |              |               |
| ATL1M1V1X4                                |              |       | F            | leset         |
| Modem Detect Command:                     | ATH          | Reset |              |               |
|                                           |              |       |              |               |
|                                           |              |       |              |               |
|                                           |              |       | I∕ Ena       | ble Module    |
|                                           |              |       | <u>S</u> ave | <u>C</u> lose |

Figure 5-20. Phone Modem Dialog Box

The Phone Modem dialog box holds just a few properties for controlling the usage of the Phone Modem Module. Only RTUs support Phone Modem modules, so this dialog box does not apply to Controllers.

#### DEVICE SERIAL PORT

This field indicates which serial port on the RTU core module the Phone Modem module is connected to. It is grayed out because COM2 (P3) is the only serial port that supports phone modem communications. This setting cannot be changed.

## DEVICE PHONE NUMBER

Enter the phone number for RTU location. This is *only* stored in the device configuration file; it is *not* stored in the device itself. This field is linked to the same database entry as the DEVICE PHONE NUMBER field on the Core Properties dialog box. The range for this string is 0 to 40 phone or modem dialing (0-9, \*, #, -, punctuation, pauses, second dial tone, etc.).

The default condition for this field is blank.

#### **RINGS TO ANSWER**

Enter the number of rings to wait before letting the modem answer incoming calls. The range for this parameter is 0 to 15 (0 disables answering of incoming calls). The default setting is for 2 rings.

#### ULTRAC PHONE NUMBER

Enter the phone number for reporting exceptions to the PC running ULTRAc.W. This field is linked to the same database entry as the ULTRAC PHONE NUMBER field on the Core Properties dialog box. The range for this string is 0 to 40 phone or modem dialing characters (0-9, \*, #, -, punctuation, pauses, second dial tone, etc.). If the RTU is in a MODBUS system, this field does not apply. The default condition for this field is blank.

#### DIALING METHOD

Select the dialing method: TONE or PULSE. The default setting is TONE.

#### MODEM INITIALIZATION STRING

Enter the Modem Initialization String. This string is used to initialize the modem before and after a phone number is dialed. The range for this string is 0 to 30 characters. The default entry for this string is "ATL1M1V1X4".

#### **RESET COMMAND BUTTON**

Resets the Modem Initialization String to its default value.

#### MODEM DETECT COMMAND

Enter the Modem Detect Command. This command is sent to the modem on power up to try to detect the presence of the phone modem. The modem is expected to answer "OK". The default entry for this string is "ATH".

#### RESET COMMAND BUTTON

Resets the Modem Detect Command to its default value.

#### ENABLE MODULE

Check/uncheck to enable/disable the entire module. This setting allows you to enable or disable the entire Phone Modem module while retaining all of its properties. The device still stores the module properties, but ignores them if the module is disabled. The default setting for this parameter is disabled.

*Note:* You must enable the Phone Modem module by checking this box if you want the RTU to be able to communicate over a phone line.

## **RADIO MODEM**

| 🔊 Totem Lake - Radio Modem                                                                                                    |
|----------------------------------------------------------------------------------------------------|
| Channel Busy Delay:       III       x 0.1 seconds         Acquisition Timeout:       30 seconds         Key Up Delay:       5 x 0.1 seconds         Key Down Delay:       1 x 0.1 seconds         Inter-Packet Delay:       5 x 0.1 seconds |
| Store and Forward<br>Slot # 1 Inbound Outbound<br>Address<br>Range Low 0 0<br>Range High 0 0<br>Offset 0 0                                                                                                    |
| Enable Module                                                                                                    |

Figure 5-21. Radio Modem Dialog Box

The Radio Modem (also called Radio Interface module) dialog box is divided into three main areas or sections:

- 1. General properties
- 2. Store and Forward properties
- 3. The dialog box's control area

Enter values for the following general properties.

#### CHANNEL BUSY DELAY

Enter the Channel Busy Delay value. Once the channel has been in use (COR active), this parameter determines how long the COR input must be in the idle condition for the radio channel to be considered free for this device to use. The range for this parameter is 0 to 250 (x 0.1 seconds). The default setting is 10 (1 second).

#### **RADIO ACQUISITION TIMEOUT**

Enter the Radio Acquisition Timeout value. This is the timeout for the first two steps of radio transmission: radio contention via the TXREQ signal and channel busy detect via the COR signal. The range for this parameter is 5 to 250 seconds. The default setting is 30 seconds.

#### KEY UP DELAY

Enter the Key Up Delay value. This parameter determines how long the device will wait after keying PTT before it begins transmitting data. The range for this parameter is 0 to  $250 (x \ 0.1 \text{ seconds})$ . The default setting is 5 (0.5 seconds).

#### KEY DOWN DELAY

Enter the Key Down Delay value. This parameter determines how long the device will wait after sending the last data packet before it unkeys PTT. The range for this parameter is 0 to 250 (x 0.1 seconds). The default setting is 1 (0.1 seconds).

#### INTER-PACKET DELAY

Enter the Inter-Packet Delay value. This is the minimum delay between the time the radio is keyed down at the end of a transmission and the beginning of a key up sequence for the next transmission. The range for this parameter is 0 to  $250 (x \ 0.1 \text{ seconds})$ . The default setting is 5 (0.5 seconds).

The Store and Forward section contains acceptable address ranges used for forwarding device messages. Refer to the Model 1732 hardware manual for an explanation and example of the Store and Forward feature in the RTUs.

#### SLOT #

Displays the slot number to which the currently displayed data values relate.

#### INBOUND ADDRESS RANGE LOW

Enter the Range Low for the inbound address. The range for this parameter is 0 to 65,535. The default setting is 0.

#### INBOUND ADDRESS RANGE HIGH

Enter the Range High for the inbound address. The range for this parameter is 0 to 65,535. The default setting is 0.

#### **INBOUND ADDRESS OFFSET**

Enter the Offset for the inbound address. The range for this parameter is 0 to 65,535. The default setting is 0.

#### OUTBOUND ADDRESS RANGE LOW

Enter the Range Low for the outbound address. The range for this parameter is 0 to 65,535. The default setting is 0.

#### **OUTBOUND ADDRESS RANGE HIGH**

Enter the Range High for the outbound address. The range for this parameter is 0 to 65,535. The default setting is 0.

## OUTBOUND ADDRESS OFFSET

Enter the Offset for the outbound address. The range for this parameter is 0 to 65,535. The default setting is 0.

## SLOT DATA CONTROL

Selects another slot. All fields on the dialog box are bound to the data and are automatically updated to reflect the property values of the currently selected Store and Forward slot.

The Store and Forward address values are validated according to the following rules:

- 1. All addresses are bound to the range of 0 through 65,535
- 2. The Outbound Range Low must be less than or equal to the Outbound Range High
- 3. The Outbound Offset plus the Outbound Range High must be less than or equal to 65,535
- 4. The Inbound Range Low must be less than or equal to the Inbound Range High
- 5. The Inbound Offset and Outbound Offset must both be greater than zero or the Store & Forward slot will be disabled.

On the lower right corner of the dialog box is a checkbox allowing the user to enable or disable the entire Radio Modem module while retaining all of its properties.

## ENABLE MODULE

Check/uncheck to enable/disable the entire module. The default setting is disabled. The device stores the Radio Modem module properties, but ignores them if the module is disabled.

*Note:* You must enable the Radio Interface module by checking this box if you want the RTU to be able to communicate through a radio.

# FINISHING AND WRITING TO THE DEVICE

## Saving the Configuration File

Select CLOSE or SAVE or SAVE AS... from the File menu. If no configuration is loaded, these selections are disabled (grayed out).

If you select CLOSE, the currently open device configuration is closed. If the currently open configuration has been changed, then you are prompted to save it before closing.

If you select SAVE, the currently open device configuration is saved. If the currently open device configuration has not yet been saved once, the program opens a SAVE AS... dialog box to prompt you for a file name. If you select SAVE AS, the Save As dialog box asks you to specify a filename for the new device configuration.

## **Resetting the Configuration File**

To reset the device configuration properties to their default values, select Reset in the Device drop-down list submenu of Configuration. Reset is only available with direct RS-232 connection. It is not available for phone or radio communications. You are warned about losing any settings you have made, and you are required to confirm before proceeding.

## Printing the Configuration for a Final Check

To print the configuration file, select Print from the drop-down list under File on the menu bar. If no configuration is loaded, this menu selection is disabled (grayed out). This opens the Print Device Configuration dialog box (Figure 5-22) which allows you to select which sections of the configuration to print. Since the configuration has the potential for becoming very large, you can opt to print only the section of interest or the entire report. After you make your selection and click the Print button, the Print dialog box for your default printer appears.

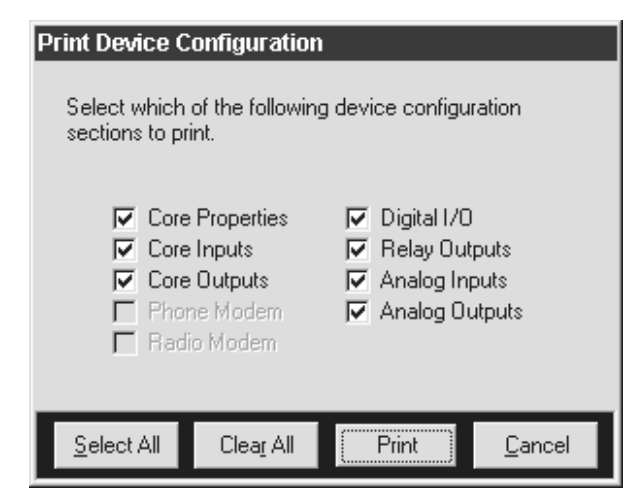

Figure 5-22. Print Device Configuration Dialog Box

After clicking the OK button on the Print dialog box for your printer, the Configuration Utility creates each report section that you selected and sends it to the printer.

Check the report for configuration errors before writing the configuration file to the device. The reports are also useful as a hard copy record of the SCADA system.

## Writing the Configuration File to the Device

Before you can write to a device, you must open a configuration. After clicking on the CONFIGURATION selection at the top of the DEVICE menu, select the WRITE option. The Configuration Utility opens the dialog box shown in Figure 5-23. This dialog box allows you to choose whether or not to write the configuration file to the device (writing only modified properties is not available).

The dialog box also lets you select other operations related to device configuration: setting the device's internal clock/calendar, setting or changing its password, writing a local logic

program to the device, and deleting local logic from the device. (See Section 6 for information about local logic.)

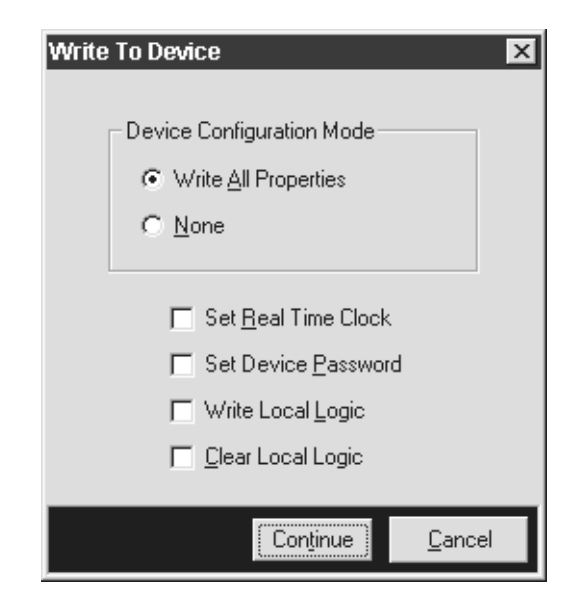

Figure 5-23. Write to Device Dialog Box

## Device Date and Time

If the clock is to be set, the Configuration Utility reads the date and time held in the device and displays the DEVICE DATE & TIME dialog box shown in Figure 5-24. At the top of the dialog box, the current date and time held in the device are displayed. The bottom half of the dialog box shows the date and time the Configuration Utility has calculated for this device based on its own PC clock and the time zone offset information programmed for this device under Core Properties.

New values can be entered in the lower half of the dialog box using several methods. Clicking on the drop arrow at the right hand end of the date box opens a calendar box that lets you pick a new date. The time can be set by selecting the column you want to alter and using the up/down arrow buttons. To accept the offered new date and new time as is, click on the SET TIME button.

| Device Date & Time                                                                                                    |  |  |
|----------------------------------------------------------------------------------------------------|--|--|
| The current date and time as read from the device is:                                                                                               |  |  |
| Current Date: Wednesday, June 28, 2000                                                                                                    |  |  |
| Current Time: 2:16:38 PM                                                                                                    |  |  |
| The date and time below is adjusted from the<br>computer's system time according to the current<br>configuration's Device Time Zone property value. |  |  |
| Time Zone: 0 hours, 0 minutes ahead                                                                                                    |  |  |
| New Date: Wednesday, June 28, 2000 💌                                                                                                    |  |  |
| New Time: 2:16:51 PM                                                                                                    |  |  |
| <u>S</u> et Time <u>C</u> ancel                                                                                                    |  |  |

Figure 5-24. Device Date & Time Dialog Box

## **Device Password**

If the device password is to be changed, the Configuration Utility prompts for the new password immediately by opening the dialog box in Figure 5-25. Note that the device password is case sensitive. Checking the CHANGE PASSWORD checkbox causes the ENTER NEW PASSWORD: and CONFIRM NEW PASSWORD: fields to be displayed.

| Device Password                                                                                                    |  |  |
|----------------------------------------------------------------------------------------------------|--|--|
| Device Password must be at least 6, but no greater than<br>12 alphanumeric characters. Be aware that device<br>passwords are case-sensitive. |  |  |
| Enter current password: *****                                                                                                    |  |  |
| Change Password                                                                                                    |  |  |
| Enter new password:                                                                                                    |  |  |
| Confirm new password:                                                                                                    |  |  |
| <u>O</u> K <u>C</u> ancel                                                                                                    |  |  |

Figure 5-25. Enter Device Password Dialog Box

After setting the device clock and password (if selected), once you press the CONTINUE button in the WRITE TO DEVICE dialog box, the writing process continues much as it does when you read from a device.

If you try to write a configuration file to the wrong device, an Incompatible Hardware error message will warn you. Make sure the device address and type of device are correct before continuing.

When the process is complete, the Configuration Utility logs off automatically and returns to the original device information dialog box.

## 6. LOCAL LOGIC

| SETTING UP LOCAL LOGIC AND MAKING IT WORK IN AN RTU | 6-1  |
|-----------------------------------------------------|------|
| Writing Local Logic                                 | 6-1  |
| Using Wizards                                       | 6-2  |
| Importing                                           | 6-2  |
| Writing from Scratch                                | 6-3  |
| Creating (Saving) the File                          | 6-4  |
| Compiling                                           | 6-5  |
| Writing Local Logic to the RTU                      | 6-5  |
| CHANGING A LOCAL LOGIC SCRIPT                       | 6-7  |
| Modifying Scripts                                   | 6-7  |
| Merging Scripts                                     | 6-7  |
| USING WIZARDS                                       | 6-8  |
| Pump Rotation Wizard                                | 6-8  |
| Data Logging Wizard                                 | 6-8  |
| Communications Failure Wizard                       | 6-9  |
| Finishing a Wizard and Compiling                    | 6-10 |
| USING THE LOGIC EDITOR                              | 6-10 |
| EXPORTING                                           | 6-12 |
| PRINTING                                            | 6-12 |
| REMOVING LOCAL LOGIC                                | 6-12 |
|                                                     |      |

# 6. LOCAL LOGIC

Local logic refers to a user-programmable control program in an RTU. Model 1730 controllers cannot have local logic programs. A typical use of local logic is giving an RTU instructions on what to do in case there is a communications failure.

Local logic is implemented using RTUBASIC. For more information, see Appendix B.

# SETTING UP LOCAL LOGIC AND MAKING IT WORK IN AN RTU

The steps to set up local logic and get it working in an RTU in your system are:

- 1. Writing a local logic program (script)
- 2. Creating (i.e., saving) the script (source) file
- 3. Compiling the script into an executable file
- 4. Writing the executable file to the RTU

## Writing Local Logic

To write a local logic program, you can use a wizard in the Configuration Utility, import an existing local logic program, or write it from scratch.

These three options are presented in the Local Logic Setup dialog box (see Figure 6-1). The local logic setup dialog box is the starting point for writing and configuring a local logic script for an RTU. This dialog box is displayed when you select Local Logic from the Core Properties dialog box of an RTU.

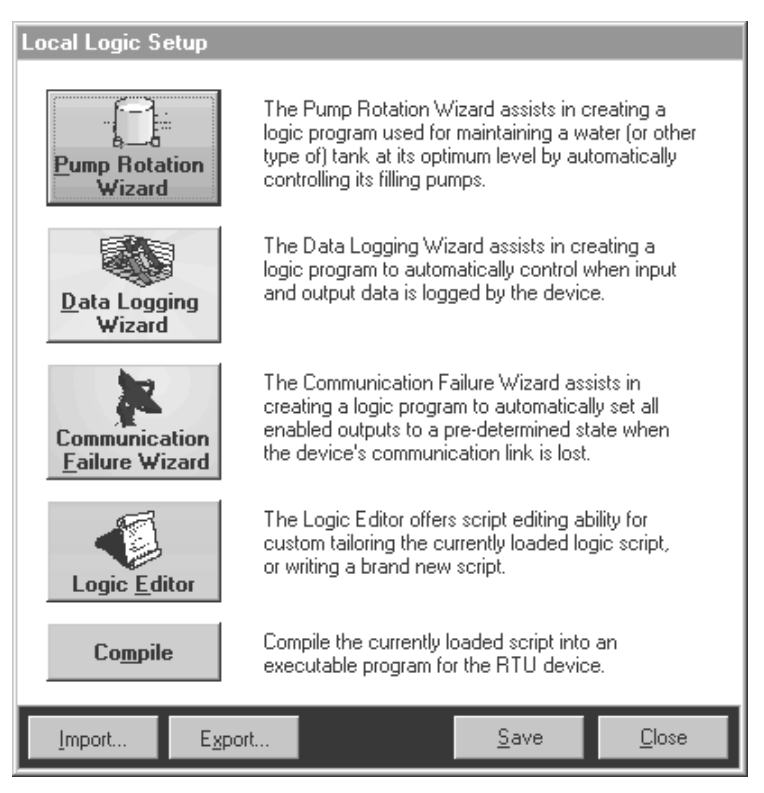

Figure 6-1. Local Logic Setup Dialog Box

## Using Wizards

The easiest way to write a script is to use a wizard provided in the Configuration Utility.

The logic wizards on the dialog box are: 1) the Pump Rotation Wizard, 2) the Data Logging Wizard, and 3) the Communications Failure Wizard.

A wizard asks a series of key questions about the specialized application and uses this information to create the logic program. After completing the wizard, the newly created logic program is saved to a file, and its file name is attached to the RTU configuration. For more information about the wizards in the Configuration Utility, see "USING WIZARDS" on page 6-8.

## Importing

Sometimes you may have an external logic program (possibly created by Zetron or by exporting another RTU local logic file). To use the program, you need to import it and then compile it.

When clicked, the Import command button opens the Import Local Logic Script dialog box to locate and retrieve the logic script file. (See Figure 6-2)

| Import Local       | Logic Script                  |     | ? ×                  |
|--------------------|-------------------------------|-----|----------------------|
| Look jn:           | 🔄 Device Files                | ð ř | 8-8-<br>0-0-<br>8-8- |
| 🛛 🖻 Kirkland.rb    | 05                            |     |                      |
| 🛛 🖻 TotemLak       | e.rbs                         |     |                      |
|                    |                               |     |                      |
|                    |                               |     |                      |
|                    |                               |     |                      |
|                    |                               |     |                      |
| 1                  |                               |     |                      |
| File <u>n</u> ame: |                               |     | <u>O</u> pen         |
| Files of type:     | RTU BASIC Script File (*.rbs) |     | Cancel               |

Figure 6-2. Import Local Logic Script Dialog Box

Select the file to import, and click on the Open command button. Upon opening the file, the Configuration Utility checks to see if a logic script already exists in the configuration for the RTU. If so, you can choose to overwrite the current script with the new one, merge the two scripts, or cancel the operation.

## Writing from Scratch

Use the logic editor or any text editor that generates ASCII text files. Unlike most of the other dialog boxes and forms in the Configuration Utility, the logic editor may be resized by the user. This is done in the standard Windows fashion by dragging the borders of the form. You may print hard copy of the open script by pressing the PRINT button in the bottom border of the logic editor.

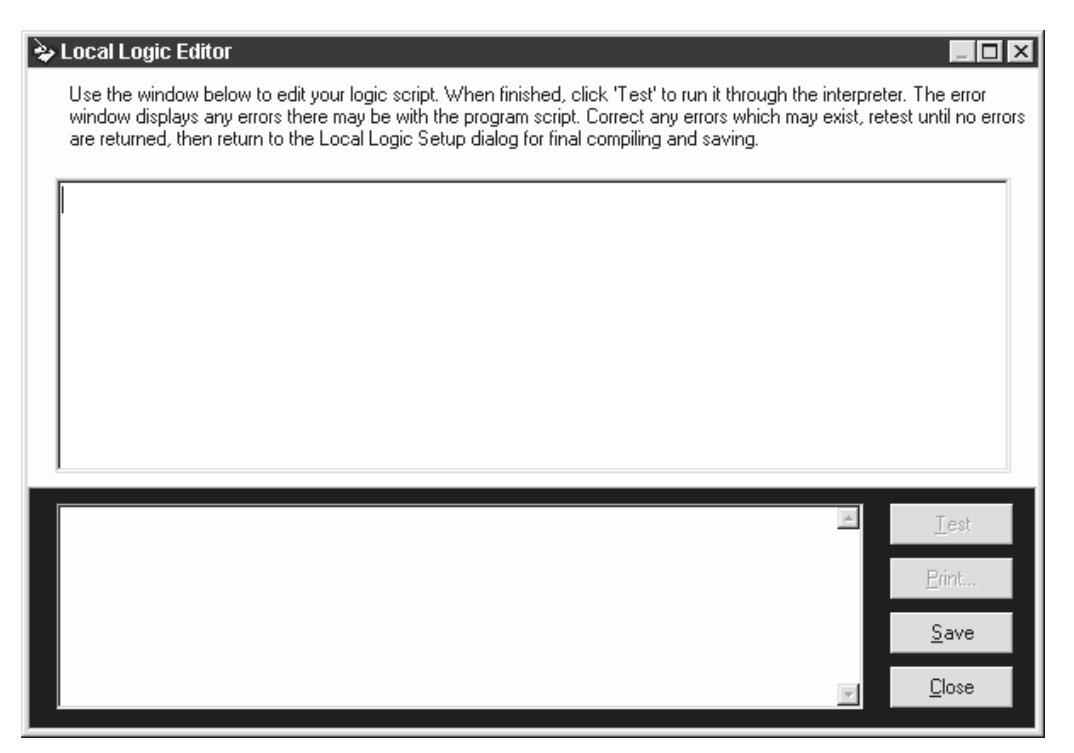

Figure 6-3. Local Logic Editor Box

For more information on writing scripts, see Appendix B.

## Creating (Saving) the File

After writing the script with the Local Logic Editor, save it. This creates a file with an .rbs extension. Usually it is recommended to use the name of the RTU as the file name.

| Save Local L          | .ogic Script                  |   |          |          | ?                    | × |
|-----------------------|-------------------------------|---|----------|----------|----------------------|---|
| Save jn:              | 🕞 Device Files                | Ŧ | ŧ        | <u>r</u> | 8-6-<br>0-0-<br>5-6- |   |
| 🛛 🔊 Kirkland.rb       | 20                            |   |          |          |                      |   |
| TotemLak              | e.rbs                         |   |          |          |                      |   |
|                       |                               |   |          |          |                      |   |
|                       |                               |   |          |          |                      |   |
|                       |                               |   |          |          |                      |   |
|                       |                               |   |          |          |                      |   |
| ,<br>File name:       | Bedmond the                   |   |          |          | Caua                 | 1 |
| nie <u>H</u> ame.     | [Treamond to:                 |   |          |          | <u>J</u> ave         | 1 |
| Save as <u>t</u> ype: | RTU BASIC Script File (*.rbs) |   | <b>-</b> |          | Cancel               |   |

Figure 6-4. Save Local Logic Dialog Box

The file name and path are saved within the RTU configuration database under its own device property field. This field, however, is only stored within the device configuration file—it is not stored within the RTU itself. 6-4

If you used another text editor, save the file with an .rbs extension. Then import the file.

## Compiling

The Compile command button runs the current logic script through the RTUBASIC compiler. After compiling, a status message is displayed. If errors are found during the compile procedure, the user is automatically taken to the Local Logic Editor dialog box to correct the errors. For information about RTU Basic, see Appendix B.

If the compile is successful, an executable hex file is created in the same location as the script file. The executable file has an .rbx extension.

| P   | 🔁 TotemLake.mdb | 550KB | Microsoft Access Database |
|-----|-----------------|-------|---------------------------|
| Ľ   | 🔁 TPDevice.mdb  | 536KB | Microsoft Access Database |
| II. | 🛋 Kirkland.rbs  | 2KB   | RBS File                  |
| II. | Redmond.rbs     | 2KB   | RBS File                  |
| II. | 🛋 TotemLake.rbs | 2KB   | RBS File                  |
| II. | 🛋 Kirkland.rbx  | 1KB   | RBX File                  |
| II. | Redmond.rbx     | 1KB   | RBX File                  |
| II. | 🛋 TotemLake.rbx | 1KB   | RBX File                  |
|     |                 |       |                           |

Figure 6-5. Typical Script Files and Executable Files

# Caution:

A script that compiles successfully may still contain programming errors. The local logic program must *always* be tested in the RTU for functionality before using it in your SCADA system.

## Writing Local Logic to the RTU

After successfully compiling a local logic script and completing the configuration file for an RTU, you can write the local logic executable file to the RTU by selecting Device, Configuration, Write from the menu bar.

| Write To Device 🛛 🗙                                                                                                    |
|----------------------------------------------------------------------------------------------------|
| Device Configuration Mode                                                                                                    |
| C Write <u>All</u> Properties                                                                                                    |
|                                                                                                    |
| <ul> <li>Set <u>Real Time Clock</u></li> <li>Set Device <u>Password</u></li> <li>Write Local Logic</li> <li>Clear Local Logic</li> </ul> |
|                                                                                                    |
| Con <u>t</u> inue <u>C</u> ancel                                                                                                    |

Figure 6-6. Write to Device Dialog Box for Local Logic

Selecting the checkbox for WRITE LOCAL <u>L</u>OGIC opens a common OPEN LOCAL LOGIC EXECUTABLE dialog box and prompts the user to select the correct logic executable (.rbx) file. By default, the program automatically selects the file associated with this particular device configuration (if one exists).

You cannot write and clear local logic in one operation. Checking one box will uncheck the other.

Selecting the checkbox <u>CLEAR LOCAL LOGIC</u> resets the device to its default condition of there being no Local Logic programming installed.

Select the Write Local Logic check box and then select the file to write to the RTU and click on the Open command button.

| Open Local Logic Executable |                              |   |   |                      |  |
|-----------------------------|------------------------------|---|---|----------------------|--|
| Look jn:                    | 🔁 Device Files 💽             | 1 |   | 8-8-<br>0-0-<br>5-5- |  |
| 📓 Kirkland.rb               | x                            |   |   |                      |  |
| Redmond.                    | rbx                          |   |   |                      |  |
| 🔊 TotemLaki                 | e.rbx                        |   |   |                      |  |
|                             |                              |   |   |                      |  |
|                             |                              |   |   |                      |  |
|                             |                              |   |   |                      |  |
|                             |                              |   |   |                      |  |
| File <u>n</u> ame:          | TotemLake.rbx                |   |   | <u>O</u> pen         |  |
| Files of <u>type</u> :      | RTU BASIC Executable (*.RBX) | - | ] | Cancel               |  |

Figure 6-7. Open Local Logic Executable Dialog Box

After you click the Open button, the Local Logic File Info dialog box is displayed. Make sure you have selected the correct file to write to the RTU.

| Local Log | gic File Info                                                                                             |                                                                                                    | $\times$ |  |
|-----------|----------------------------------------------------------------------------------------------------|----------------------------------------------------------------------------------------------------|----------|--|
| ?         | Is this the logic file you wish to program into your device?                                              |                                                                                                    |          |  |
|           | File Type<br>File Size<br>Compiler Part #<br>Compiler Version<br>Compile Date<br>Compile Time<br>Checksum | : RTU BASIC EXE<br>: 717<br>: 633-0024<br>: 1.00<br>: 03/17/1999<br>: 17:43:35<br>: 6634<br><u>No</u> |          |  |

Figure 6-8. Local Logic File Info Dialog Box

For more information on writing to a device, see Section 5.

# CHANGING A LOCAL LOGIC SCRIPT

## **Modifying Scripts**

If the RTU configuration file already has a local logic program, you can modify it in one of the following ways:

- Replace it with a new imported script
- Replace it with a new wizard-generated script
- Merge the existing script with a new wizard-generated script
- Merge the existing script with a new imported script
- Edit it with the logic editor.

After making the changes, save the .rbs file. Then compile it and write it to the RTU.

## **Merging Scripts**

Although an RTU may only have one local logic program at any one time, the Configuration Utility has the ability to merge multiple scripts into a single script file. When the RTU already has a local logic script and you want to import another script file, a dialog box asks if you want to merge the scripts. Click on the Yes button. You can check the merged scripts using the Logic Editor.

If you use more than one wizard, after compiling and verifying each individual wizard script, the scripts are then combined and collectively compiled from a single script.

If you try to merge a script that was created by the same wizard as the currently opened script, an error message is displayed.

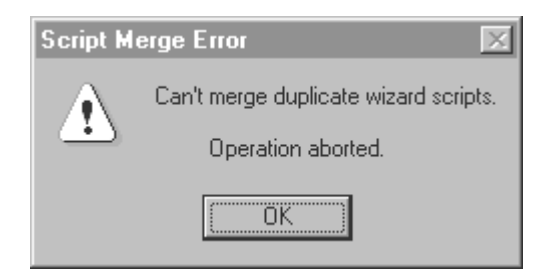

Figure 6-9. Script Merge Error Message Box

# **USING WIZARDS**

## **Pump Rotation Wizard**

The Pump Rotation Wizard creates a logic program to maintain a water (or other) tank at optimum levels by automatically controlling its filling pumps. The completed logic program keeps track of total run time for each pump and chooses the next pump in rotation to ensure that all pump motors get even use over time.

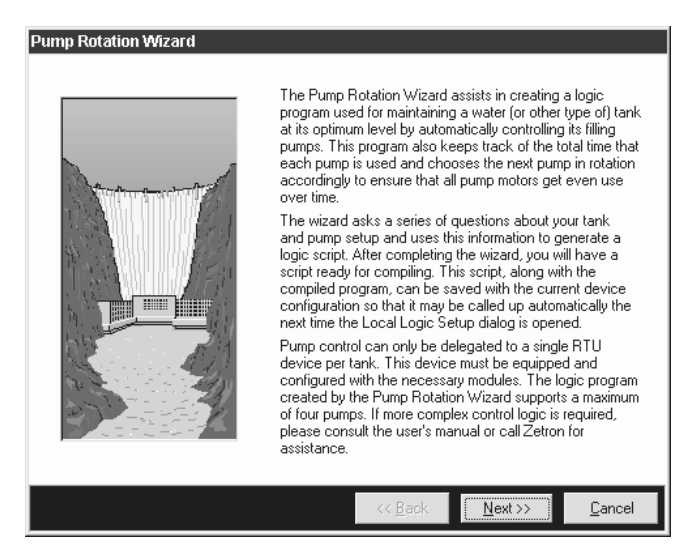

Figure 6-10. Pump Rotation Wizard Opening Screen

## **Data Logging Wizard**

The Data Logging Wizard creates a logic program for controlling when enabled input and/or output states are logged. There are three triggering conditions used by this wizard: Time Interval, Digital, and Analog. These conditions are constantly monitored by the program and, when triggered, they cause the enabled input and/or output states to be logged to memory.

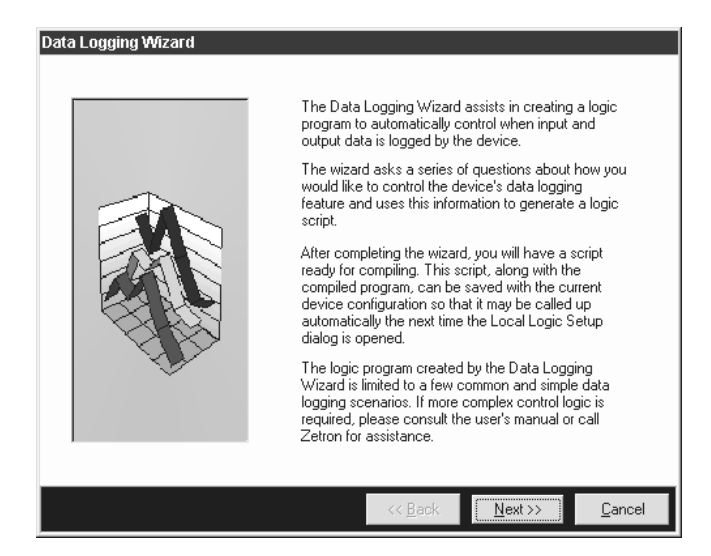

Figure 6-11. Data Logging Wizard Opening Screen

In addition to setting up and loading the local logic program to start and stop logging, remember to enable the I/O points on the individual module dialog boxes (using the Configuration Utility).

## **Communications Failure Wizard**

The Communications Failure Wizard creates a logic program to create a response plan should the RTU no longer be able to communicate with the controller or ULTRAc. The wizard allows the user to select a disposition for each of the outputs in the current RTU configuration. Digital outputs can either be turned on or off, or do nothing and continue to operate as usual. Analog outputs can be set to a specific level or do nothing and continue to operate as usual.

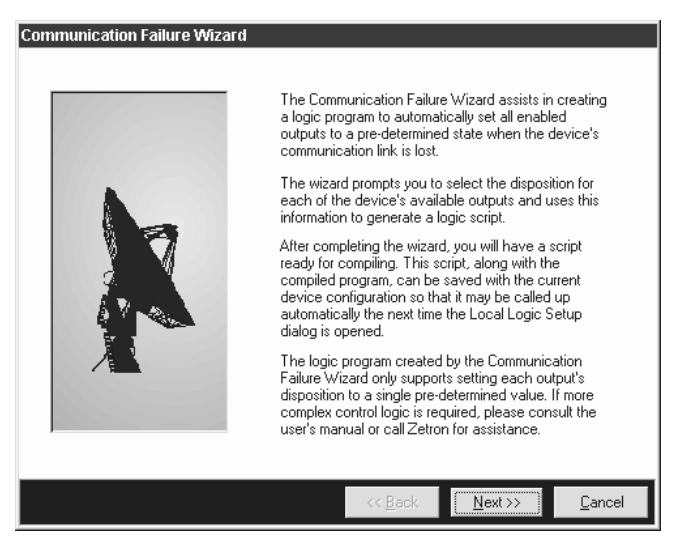

Figure 6-12. Communications Failure Wizard Opening Screen

## Finishing a Wizard and Compiling

After responding to the wizard, the Finished dialog box is displayed.

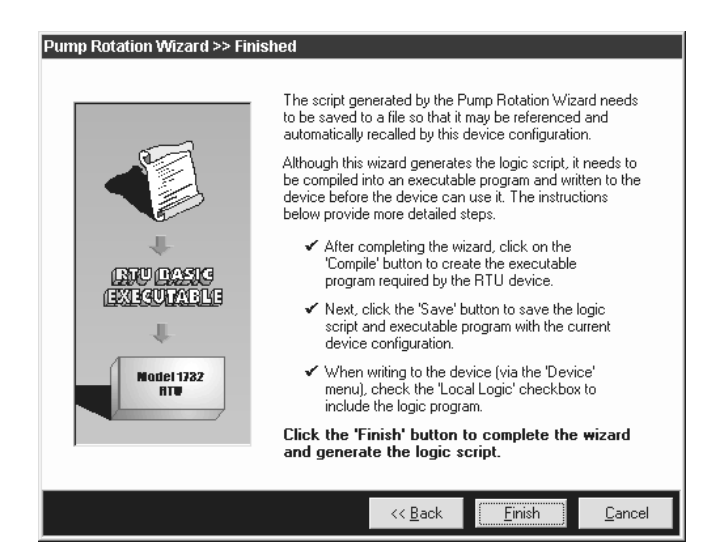

Figure 6-13. Pump Rotation Wizard Finished Dialog Box

When you click the Finish command button, the Local Logic Setup dialog box is displayed. Remember to compile the script and then to click the Save button.

## **USING THE LOGIC EDITOR**

Use the logic editor to write new script or to modify existing script. For information about RTUBASIC, see Appendix B.

The Logic Editor dialog box consists of one textbox for editing the source code, another textbox for displaying the error codes returned from the compiler, and the control area at the bottom of the dialog box containing a TEST button, PRINT button, SAVE button, and CLOSE button.

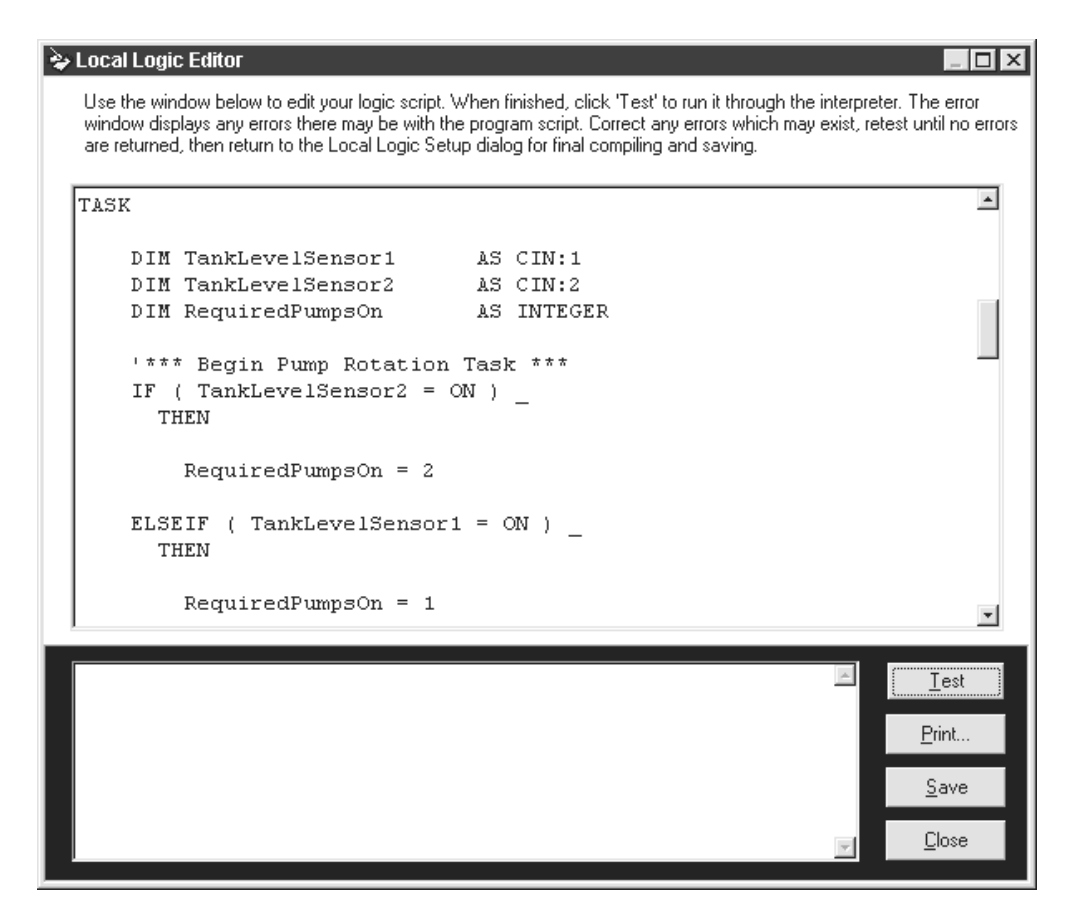

Figure 6-14. Logic Editor Example

The large textbox on the upper half of the dialog box is for editing the text of the logic program source code. The smaller textbox on the lower half of the dialog box is for displaying compiler errors. You cannot write in this box. Unlike most of the other dialog boxes and forms in the Configuration Utility, the logic editor may be resized by the user. This is done in the standard Windows fashion by dragging the borders of the form.

Click the TEST command button to test compile the source code. Errors (if any) are returned and displayed in the Errors textbox.

Click the PRINT button to print a copy of the currently open file.

Click the SAVE command button to save changes made while in the Local Logic Editor dialog box.

*Note:* Clicking the Save button only saves the current script to a temporary variable. It does not save the script to a file.

Click the CLOSE command button to close the Local Logic Editor dialog box.

Section 6. Local Logic

## **EXPORTING**

You may want to export a logic script to be used with another RTU. From the Local Logic Setup dialog box, click the Export button. When clicked, this command button opens an Export Local Logic Script dialog box. Remember the file name so you can import the file into the other RTU configuration file.

## PRINTING

Open the ".rbs" file with the local logic editor. Press the PRINT button in the bottom right corner of the form to print the script from the default printer.

As an alternative, open the ".rbs" file in a text editor such as Windows Notepad and print the local logic script.

## **REMOVING LOCAL LOGIC**

To delete a local logic program written to an RTU and not write any local logic to the RTU, select CLEAR LOCAL LOGIC from the Write to Device dialog box.

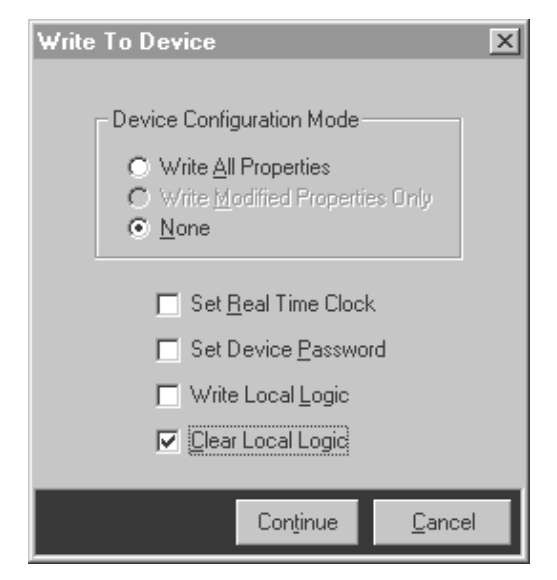

Figure 6-15. Clearing Local Logic from an RTU

## 7. USING THE RTU DATA LOGGER

| WHAT IS IT AND WHAT IS IT USED FOR? | 7-1 |
|-------------------------------------|-----|
| HOW DOES IT WORK?                   | 7-1 |
| SETTING UP LOGGING                  | 7-2 |
| Setting Up the Configuration File   | 7-2 |
| Setting Up Local Logic              | 7-3 |
| GETTING INFORMATION FROM THE RTU    | 7-5 |
| Buffer Status                       | 7-5 |
| Retrieving Logged Data              | 7-5 |
| CLEARING DATA FROM THE RTU BUFFER   | 7-6 |
# 7. USING THE RTU DATA LOGGER

# WHAT IS IT AND WHAT IS IT USED FOR?

Data logging is a method for triggering, acquiring, storing, retrieving, and clearing information on the inputs and outputs of an RTU. The RTU logger logs the input/output point data and stores it internally.

| \$ <sup>®</sup> R | TU Conf                | igura         | tion U       | Itil | ity |                  |      |
|-------------------|------------------------|---------------|--------------|------|-----|------------------|------|
| <u>F</u> ile      | <u>D</u> evice         | <u>E</u> dit  | <u>H</u> elp |      |     |                  |      |
|                   | <u>C</u> or            | nfigura       | tion         | Þ    | 5   | Øall s           | (Cha |
| Ē                 | Log                    | iger <u>D</u> | ata          | Þ    | 8   | <u>S</u> tatus   | - F  |
|                   | ver<br>X+Y <u>U</u> pi | grade         |              |      | \$  | <u>R</u> etrieve |      |
|                   | 😔 Co <u>r</u>          | nmuni         | cation       |      | 1   | <u>C</u> lear    |      |

Figure 7-1. Logger Data Option on Device Menu

Data logging is used for troubleshooting by gathering data surrounding a trouble event or for capturing critical data when a communications failure occurs. The RTU can be used as a simple, flexible, data acquisition system by using the data logging function along with the local logic to start and stop the data logging. Changes in I/O can be analyzed and perhaps recreated.

Data logging applies only to the Model 1732 RTU (the controller does not have data logging).

# HOW DOES IT WORK?

Data logging is limited to changes in input and output status. Other items such as power up/down conditions, errors, etc. are not logged.

Individual inputs and outputs are enabled for data logging in the RTU's configuration file. To start and stop the logging, a local logic program must be written (even if you want continuous logging). Using the Data Logging Wizard is an easy way to create the local logic program.

When the local logic program starts data logging, the current status of all logging enabled I/O points is stored in the log. Then whenever the inputs or outputs change, the changes are logged. The data logging puts a time and date stamp on each logged item.

To store the data, the RTU data logger uses a portion of the battery-backed RAM on its core module CPU circuit board.

To retrieve the data, you must use the Configuration Utility (ULTRAcW or a MODBUS program cannot retrieve the data). The Configuration Utility extracts the data and saves it to a

Section 7. Using the RTU Data Logger

text file. The data may be retrieved via one of three communications methods (direct RS-232 use J2 on the RTU core module, phone modem, or radio modem).

The logger data remains in the RTU until you explicitly clear the data using the Configuration Utility.

# **SETTING UP LOGGING**

# Setting Up the Configuration File

Individual inputs and outputs must be enabled for logging. Analog inputs and outputs can be individually configured to specify how much of a change is logged. Any condition that causes an exception report on an I/O point also causes the point to be logged. That is to say, the conditions for reporting an exception and the conditions for logging a change are the same.

| s∛ Totem Lake #3 - Analog Inputs                                                                                |                                                                                           |
|----------------------------------------------------------------------------------------------------|-------------------------------------------------------------------------------------------|
| Name: Ain 0:1                                                                                                   | Module Address: 0 1234<br>Analog Input: 1                                                 |
| Displayed Measured<br>Range Range<br>Min: 0 = 2 V<br>Max: 75 = 5 V<br>Units: Feet                               | Level Change<br>Low Threshold: 0.2 Feet<br>High Threshold: 75 Feet<br>Hysteresis: 0 Feet  |
| <ul> <li>☐ Filtered</li> <li>☐ Exception Enable</li> <li>☑ Logging Enable</li> <li>Accumulator Setup</li> </ul> | Percent Change<br>Threshold: 1.33 %<br>Delay: 5 seconds<br>Logical Module I Enable Module |
| H Analog Inputs                                                                                                 | Save Close                                                                                |

Figure 7-2. Setting Up Data Logging for Analog Inputs

You must also set up the way you want the RTU to deal with overflow of the data logger buffer. The buffer for the data logger is 32,000 bytes long. The maximum number of records that can be stored depends on the type of data being logged. A rough estimate is 8 bytes per record, thus resulting in a capacity of approximately 4000 records.

| 😵 Totem Lake - Core Properties                                                         |                                      |
|----------------------------------------------------------------------------------------|--------------------------------------|
| Device Name: Totem Lake                                                                | Device Phone Number:                 |
| Device Type: Model 1732 RTU                                                            | Base Station (RTU Only)              |
| 12345678                                                                               | All Call Address:                    |
| Power-Up Message Enable                                                                | Group Call Address: 0                |
| Exception Enable Exception Setup                                                       | ULTRAc Phone Number:                 |
| Data Logging<br>Overflow Strategy: Overwrite old records<br>Real Overwrite old records | Local Logic                          |
| Device Serial Ports                                                                    | Protocol (Controller Only)           |
| Bat<br>Port 0 4800                                                                     | RS232 Watchdog                       |
| I Serial Ports                                                                         | Mode: Do Nothing Timeout: 60 seconds |
|                                                                                        | <u>S</u> ave <u>C</u> ancel          |

Figure 7-3. Selecting Which Method to Use for Buffer Overflow

The RTU handles overflow of the data logger buffer in one of two ways:

- Discard new records: It retains the current contents of the buffer and ignores all new data (which will be lost).
- Overwrite old records: It stores the new data by overwriting the oldest data in the buffer (the overwritten data will be lost).

### **Setting Up Local Logic**

Logging is started or stopped only through statements in RTU local logic. It can be started or stopped based on conditions such as time of day or the condition of an input. To start data logging when there is a communications failure, use the Communications Failure wizard to set an input/output to a predetermined state and merge that script with the script generated from the Data Logging wizard.

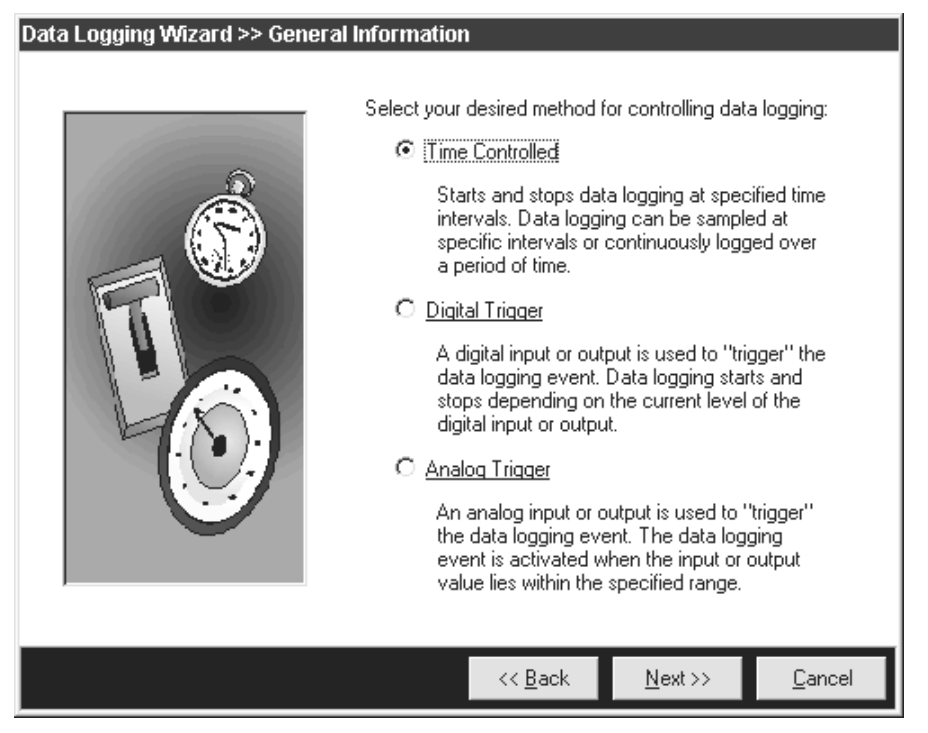

Figure 7-4. Data Logging Wizard - General Information Dialog Box

If you want time-controlled logging, remember to set the start and stop times to different times. Also remember to set the real time clock in the RTU (see Section 5).

| ta Logging Wizard ><br>Enabled Time                                                                                                    | > Time Controlled Logging                                                                                                    |  |  |  |  |
|----------------------------------------------------------------------------------------------------|----------------------------------------------------------------------------------------------------|--|--|--|--|
| <ul> <li>Sunday</li> <li>Monday</li> <li>Tuesday</li> <li>Wednesday</li> <li>Thursday</li> <li>Friday</li> <li>Saturday</li> </ul>                                                                                                    | Select the desired time period which data<br>logging is to be active. If the range crosses<br>the midnight threshold, the following day<br>must also be enabled for the logging to<br>continue until the 'Stop Time'.<br>Start Time: 12:30:00 AM |  |  |  |  |
| Logging Interval         'Continuous Logging' logs all applicable data for<br>the entire duration of enabled time period.         'Periodic Sampling' captures the current status of<br>all inputs/outputs only once per interval during the<br>enabled time period.         Image: Continuous Logging<br>Periodic Sampling         Image: Continuous Logging         Image: Continuous Logging |                                                                                                    |  |  |  |  |
|                                                                                                    | << <u>B</u> ack <u>N</u> ext >> <u>C</u> ancel                                                                                                    |  |  |  |  |

Figure 7-5. Data Logging Wizard - Time Controlled Logging Dialog Box

If you want an I/O point to trigger logging, set an analog point to trigger logging within a range or set a digital point to trigger logging at its low (off) or high (on) state.

When both the configuration file and local logic are set up, write both to the RTU.

### **GETTING INFORMATION FROM THE RTU**

The logged data is not automatically sent out of the RTU. It must be retrieved using the Configuration Utility. The status of the logger buffer can also be retrieved. ULTRAC.W or a MODBUS program cannot retrieve the data or buffer status.

| శ్రీ RTU Configuration Utility - [TL-3.mdb] |                                        |  |  |  |  |  |  |
|---------------------------------------------|----------------------------------------|--|--|--|--|--|--|
| <u>F</u> ile                                | <u>D</u> evice Edit <u>H</u> elp       |  |  |  |  |  |  |
| ΠD                                          | 🔄 🖸 Configuration 🔸 💼 🗌 🕬 🕬            |  |  |  |  |  |  |
| Ē                                           | Logger <u>D</u> ata 🔸 🕋 <u>S</u> tatus |  |  |  |  |  |  |
|                                             | were Upgrade 🙀 Retrieve                |  |  |  |  |  |  |
|                                             | 🖅 Communication 🛄 Clear                |  |  |  |  |  |  |

Figure 7-6. Selecting a Logger Data Function

The data is retrieved via direct RS-232, phone modem, or radio interface.

#### **Buffer Status**

The status of the data logger buffer is retrieved by selecting Status from the Device dropdown menu. The status reported contains the amount of memory used up by logged data.

| Data Log | ger Status for D                             | evice 60                          | ×                    |  |  |  |  |
|----------|----------------------------------------------|-----------------------------------|----------------------|--|--|--|--|
| ٩        | Buffer Size<br>Buffer Used                   | : 32668<br>: 32                   |                      |  |  |  |  |
|          | Total Records<br>First Record<br>Last Record | : 4<br>: 2/18/1999<br>: 2/18/1999 | 13:52:52<br>14:22:11 |  |  |  |  |
| (OK)     |                                              |                                   |                      |  |  |  |  |

Figure 7-7. Data Logger Status Message Box

The data logger buffer status must be retrieved from the RTU. It cannot be reported by exception.

#### **Retrieving Logged Data**

The data is retrieved by selecting Retrieve from the Device drop-down menu. The Configuration Utility extracts the data and saves it to a text file. The default file name is "Logger Data – Device" followed by the address of the device. The file extension is ".txt".

The data in the text file is comma delimited and may be imported into many spreadsheet and database programs for further analysis.

Each record in the data logger buffer includes the following information:

Date Time stamp Time (to 1 second) that the data was logged Type of I/O point Digital input, analog output, etc. Module # (if applicable) I/O # I/O Name Status Units Period Units

A sample of time controlled logger data is shown here:

| Date    | Ti me      | I/O Type            | Module # | I/O # | I/O Name  | Status | Uni ts | Peri od | Uni ts |
|---------|------------|---------------------|----------|-------|-----------|--------|--------|---------|--------|
| 2/18/99 | 13: 52: 52 | Analog Module Input | 4        | 0     | Flow Rate | 754    | GPH    |         |        |
| 2/18/99 | 14:03:40   | Analog Module Input | 4        | 0     | Flow Rate | 754    | GPH    |         |        |
| 2/18/99 | 14: 14: 58 | Analog Module Input | 4        | 0     | Flow Rate | 753    | GPH    |         |        |
| 2/18/99 | 14: 22: 11 | Analog Module Input | 4        | 0     | Flow Rate | 999    | GPH    |         |        |
| 2/19/99 | 8: 18: 18  | Analog Module Input | 4        | 0     | Flow Rate | 1015   | GPH    |         |        |
| 2/19/99 | 8: 18: 50  | Analog Module Input | 4        | 0     | Flow Rate | 712    | GPH    |         |        |
| 2/19/99 | 8: 18: 56  | Analog Module Input | 4        | 0     | Flow Rate | 534    | GPH    |         |        |
| 2/19/99 | 8: 19: 02  | Analog Module Input | 4        | 0     | Flow Rate | 532    | GPH    |         |        |
| 2/19/99 | 8: 19: 09  | Analog Module Input | 4        | 0     | Flow Rate | 801    | GPH    |         |        |
| 2/19/99 | 8: 19: 15  | Analog Module Input | 4        | 0     | Flow Rate | 1089   | GPH    |         |        |
| 2/19/99 | 8: 19: 22  | Analog Module Input | 4        | 0     | Flow Rate | 1397   | GPH    |         |        |
| 2/19/99 | 8: 19: 28  | Analog Module Input | 4        | 0     | Flow Rate | 1576   | GPH    |         |        |
| 2/19/99 | 8: 19: 34  | Analog Module Input | 4        | 0     | Flow Rate | 1586   | GPH    |         |        |
| 2/19/99 | 8: 19: 41  | Analog Module Input | 4        | 0     | Flow Rate | 1036   | GPH    |         |        |
| 2/19/99 | 8: 19: 47  | Analog Module Input | 4        | 0     | Flow Rate | 1034   | GPH    |         |        |
| 2/19/99 | 8: 19: 53  | Analoğ Module Input | 4        | 0     | Flow Rate | 1035   | GPH    |         |        |

The status data is automatically scaled to user-defined units.

# **CLEARING DATA FROM THE RTU BUFFER**

When you no longer need the logger data, select Clear from the Device drop-down menu.

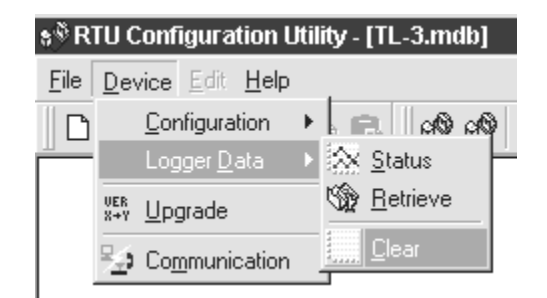

Figure 7-8. Clearing RTU Logger Memory of Data

8. UPGRADING FIRMWARE

# 8. UPGRADING FIRMWARE

The device's firmware is upgraded in the field using the Configuration Utility. When the firmware is upgraded, the device configuration is reset to factory defaults. You can only upgrade firmware with firmware for the same type of device. That is, you cannot upgrade an RTU with Controller firmware.

To upgrade, follow these steps:

- 1. Connect your computer running the Configuration Utility to the device.
- 2. Read the device's configuration file from the device.
- 3. Upgrade the firmware.
- 4. Write the configuration file to the device.

Upgrading firmware requires a direct RS-232 connection from your computer's serial port to the target device's serial port (J2 on the Core module).

After reading the device's configuration file (see Section 5), select Upgrade from the Device drop-down menu.

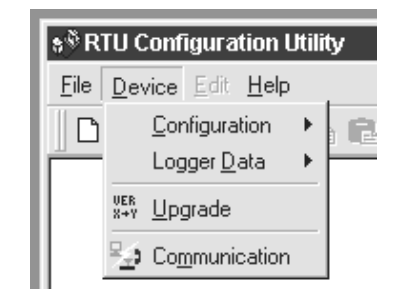

Figure 8-1. Selecting the Upgrade Option from the Device Menu

This selection opens a dialog box and asks you to specify the location where the new software file is located. It allows you to "browse" the file system if necessary.

After specifying the file, the program begins the upgrade procedure by requiring you to confirm that you really want to upgrade and thereby lose the settings in its configuration file.

If you do not know where the device's configuration file is, click No and read in the configuration from the device before upgrading. When you are sure you want to change the device's firmware, click on Yes.

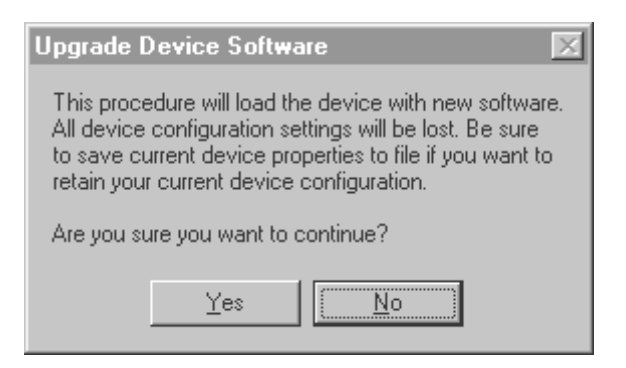

Figure 8-2. Upgrade Device Software Confirmation Box

When the process is finished the program displays a dialog box confirming this and listing the checksum of the file loaded into the device.

After upgrading, write the device's configuration file to the device.

# A. MENU TREE

```
File
  - New
   Open
L Device Info
        Add/Remove Modules
          CORE PROPERTIES
                Exception Setup
                Real Time Clock
                Local Logic Setup

    Pump Rotation Wizard
    Data Logging Wizard

                   Communication Failure Wizard
Logic Editor
              MODBUS Setup
          CORE INPUTS
          CORE OUTPUTS
          PHONE MODEM
          RADIO MODEM
          DIGITAL I/O
          RELAY OUTPUTS
          ANALOG INPUTS
              L Accumulator Setup
          ANALOG OUTPUTS
   Close
   Save
   Save As
   Options
   Print
 [ _____
Device
  Configuration
        Read
             L Read from device
         Write
             - Write to device
             Set real time clock
             Set device password
Write local logic
Clear local logic
       L Reset
   Logger Data
       - Status
        Retrieve
       [ Clear
   Upgrade
 L
   Communications
       L PC-device communications
             L PC Modem setup
Edit
  - Cut
   сору
   Paste
   I/O Properties
        Copy To...
Copy Input/Output to
        L <sub>Reset</sub>
   Module Properties
        Copy To...
Copy module to
        L Reset
   Add/Remove Modules
```

Appendix A. Menu Tree

# B. RTUBASIC FOR RTU LOCAL LOGIC

| OVERVIEWB-1                                      |   |
|--------------------------------------------------|---|
| PROGRAM ORGANIZATIONB-2                          | , |
| LANGUAGE DEFINITIONSB-3                          |   |
| IdentifiersB-3                                   |   |
| Keywords And Pre-defined IdentifiersB-3          |   |
| Data TypesB-3                                    |   |
| Data Type ConversionB-4                          |   |
| Numeric LiteralsB-4                              |   |
| Program LinesB-4                                 |   |
| RemarksB-5                                       |   |
| ExpressionsB-5                                   |   |
| OperatorsB-5                                     |   |
| OperandsB-5                                      |   |
| Mathematical OperationsB-6                       | I |
| Relational ExpressionsB-6                        | ) |
| Boolean and Bitwise ExpressionsB-6               | ) |
| DeclarationsB-7                                  |   |
| Constant DeclarationsB-7                         |   |
| Declaring Numeric VariablesB-7                   |   |
| Declaring Variables Used to Access I/O PointsB-7 |   |
| StatementsB-9                                    | 1 |
| Assignment StatementsB-9                         |   |
| If StatementsB-1                                 | 0 |
| The Exit StatementB-1                            | 1 |
| Calling FunctionsB-1                             | 1 |
| ERROR REPORTINGB-1                               | 1 |
| Syntax ErrorsB-1                                 | 1 |
| Run-time ErrorsB-1                               | 2 |
| Execution Time Limit ErrorB-1                    | 2 |
| Communications FailureB-1                        | 3 |
| Polling FailureB-1                               | 3 |
| BUILT-IN CONSTANTS, VARIABLES AND FUNCTIONSB-1   | 4 |
| Built-in ConstantsB-1                            | 4 |
| Built-in VariablesB-1                            | 4 |
| Condition FunctionsB-1                           | 4 |
| Logging and Control FunctionsB-1                 | 5 |
| Math FunctionsB-1                                | 6 |
| Time FunctionsB-1                                | 6 |
| SAMPLE PROGRAMSB-1                               | 7 |

# **B. RTUBASIC FOR RTU LOCAL LOGIC**

### OVERVIEW

RTUBASIC is used to implement Local Logic on the Model 1732 RTU.

RTUBASIC source programs (also called scripts) are created by using the Configuration Utility Logic Editor, the wizards, or by writing with any text editor that generates an MSDOS-compatible ASCII text file.

Once a script has been created, it is scanned and parsed by the Configuration Utility compiler. If any errors are found, an error file is generated. This file is displayed in the error window of the Local Logic Editor (see Figure B-1).

When no errors are detected in the script, an executable hex file is generated by the Configuration Utility compiler. This file is then written to the RTU where it is loaded into flash EEPROM. When the Local Logic executor is called, it runs an initialization routine once and then executes the RTUBASIC commands every second.

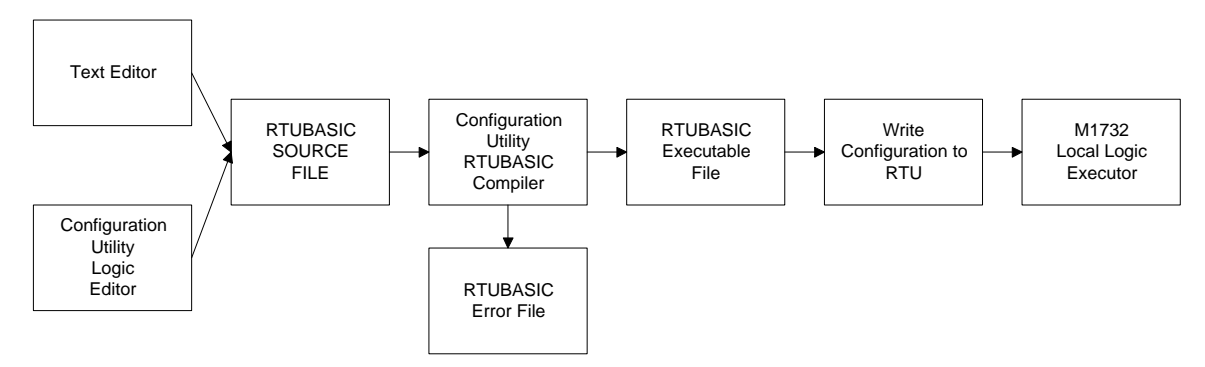

Figure B-1. RTUBASIC Block Diagram

The RTUBASIC language is a stripped-down version of BASIC. It supports the following features:

- Global and local variables and constants
- Declared variables
- A new type of declaration allowing users to assign names to I/O points
- If Then Else statements
- 32 bit floating point numbers with exponents
- 32 bit integer types
- Comments
- All standard BASIC mathematical, relational, grouping, and Boolean operators
- A variety of built-in libraries

# Appendix B. RTUBASIC for RTU Local Logic

# **PROGRAM ORGANIZATION**

Figure B-2 illustrates the general format of an RTUBASIC program.

| Star | tup                |  |
|------|--------------------|--|
|      | local declarations |  |
|      | statements         |  |
| End  | Startup            |  |
| Task | :                  |  |
|      | local declarations |  |
|      | statements         |  |
| End  | Task               |  |

Figure B-2. Program Structure

The beginning of the program is signified by the first RTUBASIC command while the end of the program is indicated by the end of the file.

The body of the program can contain multiple constant declarations and variable definitions. However, only one **Startup** block and one **Task** block is allowed. These code blocks must appear in the following order:

- 1. Global declarations
- 2. Startup block
- 3. Task block.

Executable statements can exist only in one of the code blocks. Statements in the **Startup** block are executed every time that the RTU is reset. Statements in the **Task** block are executed automatically once every second.

Functions can accept parameters passed from the code block in which the function call is made. A function always returns a single value of a specific type.

Constants and variables declared in the global declarations section can be accessed by any code block. Constants and variables declared within a code block are available only in that block.

The RTUBASIC also allows remarks (comments) to be placed at the end of any line.

# LANGUAGE DEFINITIONS

### Identifiers

Identifiers are used as names for constants and variables. The following rules govern formation and use of identifiers.

- Can contain a mixture of letters, digits, and underscores.
- Must begin with a letter or underscore.
- Must be 32 characters or less.
- Insensitive to case.

### Keywords and Pre-defined Identifiers

User defined identifiers must not conflict with keywords used in the RTUBASIC language or with pre-defined identifiers for built in constants, variables, or functions.

The following keywords are used in or reserved for RTUBASIC:

| Currently Used:             | As, Dim, If, Then, Else, ElseIf, End, Real,<br>Integer, Const, Exit, Task, Startup, Not,<br>And, Or, Xor, Mod Cout, Cin, Dio, Rout, Aout,<br>Ain, AccumTotal, AccumPeriod, RuntimeTotal,<br>RuntimePeriod, CounterTotal, CounterPeriod, |
|-----------------------------|----------------------------------------------------------------------------------------------------|
| Reserved for<br>Future Use: | To, For, Next, Step, Select, Case, Do, While,<br>Loop, Function, Print, String, KeyInString,<br>KeyInInteger, KeyInReal, DisplayOutString,<br>DisplayOutInteger, DisplayOutReal                                                         |

For information on identifiers used for built-in constants, variables, and functions, see "BUILT-IN CONSTANTS, VARIABLES AND FUNCTIONS" on page B-14.

# **Data Types**

RTUBASIC supports the pre-defined data types listed in Table B-1.

| Туре    | Representation        | Range                                                                                                    |
|---------|-----------------------|----------------------------------------------------------------------------------------------------|
| Integer | 32 bit signed integer | -2 <sup>31</sup> to 2 <sup>31</sup> -1<br>10 significant digits                                                                                            |
| Real    | 32 bit floating point | $\begin{array}{c} -3.4\times10^{-38}\text{to}-3.4\times10^{+38},0,3.4\times10^{-38}\text{to}\\ 3.4\times10^{+38}\\ \text{7significant digits} \end{array}$ |

Table B-1. Data Types

# Appendix B. RTUBASIC for RTU Local Logic

Boolean values are represented by the following pre-defined 32-bit signed integer constants.

 $\begin{aligned} \mathbf{ON} &= \mathbf{TRUE} = -1 \\ \mathbf{OFF} &= \mathbf{FALSE} = 0 \end{aligned}$ 

### Data Type Conversion

RTUBASIC does not do automatic data type conversions for assignments or parameters to functions. The **Cint()**, **Creal()** and **Fix()** functions are included in the built-in library to support data type conversion.

An error message is generated by the translator if an assignment is attempted or a parameter passed using incompatible data types.

### **Numeric Literals**

Numeric literals can be written as either integer or floating point numbers.

Integer literals default to data type **Integer**. They can have up to 10 digits with an optional leading + or - sign.

The range for **Integer** numbers is -2,147,483,648 to +2,147,483,647.

Floating point literals are numeric literals that include a decimal point. They are written as an integer part with an optional sign, followed by a decimal point, followed by optional fractional digits followed by an optional exponential part. The exponential part consists of an e followed by an optional sign, which is then followed by an integer (e.g.: 123.45E12).

Floating point literals are always given the data type **Real**. The integer part/fractional part combined may have up to 30 digits (only 7 significant digits are kept) while the exponent may have up to two digits.

The range for **Real** numbers is  $-3.4 \times 10^{-38}$  to  $-3.4 \times 10^{+38}$ , 0,  $3.4 \times 10^{-38}$  to  $3.4 \times 10^{+38}$ 

### **Program Lines**

In RTUBASIC, the end of a line is normally used to signify the end of a fundamental program construct. The end of a line is signaled with a carriage return (CR, ASCII 13), line feed (LF, ASCII 10), or a CRLF combination.

The line continuation character, an underscore, can be used to continue a program construct from one line to the next.

Note that the line continuation character must never immediately follow an identifier (or keyword) because underscores are valid characters in identifiers. The line continuation character will be considered to be part of the identifier itself and cause an error. A space or tab character between the identifier and the line continuation character will prevent this problem.

### Remarks

Remarks allow textual documentation to be embedded within the program.

Remarks begin with a single quote (') character and end with the end of the line.

A remark can be placed anywhere that an end of line would be valid, including on a line by itself, after a statement, and after the line continuation character. A remark may not be inserted into the middle of an expression or assignment statement.

Some examples follow:

` This is a remark
Const NumIO = 15
If (x>10) then

` This is also a remark
` And so is this.

### Expressions

### **Operators**

Table B-2 shows the operators supported by RTUBASIC.

| Operator Type       | Precedence | 1                                    | 2            | 3          | 4    |
|---------------------|------------|--------------------------------------|--------------|------------|------|
| Grouping            | 1          | ( )                                  |              |            |      |
| Math                | 2          | <ul> <li>(exponentiation)</li> </ul> | –<br>(unary) | *, /,  Mod | +, - |
| Relational          | 3          | =, <, >, <>, <=,<br>>=               |              |            |      |
| Boolean,<br>bitwise | 4          | Not, And, Or, X<br>or                |              |            |      |

 Table B-2. Operators and Precedence

The table is arranged in order of operator precedence. Each row of operators has higher precedence than the operators in the rows below. Within a row, the operators on the left have higher precedence than those on the right. Operators of equal precedence are grouped in a single cell and separated by commas.

Note that the grouping operators (parenthesis) have the highest priority. When in doubt about operator precedence, grouping can always be used to clarify the order of evaluation of an expression.

### **Operands**

For expressions, the operands can be numeric literals, numeric constants, numeric variables, or calls to functions returning numeric types.

# Mathematical Operations

The mathematical operators allow for the common operations of negation (unary -), multiplication (\*), division (/), addition (+), and subtraction (-), as well as exponentiation (^), integer division (\) and integer remainder (**Mod**).

Mathematical operations may be performed on operands of differing types. If either operand is a real, the result of the operation will be a real. If both operands are integers, the result will be an integer.

**RTUBASIC** does not attempt to prevent overflow by promoting the results of an operation to a larger type. E.g., two **Integers** could be multiplied together and the result could be greater than  $2^{31}$ . This is an overflow condition. **RTUBASIC** will not automatically convert the result to a type **Real** that would be able to hold the result.

RTUBASIC does not define what the result will be when an overflow occurs. The programmer must bear the responsibility for using data types that are large enough to hold the result of an operation.

# Relational Expressions

Relational operators are used to compare two values. The two values may be either **Integer** or **Real** type.

The result of a relational operation is an integer value of 0 if the expression is **FALSE** or -1 if the expression is **TRUE**.

# Boolean and Bitwise Expressions

The operators **Not**, **And**, **Or**, and **Xor** are used for both Boolean and bitwise expressions. In fact, these operators always perform bitwise operations, but because RTUBASIC uses integer values of 0 to represent **FALSE** and -1 to represent **TRUE**, the results of the operations are valid in both the Boolean and bitwise sense.

Boolean and bitwise operations work only on Integer values. If a Real is used in a Boolean/bitwise operation an error is reported by the RTU Configuration Utility translator.

### Declarations

### **Constant Declarations**

The format for a constant declaration is as follows:

**Const** name **As** type = value

The name must follow the rules for identifiers defined previously.

The type can be **Real** or **Integer**.

Value must be a numeric literal or the name of another numeric named constant.

An example of a constant declaration follows:

Const V1 As Integer = 100

#### **Declaring Numeric Variables**

Integer and real variables are declared as follows:

All numeric variables, including arrays, are initialized to 0 at startup or when the **Reset()** or **Clear()** functions are called.

Register variables can be declared only in the global declarations section of the program. Up to fifty register variables can be declared. Each register variable must specify a unique register number within the range of 0 to 49.

Register and non-register variables operate identically except that, register variables can be read or written to from outside the Model 1732 RTU through the Model 1732 or MODBUS protocols.

Values cannot be assigned to variables at declaration time.

An example follows:

Dim i As Integer DimrAs Real Register 35

Declaring Variables Used to Access I/O Points

Variables must be declared when accessing I/O points. The format is as follows:

```
Dim identifier As I/O type : parameter1, parameter2
```

When one of these user-defined variables is included in an expression RTUBASIC will automatically call a built-in routine to access the specified I/O point. Analog inputs and outputs,

# Appendix B. RTUBASIC for RTU Local Logic

counter totals and accumulator totals are scaled using the scaling values entered by the operator through the RTU Configuration Utility.

The identifier can be any valid RTUBASIC identifier. However, to reduce confusion it is a good idea to use the same name assigned to the I/O point in the Configuration Utility.

The parameters following the colon define the module address (if necessary) and I/O number of the I/O point that will be assigned to the identifier. These parameters must both be integer types. Cout, Cin, CounterTotal, CounterPeriod, RuntimeTotal, RuntimePeriod, AccumTotal and AccumPeriod expect just an I/O number. Other I/O declarations expect both module address and I/O number parameters.

I/O variable declarations are summarized in Table B-3.

| I/O Type Name | Description                                               | Value<br>Type | Parameter 1                 | Parameter 2          |
|---------------|-----------------------------------------------------------|---------------|-----------------------------|----------------------|
| Cout          | Digital output on the core module                         | Integer       | i/o number<br>1 - 5         |                      |
| Cin           | Digital input on the core module                          | Integer       | i/o number<br>1 - 8         |                      |
| Dio           | I/O point on a digital i/o expansion module               | Integer       | module<br>address<br>0 - 15 | i/o number<br>1 - 16 |
| Rout          | Relay on a relay output expansion module                  | Integer       | module<br>address<br>0 - 15 | i/o number<br>1 - 6  |
| Aout          | Output on an analog output expansion module               | Real          | module<br>address<br>0 - 15 | i/o number<br>1 - 4  |
| Ain           | Input on an analog input expansion module                 | Real          | module<br>address<br>0 - 15 | i/o number<br>1 - 11 |
| AccumTotal    | Total for an analog accumulator                           | Real          | i/o number<br>1 - 11        |                      |
| AccumPeriod   | Period (in seconds) since an accumulator was last cleared | Integer       | i/o number<br>1 - 11        |                      |
| RuntimeTotal  | Total (in seconds) for a runtime                          | Integer       | i/o number<br>1-8           |                      |
| RuntimePeriod | Period (in seconds) for since a runtime was last cleared  | Integer       | i/o number<br>1 - 8         |                      |
| CounterTotal  | Total for an input counter                                | Real          | i/o number<br>1 - 8         |                      |
| CounterPeriod | Period (in seconds) since a<br>counter was last cleared   | Integer       | i/o number<br>1 - 8         |                      |

Table B-3. I/O Variable Declarations

The values for I/O variables are not cleared when the **Startup** block is executed, or when the **Clear()** or **Reset()** functions are called. If it is desired to have I/O variables in a particular B-8

state at the start of the logic program, they should be explicitly initialized with statements in the Startup block.

### Statements

This subsection covers the various executable statements supported by RTUBASIC.

### Assignment Statements

Assignment statements are used to store values into variables. The format of an assignment statement is:

*variable* = *expression* 

The variable can be a numeric variable or an I/O point variable.

For assignment to numeric variables, the expression on the right hand side of the assignment operator can be any expression that evaluates to a numeric value, a numeric constant, or a numeric literal. The expression must evaluate to the same numeric type as the value on the left-hand side of the assignment operator.

I/O variables used to access inputs, counters, runtimes, or accumulators can only appear on the right side of an assignment statement. I/O variables used to access outputs may appear on either side of an assignment statement.

Table B-4 outlines the ways in which I/O variables can be used in assignment statements.

| I/O Type Name | Can be assigned to? | I/O Value<br>Type |
|---------------|---------------------|-------------------|
| Cout          | $\checkmark$        | Integer           |
| Cin           |                     | Integer           |
| Dio           | ✓                   | Integer           |
| Rout          | ~                   | Integer           |
| Aout          | ✓                   | Real              |
| Ain           |                     | Real              |
| AccumTotal    |                     | Real              |
| AccumPeriod   |                     | Integer           |
| RuntimeTotal  |                     | Integer           |
| RuntimePeriod |                     | Integer           |
| CounterTotal  |                     | Real              |
| CounterPeriod |                     | Integer           |

Table B-4. I/O Variable Usage In Assignments

### Appendix B. RTUBASIC for RTU Local Logic

Here are some example assignment statements:

| Declaration                       | Assignment Statement           |
|-----------------------------------|--------------------------------|
| Dim PumplTemp As Cin : 1          | <i>int_var</i> = Pump1Temp     |
| Dim Pump2Temp As Dio : 0, 2       | <i>int_var</i> = Pump2Temp     |
| Dim Relayl As Rout : 5, 1         | $int_var = Relay1$             |
|                                   | Relay1 = ON                    |
| Dim Pump2FlowSet As Aout : 3, 1   | <i>real_var</i> = Pump2FlowSet |
|                                   | Pump2FlowSet = real_var        |
| Dim Acc_Total As AccumTotal : 1   | <i>real_var</i> = Acc_Total    |
| Dim Acc_Period As AccumPeriod : 2 | <i>int_var</i> = Acc_Period    |
| <u>If Statements</u>              |                                |

**If** statements have the following forms:

If *expression* Then optional\_statements End If If expression Then optional\_statements Else optional\_statements End If If expression Then optional\_statements **ElseIf** *expression* optional\_statements End If If expression Then optional\_statements **ElseIf** expression **Then** optional\_statements Else optional\_statements End If

If the expression following the **If** evaluates to **TRUE**, any statements following the **Then** command will be executed. Then program execution will proceed with the next command following the **End If**.

If the expression following the **If** evaluates to **FALSE** the expression following the **ElseIf** will be evaluated. If this expression evaluates to **TRUE** any statements following the **Then** associated with the **ElseIf** command will be executed. Then program execution will proceed with the next command following the **End If**.

If the expressions following the **If** statement and all **ElseIf** statements evaluate to **FALSE** the statements following the **Else** will be executed. Then program execution will proceed with the next command following the **End If**.

Any expression that evaluates to an integer is valid. If an expression evaluates to 0 the condition is **FALSE** otherwise it is **TRUE**.

The **Else** and **ElseIf** clauses are optional. More than one **ElseIf** clause can be included. If the **Else** clause is included it must be the last clause before the **End If**. **If** statements may also be nested.

The statements following each clause are optional.

#### The Exit Statement

The **Exit** statement is used to break out of a block before the **End** statement is reached.

After execution of an **Exit** statement, the next time the block is called; execution begins at the first statement in the subprogram.

#### **Calling Functions**

Function calls are made with the following constructs:

| pure function call | function_name ( argument_list )                           |
|--------------------|-----------------------------------------------------------|
| in an assignment   | variable = function_name ( argument_list )                |
| in an expression   | <pre>if (function_name(argument_list) &gt;= 3) Then</pre> |

Function calls can occur in any expression except where a constant is required. Some examples are the right side of an assignment, the first clause of a control statement (the condition), numeric expressions, relational expressions, inside the argument list of a function call, etc.

#### **Specifying Arguments In Function Calls**

The argument list in a function call must match the number and general type of the parameters specified in the function definition (see "BUILT-IN CONSTANTS, VARIABLES AND FUNCTIONS" on page B-B-14).

#### **ERROR REPORTING**

RTUBASIC provides both run-time and syntax error checking.

#### Syntax Errors

Syntax errors are detected during the translation process by the RTU Configuration Utility. The program must be free of syntax errors before it can be loaded into the RTU and executed.

# **Run-time Errors**

The executor will monitor a variety of run-time errors such as divide by zero. If an error is detected the RTUBASIC **RuntimeError** variable will be set. The causes of run-time errors and corresponding values for the **RuntimeError** variable are given in Table B-5.

| Runtime<br>Error Value | Meaning                    | Cause                                                                                                    | Restart<br>RTUBASIC<br>Program? |
|------------------------|----------------------------|----------------------------------------------------------------------------------------------------|---------------------------------|
| 0                      | No errors.                 |                                                                                                    | No                              |
| 1                      | Invalid opcode.            | Corrupted code memory. Malfunction in<br>RTUBASIC executor.                                                                                                    | Yes                             |
| 2                      | Address out of<br>bounds.  | Corrupted code memory. Malfunction in<br>RTUBASIC executor.                                                                                                    | Yes                             |
| 3                      | Divide by 0.               | Real divide by 0 (/ operator).<br>Integer divide by 0 (\ operator).<br>Mod by 0 (e.g. $x = y \mod 0$ ).<br>Note: result of divide operation will be 0.                                                                                                    | No                              |
| 4                      | Invalid math<br>operation. | <pre>Exp() function result outside real range.<br/>Ln() or Log() function argument &lt;= 0.<br/>Sqr() function argument &lt; 0.<br/>^ operator result outside of real or integer<br/>range.<br/>^ operator - 0 raised to 0 or a negative power.<br/>^ operator - negative number raised to a Real.<br/>Note: the result of the math operation will be 0.</pre> | No                              |
| 6                      | Value out of range.        | ModuleConfigured(), ModulePresent(),<br>CounterClear(), RuntimeClear() or<br>AccumClear() functions parameter out of valid<br>range.                                                                                                    | No                              |

Table B-5. RuntimeError Values.

The **RuntimeError** variable is cleared to 0 whenever the **Startup** block is executed. It can also be cleared by assigning a 0 in the RTUBASIC program. It is set to non-0 whenever one of the conditions shown in Table B-5 occurs.

# **Execution Time Limit Error**

Each time that the logic program is executed, the execution time will be measured. If this time exceeds 300mS the RTUBASIC **TimeLimitError** variable will be set to **TRUE**. If the logic does not complete within three seconds, the program will be stopped and restarted beginning with the **Startup** block.

The **TimeLimitError** is set to **FALSE** whenever the **Startup** block is executed. It can also be set to **FALSE** by a statement in the RTUBASIC program.

Here is an example of how the **TimeLimitError** variable might be used:

### **Communications Failure**

The built-in **CommFail** variable indicates whether or not the Model 1732 has experienced a failure when trying to send exception reports.

**CommFail** is normally set to **FALSE**. If a communications failure occurs when the Model 1732 is sending an exception report, it will be set to **TRUE**. As soon as communications are reestablished, the **CommFail** variable will again be set to **FALSE**.

### **Polling Failure**

Another type of communications failure occurs when the RTU is not polled for a given period of time. This could be an indication that the communications channel is broken or that the system master has failed. The built-in variable **LastPollTime** can be used to detect these errors.

**LastPollTime** either contains 0 or the time the most recent poll was received. Through statements in RTUBASIC, this can be used to detect when the master is no longer polling the RTU as in the following example.

# **BUILT-IN CONSTANTS, VARIABLES AND FUNCTIONS**

### **Built-in Constants**

The built-in constants listed in Table B-6 can be used anywhere in an RTUBASIC program.

| Constant | Туре    | Value |
|----------|---------|-------|
| ON       | Integer | -1    |
| OFF      | Integer | 0     |
| TRUE     | Integer | -1    |
| FALSE    | Integer | 0     |

Table B-6. Built-in Constants

### **Built-in Variables**

The built-in variables listed in Table B-7 are provided. The use of these variables is described in "ERROR REPORTING" on page B-11.

| Variable       | Туре    | Purpose                                                    |
|----------------|---------|------------------------------------------------------------|
| CommFail       | Integer | Indicates status of exception reporting<br>communications. |
| RuntimeError   | Integer | Contains latest RTUBASIC run time error.                   |
| TimeLimitError | Integer | Indicates whether or not logic execution took too long.    |
| LastPollTime   | Integer | Gives the time of the last poll received for this RTU.     |

Table B-7. Built-in Variables

Each time that the **Startup** block is executed, all variables including the built-in variables, are initialized to zero. They can also be initialized to 0 by calling the **Clear()** function.

# **Condition Functions**

### ModuleConfigError () As Integer

Returns TRUE if any module that has been configured and enabled with the Configuration Utility is not present. Returns FALSE if all configured and enabled modules are present.

ModuleConfigured (ModuleType As Integer, ModuleAddress As Integer) As Integer Returns TRUE if a particular module has been configured and enabled with the Configuration Utility. Returns FALSE if the module is either not configured or not enabled. Table B-8 gives the valid values for the ModuleType and ModuleAddr parameters.

ModulePresent (ModuleType As Integer, ModuleAddr As Integer) As Integer Returns TRUE if a particular module is installed. Returns FALSE if the module is not installed. Table B-8 gives the valid values for the ModuleType and ModuleAddr parameters.

**B-14** 

| Module                 | ModuleType<br>Value | ModuleAddress<br>Range |
|------------------------|---------------------|------------------------|
| digital i/o module     | 1                   | 0-15                   |
| relay output module    | 2                   | 0-15                   |
| analog input module    | 3                   | 0-15                   |
| analog output module   | 4                   | 0-15                   |
| radio interface module | 5                   | always 0               |
| phone module           | 6                   | always 0               |

Table B-8. Parameters for ModuleConfigured() and ModulePresent() Functions

# **Logging and Control Functions**

#### LogBufferSize () As Integer

Returns the size in bytes of the data log buffer. This is a fixed value.

#### LogBufferUsed () As Integer

Returns the number of bytes used in the data log buffer.

StartLogging ()

Starts data logging. This causes all I/Os for which data logging is enabled to be stored in the log.

StopLogging () Stops data logging.

#### Reset ()

Terminates execution, resets all memory variables (not I/O variables) and causes execution to resume with the Startup block.

#### Clear ()

Sets all memory variables to 0 (does not change I/O variables).

#### CounterClear (i As Integer)

Clears the counter for core digital input i. The valid range for i is 1 to 8.

RuntimeClear (i As Integer)

Clears the runtime for core digital input i. The valid range for i is 1 to 8.

#### AccumClear (i As Integer)

Clears the accumulator for analog input i on analog input module 0. The valid range for i is 1 to 11.

#### RegisterException (i As Integer)

Causes an exception report for a register variable. The valid range for i is 0 to 49.

#### Appendix B. RTUBASIC for RTU Local Logic

#### **Math Functions**

Abs (x As Real) As Real Returns the absolute value of x.

Cint (x As Real) As Integer Rounds the real value x to the nearest integer.

Cos (a As Real) As Real Returns cosine of angle a (in radians).

Creal (n As Integer) As Real Converts integer n to a real.

Exp (x As Real) As Real Returns e raised to the power x.

Fix (x As Real) As Integer Returns the truncated integer part of real number x.

Ln (x As Real) As Real Returns natural logarithm of x.

Log (x As Real) As Real Returns base 10 logarithm of x.

Rnd (low As Real, high As Real) As Real Returns a random number in the range low to high inclusive.

Sgn (x As Real) As Integer Returns the sign of x (-1 if x is < 0, +1 if x >= 0).

Sin (a As Real) As Real Returns sine of angle a (in radians).

Sqr (x As Real) As Real Returns the square root of x.

Tan (a As Real) As Real Returns tangent of angle a (in radians).

#### **Time Functions**

Time () As Integer Returns the current time in seconds from January 1, 1990.

Hour () As Integer Returns the hour of the current day (0 to 23).

Minute () As Integer Returns the minute of the current hour (0 to 59).

Second () As Integer Returns the second of the current minute (0 to 59).

B-16

Month () As Integer Returns the month of the current year (1 to 12).

Mday () As Integer Returns the day of the current month (1 to 31).

Year () As Integer Returns the current calendar year (1990 to 2058).

Wday () As Integer Returns the day of the current week (1, Sunday to 7, Saturday).

### SAMPLE PROGRAMS

Example 1:

```
'* Simple local control only during communications failure.
۰ *
'* A single tank has two level sensor switches. There is one pump with
`* on/off control.
۰*
'* Normal operation uses ULTRAc to control the pump. When
`* communication with ULTRAc fails, local control simply tries to
                                                         *
`* keep the tank filled.
                                                         *
DimLevelTurnOnAsDio:0,1'Digital input (module 0, i/o 1)DimLevelTurnOffAsDio:0,2'Digital input (module 0, i/o 2)DimPumpAsRout:0,3'Relay output (module 0, relay 3)
Startup
 Pump = OFF
End Startup
Task
 If (CommFail) Then
   '* Turn on pump when tank not full *
   If (LevelTurnOn) Then
    Pump = ON
   End If
   '* Turn off pump when tank is full *
   If (LevelTurnOff) Then
     Pump = OFF
   End If
 End If
End Task
```

#### Appendix B. RTUBASIC for RTU Local Logic

Example 2:

```
'* Simple pump rotation example.
۰*
'* A single tank has an analog level sensor. There are two pumps with \; *
`* on/off control.
۰*
'* The logic maintains the level in the tank. The pump with the
'* lowest total run time is used to fill the tank.
' Note: The analog input is set up through RTU configuration utility
、
    to return tank level in feet. The range is 0-50 feet.
Dim TankLevel As Ain:0,1
                                      'Analog input (module 0, input 1)
Const TankFullLevel As Real = 47.0
Const TankLowLevel As Real = 10.0
Dim Pumpl As Rout:0,3
                                     'Relay output (module 0, relay 3)
Dim Pump2 As Rout:0,4
                                      'Relay output (module 0, relay 4)
                                      'Max = 68 years in seconds
Dim PumplTotalOnTime As Integer
Dim Pump2TotalOnTime As Integer
Startup
 Pump1 = OFF
  Pump2 = OFF
  PumplTotalOnTime = 0
  Pump2TotalOnTime = 0
End Startup
Task
 *******
 '* Turn on pump if tank level is low and both pumps are off. *
 * * * * * * * * * * * * * * *
 If ( (TankLevel < TankLowLevel) And _</pre>
     (Pump1 = OFF)
                          And _
     (Pump2 = OFF)) Then
   If (Pump1TotalOnTime < Pump2TotalOnTime) Then
    Pump1 = ON
   Else
    Pump2 = ON
   End If
 End If
 '* Keep track of pump on time. *
 ! * * * * * *
       *****
 If (Pump1 = ON) Then
   PumplTotalOnTime = PumplTotalOnTime + 1
 End If
 If (Pump2 = ON) Then
  Pump2TotalOnTime = Pump2TotalOnTime + 1
 End If
 '* Turn off both pumps when tank is full. *
 If (TankLevel > TankFullLevel) Then
  Pump1 = OFF
   Pump2 = OFF
 End If
End Task
```

C. GLOSSARY

# C. GLOSSARY

| AC power module          | The module that connects a device to an AC power source.                                                                                                    |
|--------------------------|----------------------------------------------------------------------------------------------------|
| Accumulator              | See analog input accumulator.                                                                                                    |
| Acquisition timeout      | The timeout for the first two steps of radio transmission:<br>radio contention via the TXREQ signal and channel busy<br>detect via the COR signal.                                                  |
| Activation delay         | Time (measured in seconds) that a Core digital input or digital I/O must remain in the specified state to be considered as an alarm.                                                                |
| Address                  | See module address.                                                                                                    |
| All call address         | An additional address assigned to an RTU (besides its<br>own device address) to which the RTU responds. All<br>RTUs with the same All Call Address respond to<br>messages containing this address.  |
| Analog input accumulator | Analog input accumulators keep a running total of the<br>analog input value over a period of time. They are often<br>used to keep a running total of some flow through a<br>system.                 |
| Analog input module      | I/O module that connects its device to the outputs of<br>analog field instrumentation and equipment to be<br>monitored by the SCADA system. It reads analog voltage<br>or current points.           |
| Analog output module     | I/O module that connects its device to equipment to be<br>controlled by the SCADA system. The equipment must<br>have proportional/analog controls. The module outputs<br>analog voltage or current. |
| Autopolling              | Data communications strategy where the SCADA master<br>automatically sends queries for status to the RTUs.                                                                                          |
| Base station             | Part of an RTU's Core properties that deal with communications and addresses.                                                                                                    |
| Battery charger module   | The module that provides power to a sealed lead-acid battery used for backup power.                                                                                                    |

# Appendix C. Glossary

| Baud Rate                        | The rate of signal transitions for a given unit of time.                                                                                                    |
|----------------------------------|----------------------------------------------------------------------------------------------------|
| Binary format                    | A format to transfer information, generally not a human-readable form.                                                                                                    |
| Channel Busy Delay               | The amount of time the radio channel must be available<br>before the device will key up and transmit data.                                                                                                    |
| Coil                             | From relay coil, now indicates a digital or relay output.                                                                                                    |
| COM port                         | RS-232 serial communications port on a PC or Controller/RTU Core module.                                                                                                    |
| Communications                   | See direct serial, phone modem, radio interface, or dedicated leased lines.                                                                                                    |
| Communications failure           | A breakdown in system communications. See exception<br>reporting communications failure, polling<br>communications failure, or RS-232 watchdog.                                                                                                    |
| Communications failure mode      | How the Controller handles an exception reporting<br>communications failure: Do Nothing, Turn Outputs Off,<br>or Turn On Core Module Relay. This property is set in<br>the Configuration Utility and applies only to the<br>Controller (the RTU uses local logic for handling<br>exception report communications failures). |
| Communications Failure<br>Wizard | A Configuration Utility programming tool for RTUs that<br>assists in creating a program to automatically set all<br>enabled outputs to a predetermined state if the RTU's<br>communications link is lost.                                                                                                    |
| Compile                          | To translate a computer program expressed in a high-<br>order language into its machine language equivalent.                                                                                                    |
| Configuration file               | A database file that stores the settings and local logic for a device.                                                                                                    |
| Configuration Utility            | The RTU Configuration Utility is a Windows-based program used to configure the Model 1730 Controller and/or the Model 1732 RTU for use with the end user's specific application.                                                                                                    |
| Controller                       | In this manual, the word "controller" refers to the device<br>that interfaces between the computer controlling the<br>SCADA system and a radio transceiver.                                                                                                    |
| Controller Address                | The device address of a Controller.                                                                                                    |
|-----------------------------------|----------------------------------------------------------------------------------------------------|
| Core inputs                       | Digital inputs on the core module.                                                                                                    |
| Core module                       | The required module for every device. It includes a CPU PCB and an I/O PCB.                                                                                                    |
| Core outputs                      | Digital outputs and one relay output on the core module.                                                                                                    |
| Core properties                   | General operational settings for a device, such as name, address, exception reporting, protocol, etc.                                                                                                    |
| Counter                           | The counter value is a count of the number of times the digital input on the core module activates.                                                                                                    |
| Data address exception            | An error indication in the Modbus protocol that occurs<br>when a query is sent to an illegal data address. It can also<br>occur if the query addresses too many addresses at once.                                    |
| Data logger                       | RTU function that triggers, acquires, stores, and retrieves information on its inputs and outputs.                                                                                                    |
| Data Logging Overflow<br>Strategy | How to handle an RTU's logger buffer overflow. The choices are DISCARD NEW RECORDS or OVERWRITE OLD RECORDS.                                                                                                    |
| Data Logging Wizard               | A programming tool that assists in creating a program to<br>automatically control when input and output data is<br>logged by an RTU.                                                                                  |
| Data value exception              | An error indication in the Modbus protocol that occurs<br>when an attempt is made to write an illegal data value to<br>a location. For example, attempting to set an output with<br>a maximum value of 5 to 10 volts. |
| Deactivation Delay                | For an input, the amount of time that a Core digital input<br>or digital I/O must remain in the specified state to <i>not</i> be<br>considered as an alarm.                                                           |
|                                   | For an output configured as momentary, the amount of time that the output stays on before automatically turning off.                                                                                                  |
| Dedicated leased line             | See leased line.                                                                                                    |

# Appendix C. Glossary

| Device                       | In this manual, the word "device" refers to the Model 1730 Controller, the Model 1732 RTU, or other similar units.                                                                                                    |
|------------------------------|----------------------------------------------------------------------------------------------------|
| Device address               | The address of the core module in a device.                                                                                                    |
| Device Name                  | User-entered name for an RTU or Controller.                                                                                                    |
| Device password              | Password required to change the configuration of an RTU or Controller.                                                                                                    |
| Device Phone Number          | Phone number required to reach the device via phone<br>modem. This is only stored in the device configuration<br>file; it is not stored in the device. This field is linked to<br>the DEVICE PHONE NUMBER field on the Core Properties<br>form.                                                                                                    |
| Device Software & Version    | The device's current software number and version. It is read from the device by the Configuration Utility.                                                                                                    |
| Device Time Zone             | Indicates the difference in time zones (in hours and minutes) between the device location (site) and the location of the PC running the SCADA control software.                                                                                                    |
| Device Type                  | A configuration setting. A device can be either a Model 1730 Controller or a Model 1732 RTU.                                                                                                    |
| Dialing Method               | The signaling method used by telephones: tone or pulse.                                                                                                    |
| Digital IO module            | I/O module that connects its device to equipment to be<br>monitored or controlled by the SCADA system. The<br>module inputs and outputs digital signals.                                                                                                    |
| DIP switch                   | A small enclosure containing a row of on/off switches<br>that are used in a manner similar to jumpers for<br>configuring electronic hardware. The switch takes its<br>name from the fact that it fits into the same hole pattern<br>used for DIP-style integrated circuits. DIP switch<br>packages typically come with either four or eight<br>switches. |
| Direct serial communications | A method of communication where computers and<br>devices are connected without a modem and use serial<br>communication.                                                                                                    |

| Enclosure                                  | The general term used in this manual for the structure that the modules sit in. See NEMA enclosure or Z-Box.                                                                                                    |
|--------------------------------------------|----------------------------------------------------------------------------------------------------|
| Exception Report Channel                   | The communications method used by a device for<br>exception reports to a Controller or to ULTRAc.W. The<br>choices are: Radio, Phone, and Direct Serial.                                                                                                    |
| Exception reporting                        | The ability of an RTU or Controller to report changes in I/O status to the master without being polled.                                                                                                    |
| Exception reporting communications failure | An exception reporting communications failure occurs<br>when the RTU or Controller sends an exception report a<br>number of times (Maximum Retry Attempts $+ 1$ ) and<br>does not receive an acknowledgment.                                                                                          |
| Expansion bus connector                    | A connector on each module that connects the module to the expansion or extender cable.                                                                                                    |
| Expansion cable                            | A communications cable that connects the core module<br>to the communication and I/O modules.                                                                                                    |
| Extender cable                             | A communications cable that connects additional modules to the basic set.                                                                                                    |
| Form C relay                               | Relay with both normally open and normally closed contacts.                                                                                                    |
| Group Call Address                         | An additional address assigned to an RTU (besides its<br>own device address) to which the RTU responds. All<br>RTUs with the same Group Call Address respond to<br>messages with this address.                                                                                                    |
| High Threshold                             | A value used with analog inputs or outputs to determine<br>when to report an exception or log data.                                                                                                    |
| Holding register                           | Modbus term for transferring special data, such as analog outputs or accumulators.                                                                                                    |
| Hysteresis                                 | For analog inputs, outputs, and accumulators, a method<br>of preventing multiple exception reports or data log<br>entries as the signal crosses the threshold value. The<br>value represents fluctuations above or below the<br>threshold that will not cause an exception report or data<br>logging. |

| Appendix C. Glossary       |                                                                                                    |
|----------------------------|----------------------------------------------------------------------------------------------------|
| Inbound Address Offset     | Parameter used for store and forward radio communications.                                                                                                    |
| Inbound Address Range High | Parameter used for store and forward radio communications.                                                                                                    |
| Inbound Address Range Low  | Parameter used for store and forward radio communications.                                                                                                    |
| Initial Retry Interval     | The time interval to wait before attempting to establish<br>communications through the Exception Report Channel<br>after the first failure.                     |
| Input register             | Modbus term for transferring analog input data.                                                                                                    |
| Inter-Packet Delay         | The minimum delay between the time the radio is keyed<br>down at the end of a transmission and the beginning of a<br>key up sequence for the next transmission. |
| Interpreter                | A method of computer programming where an intermediate language is used.                                                                                        |
| Key Down Delay             | Delay between the end of a radio transmission and the time the radio is keyed down.                                                                             |
| Key Up Delay               | Delay between the time the radio is keyed up and the start of data transmission.                                                                                |
| Leased line                | Permanent wireline connection between Controller and<br>an RTU. Also called "private line."                                                                     |
| Local logic                | User-programmable control program in an RTU.                                                                                                    |
| Local logic wizard         | Program in the Configuration Utility to assist the user in generating local logic programs.                                                                     |
| Local RTU Status Storage   | Storage of RTU I/O status in the Controller's memory between polls.                                                                                             |
| Logger                     | See data logger.                                                                                                    |
| Logger data                | The data stored in an RTU's data logger buffer.                                                                                                    |
| Logic Editor               | A simple text editor for local logic programs.                                                                                                    |
| Low Threshold              | A value used with analog inputs or outputs to determine<br>when to report an exception or log data.                                                             |

| Master                      | General SCADA term for the central control (hardware and software) of the system. See Slave.                                                                                                    |
|-----------------------------|----------------------------------------------------------------------------------------------------|
| Max. Retry Attempts         | The maximum number of retries before entering a<br>Communications Failure alarm. A Communications<br>Failure occurs when an exception has been sent<br>"Maximum Retry Attempts + 1" without being<br>acknowledged.                                     |
| Max. Displayed Range        | For analog inputs and outputs, the maximum possible<br>value that can be displayed in the assigned units of<br>measurement.                                                                                                    |
| Max. Measured Range         | For analog inputs and outputs, the maximum measured<br>range that directly correlates to the Max. Displayed<br>Range. The units of measurement used for this parameter<br>(V or mA) depends on the selection made for the Analog<br>Input/Output Mode. |
| Min. Displayed Range        | For analog inputs and outputs, the minimum possible value that can be displayed in the assigned units of measurement.                                                                                                    |
| Min. Measured Range         | For analog inputs and outputs, the maximum measured<br>range that directly correlates to the Min. Displayed<br>Range. The units of measurement used for this parameter<br>(V or mA) depends on the selection made for the Analog<br>Input/Output Mode. |
| Modbus                      | Modbus is an industry-standard process-control protocol used to transfer commands and data.                                                                                                    |
| Modem Detect Command        | Command sent to the modem on power up or reset to try<br>to detect the presence of the phone modem. The modem<br>is expected to answer "OK".                                                                                                    |
| Modem Initialization String | This string is used to initialize the modem before a phone number is dialed.                                                                                                    |
| Modem line                  | See phone line.                                                                                                    |
| Module                      | Each device has one or more modules installed within it.<br>These modules add different types of I/O or<br>communications capability to the device.                                                                                                    |

| Appendix C. Glossary        |                                                                                                    |
|-----------------------------|----------------------------------------------------------------------------------------------------|
| Module address              | The four or eight-bit number that identifies the module.<br>The core module address is also called the device<br>address.                                                                                                    |
| Module Properties           | When copying I/O modules, this refers to all properties (except for Name property) for the currently selected I/O module.                                                                                                    |
| Modulo-10000 format         | A method used in the Modbus protocol to spread large<br>data values across several registers. Each register holds a<br>value between 0 and 9999. For example, the value<br>1234567890 would be spread across three separate<br>registers containing the values 12, 3456, and 7890.                                                                            |
| Mounting plates             | Plates attached to a module's PCB. The plate has<br>retained screws for fastening the module to the<br>enclosure's backplane. Also refers to backplanes drilled<br>for receiving the modules. Blank plates with retained<br>screws can be used for mounting customer-supplied<br>equipment. Blank backplanes can be used in customer-<br>supplied enclosures. |
| Multiplier                  | For the Counter, this factor is used in converting the counter totals into the units selected by the user.                                                                                                    |
| NEMA enclosure              | An enclosure that meets National Electrical<br>Manufacturers Association (NEMA) standards. The<br>medium- and large-sized enclosures for the Model<br>1730/1732 are NEMA enclosures.                                                                                                    |
| Offset                      | For the Counter, this offset is used in converting the counter totals into the units selected by the user.                                                                                                    |
| Outbound Address Offset     | Parameter used for store and forward radio communications.                                                                                                    |
| Outbound Address Range High | Parameter used for store and forward radio communications.                                                                                                    |
| Outbound Address Range Low  | Parameter used for store and forward radio communications.                                                                                                    |
| Percent Change Delay        | A value used with analog inputs or outputs to determine<br>when to report an exception or log data.                                                                                                    |

| Percent Change Threshold       | A value used with analog inputs or outputs to determine<br>when to report an exception or log data.                                                                                                    |
|--------------------------------|----------------------------------------------------------------------------------------------------|
| Phone line                     | A dial-up phone line.                                                                                                    |
| Phone modem module             | A module that provides the interface between the RTU and a dial-up phone line.                                                                                                    |
| PLC                            | Programmable logic controller. A small industrial device<br>that originally replaced relay logic. Usually uses the<br>Modbus protocol for communications.                                                                             |
| Poll Cycle Interval            | For autopolling, this is the time between successive<br>polling cycles, defined as the time between the end of<br>one autopoll cycle and the start of the next.                                                                       |
| Polled-only system             | A SCADA system in which the master controls all communication. The RTUs only transmit in response to a poll (query) from the master.                                                                                                  |
| Polling                        | Refers to the communications from the master to query<br>the status of inputs on RTUs.                                                                                                    |
| Polling communications failure | A polling communications failure occurs when an RTU<br>does not receive a poll for a programmed period of time.<br>A local logic program uses a built-in variable,<br>LastPollTime, to detect this type of communications<br>failure. |
| Power-Up Message               | A message (e.g., product name, version number, etc.) sent by the device to its Port1 serial port on power-up.                                                                                                    |
| Protocol                       | A set of conventions governing the format and timing of message exchange between two communications terminals.                                                                                                    |
| Pump Rotation Wizard           | A programming tool that assists in creating a local logic<br>program used for maintaining a water tank (or other type<br>of tank) at its optimum level by automatically controlling<br>its filling pumps.                             |
| Query                          | A command from the master to the RTU to tell the RTU to respond with requested data or perform some action.                                                                                                    |

# Appendix C. Glossary

| Radio interface module  | A module that provides the interface between the device's core module and the radio transceiver. Also called "radio modem."                                                                          |
|-------------------------|----------------------------------------------------------------------------------------------------|
| Radio modem             | See radio interface module.                                                                                                    |
| Real Time Clock         | A battery-backed clock and calendar circuit built into a device. It keeps track of time even when power is off.                                                                                      |
| Relay Output Module     | The module that connects a device to equipment to be<br>controlled by the SCADA system. The equipment must<br>have on/off controls.                                                                  |
| Report by exception     | See exception reporting.                                                                                                    |
| Retry                   | For autopolling and exception reporting, an additional attempt to communicate with a device that fails to respond.                                                                                   |
| Retry Timeout           | For autopolling, the timeout period begins at the end of<br>the polling transmission from the Controller and<br>determines when an RTU is considered to have failed to<br>respond.                   |
| Rings to Answer         | The number of rings to wait before letting the modem answer incoming calls.                                                                                                    |
| RS-232                  | Standard for asynchronous serial data communications defining connectors and signal levels.                                                                                                    |
| RS-232 Watchdog         | Function in a Controller that looks for messages from the PC.                                                                                                    |
| RS-232 Watchdog Mode    | Action for the Controller to take if its RS-232 watchdog is triggered.                                                                                                    |
| RS-232 Watchdog Timeout | A Controller monitors its RS-232 communications with<br>the PC running the SCADA program. If the Controller<br>does not see any messages in the set period of time, the<br>SCADA program has failed. |

| RTU                   | Remote terminal unit. Usually a small stand-alone data<br>acquisition and control device in the field that allows the<br>central SCADA master to communicate with field<br>instruments. It provides the interface between a radio<br>transceiver, or other communications link, and the<br>equipment being monitored and controlled. Its function is<br>to control process equipment at the remote site, acquire<br>data from the equipment, and transfer the data back to the<br>central SCADA master. The Model 1732 is an RTU. |
|-----------------------|----------------------------------------------------------------------------------------------------|
| RTU Address           | Device address of an RTU.                                                                                                    |
| RTU Poll Interval     | For autopolling, this represents the interval between receiving a response from the last RTU polled, and sending a poll to the next RTU in the sequence.                                                                                                    |
| RTU Type              | A configuration setting. An RTU can be a Model 1732,<br>Model 1708, or Model 1716.                                                                                                    |
| RTUBASIC              | The language used for local logic programs.                                                                                                    |
| Run-time              | Run-time measurement is the running total of the time<br>that a digital input on the core module is active.                                                                                                    |
| SCADA                 | Supervisory control and data acquisition. General term<br>for an industrial measurement, data gathering, and<br>control system consisting of a central host or master, one<br>or more field data gathering and control devices, called<br>remote terminal units, and software used to monitor and<br>control the remotely located field data gathering and<br>control devices.                                                                                                    |
| SCADA program         | Software used to monitor and control remotely located field data gathering and control devices, e.g., ULTRAc.W.                                                                                                    |
| Scaling Factor        | For accumulators, the numeric value associated with the time factor.                                                                                                    |
| Script                | An RTUBASIC program.                                                                                                    |
| Serial communications | Communication method where data is transferred one bit at a time.                                                                                                    |

# Appendix C. Glossary

| Slave               | General SCADA term for the remote site data collection<br>and control device (RTU). The slave reports to the<br>master, the central control of the SCADA system.        |
|---------------------|----------------------------------------------------------------------------------------------------|
| Slot #              | For Store and Forward radio transmissions, 10 slots or<br>blocks of addresses can be assigned to the store and<br>forward lookup table.                                 |
| Software options    | The current software options installed on the device. It is<br>as read from the device by the Configuration Utility and<br>displayed in the Core Properties dialog box. |
| Source file         | The human readable form of a computer program.                                                                                                    |
| Store and forward   | The ability of an RTU to receive messages from the Controller and retransmit the message to another RTU and vice versa.                                                 |
| Stored status       | RTU status stored in a Controller and used to build responses to Modbus protocol queries.                                                                               |
| Time Factor         | For accumulators, the time factor is used to adjust the samples-per-second accumulation to the custom values.                                                           |
| ULTRAc Phone Number | The phone number for reporting to ULTRAc.W.                                                                                                    |
| ULTRAc.W            | ULTRAc.W Control Software is a PC-based SCADA control program optimized for use with Zetron Model 1730 Controller and Model 1732 RTU.                                   |
| Z-Box               | The Zetron box is the smallest enclosure size for the Model 1730/1732.                                                                                                  |

# INDEX

# Α

accumulator setup dialog, 5-34 add/remove modules described, 5-6 dialog, 5-8 installed modules list, 5-8 addresses all call, 5-13 controller, 5-13 device, 3-9, 3-10, 5-7, 5-11 group call, 5-13 module, 5-8 analog inputs dialog, 5-29, 5-32 outputs dialog, 5-36, 5-38

## B

background color, 4-4 buffer clearing, 7-6 overflow mode, 7-2 status, 7-5

## С

communications check list, 3-9 check list dialog, 5-2 device address, 3-10 direct connection, 3-3 via modem, 3-5 via radio, 3-4 configuration core properties, 5-10 device, 1-1, 5-1 file, 5-1, 5-3, 5-4 printing files, 5-45 saving files, 5-44 writing file to device, 5-45 controller address. 5-13 communications test, 3-9 protocol selection, 5-13 RS-232 connection, 3-2 core module inputs dialog, 5-19 J2, 3-2 outputs dialog, 5-22 P3, 3-2 properties. 5-10 properties dialog, 5-10 real time clock, 5-16

RS-232 port connections, 3-2 counter. 5-21 CU communications check list dialog, 3-9 settings for direct connect, 3-3 settings for modem, 3-5 settings for radio, 3-4 device address, 3-9, 3-10, 5-7, 5-11, 5-13 info dialog, 5-6 password, 3-11 features. 1-1. 1-2 general tools menu bar, 4-1 status bar. 4-3 toolbars, 4-2 hardware requirements, 1-2 installation CD-ROM, 2-1 shortcut keys, 4-4 starting the program, 4-1 customizing toolbars, 4-2

### D

data logging buffer status, 7-5 clearing buffer, 7-6 controlled by local logic, 7-3 described, 1-1, 7-1 overflow, 7-2 retrieving data from RTU, 7-5 setting up, 7-2 time controlled, 7-4 date and time dialog, 5-47 device address, 3-9, 3-10, 5-7, 5-11 configuration, 1-1 controllers, 3-1 date and time, 5-46 firmware upggrade, 1-2 info dialog, 5-6 menu, 4-1 modifying files, 5-4 opening files, 5-3 password, 3-11, 5-2, 5-47 reading configuration, 1-2, 3-9, 5-1 resetting configuration files, 5-45 **RTUs**, 3-1 saving configuration files, 5-44 starting new files, 5-4 writing configuration file to device, 5-45

device password dialog, 5-47 digital I/O dialog, 5-24 documentation, 1-3

#### Ε

edit menu commands, 5-4 exception communications failure mode, 5-15 reporting channel, 5-14 retry attempts, 5-15 retry increment, 5-15 retry interval, 5-15 setup dialog, 5-14

#### F

features of CU, 1-1, 1-2 files described, 1-2 edit menu commands, 5-4 modifying device files, 5-4 opening device files, 5-3 resetting device configuration files, 5-45 saving device files, 5-4 starting new device files, 5-4 firmware, device upgrade, 1-2, 8-1

# Η

hardware required, PC, 1-2 help from Zetron, 1-4 online, 1-4, 4-2, 4-5

#### Ι

I/O properties, 5-5 triggering logging, 7-5 import local logic dialog, 6-3 inputs analog, 5-29 core module, 5-19 digital I/O, 5-24 installation of CU from CD-ROM, 2-1

# L

local logic clearing files, 6-6 compiling scripts to executable files, 6-5 data logging, 7-3 editor dialog, 6-4 import dialog, 6-3 importing programs, 6-2 merging scripts, 6-7 modifying scripts, 6-7 printing program scripts, 6-3 reading, 5-1 saving a script file, 6-4 setting up, 6-1 using wizards, 6-2 wizards communications failure, 6-9 data logging, 6-8, 7-3 finishing and compiling, 6-10 pump rotation, 6-8 writing executable files to RTU, 6-5 writing programs, 6-1, 6-3

#### Μ

main window menu bar, 4-1 status bar, 4-3 toolbars, 4-2 manuals related. 1-3 using this manual, 1-3 **MODBUS** autopolling, 5-18 RTU address, 5-17 enabled, 5-17 type, 5-17 Setup Dialog, 5-17 modules add/remove, 5-6, 5-8 addresses, 5-8 analog input, 5-29 analog outputs, 5-36 core, 3-1, 5-10 digital I/O, 5-24 phone modem, 3-1, 3-5, 5-1, 5-40 properties, 5-5 radio modem, 3-4, 5-42 relay, 5-27

# 0

online help, 4-2 options, background color, 4-4 outputs analog, 5-36 core module, 5-22 digital I/O mode, 5-24 relay, 5-27 overflow, buffer, data logging, 7-2

# Р

parameters accumulator setup Exception Enable, 5-35 High Threshold, 5-35

Hysteresis, 5-35 Logging Enable, 5-35 Low Threshold, 5-34 Scaling Factor, 5-34 Timing Factor, 5-34 Units, 5-34 analog inputs Analog Input Data Control, 5-33 Enable Module, 5-33 Exception Enable, 5-31 Filtered, 5-31 Level Change High Threshold, 5-31 Level Change Hysteresis, 5-32 Level Change Low Threshold, 5-31 Logging Enable, 5-31 Logical Module, 5-33 Max. Displayed Range, 5-31 Max. Measured Range, 5-30 Min. Displayed Range, 5-31 Min. Measured Range, 5-30 Mode, 5-30 Module Data Control, 5-33 Name, 5-30 Percent Change Delay, 5-32 Percent Change Threshold, 5-32 Units, 5-30 analog outputs Analog Output Data Control, 5-39 Enable Module, 5-39 Exception Enable, 5-37 Level Change High Threshold, 5-37 Level Change Hysteresis, 5-38 Level Change Low Threshold, 5-37 Logging Enable, 5-37 Logical Module, 5-39 Max. Displayed Range, 5-37 Max. Measured Range, 5-36 Min. Displayed Range, 5-37 Min. Measured Range, 5-36 Mode, 5-36 Module Data Control, 5-39 Name, 5-36 percent change Delay, 5-38 percent change Threshold, 5-38 Units, 5-37 core inputs Activation Delay, 5-20 Core Inputs Data Control, 5-22 Counter, 5-21 Deactivation Delay, 5-20 Exception Enable, 5-20 Logging Enable, 5-20 Mode, 5-20 Name, 5-19 Run Time, 5-20

core outputs Core Outputs Data Control, 5-23 Deactivation Delay, 5-23 Exception Enable, 5-23 Logging Enable, 5-23 Mode, 5-23 Name, 5-23 core properties All Call Address, 5-13 Baud Rate, 5-12 Controller Address, 5-13 Data Logging Overflow Strategy, 5-12 Device Address, 5-11 Device Name, 5-11 Device Phone Name, 5-11 Device Type, 5-11 Exception Enable, 5-12 Exception Setup Command Button, 5-12 Format, 5-12 Group Call Address, 5-13 Local Logic Command Button, 5-13 MODBUS Setup Command Button, 5-13 Power-Up Message Enable, 5-11 Protocol, 5-13 Real Time Clock Command Button, 5-12 RS232 Watchdog Mode, 5-14 RS232 Watchdog Timeout, 5-14 ULTRAc Phone Number, 5-13 device info Device Address, 5-7 Device Name, 5-7 Device Software & Version, 5-7 Device Type, 5-7 Software Options, 5-7 digital I/O Activation Delay, 5-25 Deactivation Delay, 5-25 Digital I/O Data Control, 5-26 Enable Module, 5-26 Exception Enable, 5-25 Logging Enable, 5-25 Logical Module, 5-26 Mode, 5-24 Module Data Control, 5-25 Name, 5-24 exception setup Communications Failure Mode, 5-15 Exception Protocol, 5-16 Exception Report Channel, 5-14 Initial Retry Interval, 5-15 Max Retry Attempts, 5-15 Max Retry Increment, 5-15 Max Retry Interval, 5-15 **MODBUS** Setup Add RTU Command Button, 5-18

Autopolling, 5-18 Change RTU Command Button, 5-18 Local RTU Status, 5-18 Remove RTU Command Button, 5-18 RTU Info, 5-17 PC modem Dial String, 3-7 Escape String, 3-7 Hangup String, 3-7 Initialization String, 3-6 Reset String, 3-8 Restore Profile String, 3-8 Save Profile String, 3-8 phone modem Device Phone Number, 5-40 Device Serial Port, 5-40 Dialing Method, 5-41 Enable Module, 5-41 Modem Detect Command, 5-41 Modem Initialization String, 5-41 Reset Command Button, 5-41 Rings to Answer, 5-40 ULTRAc Phone Number, 5-41 radio modem Channel Busy Delay, 5-42 Enable Module, 5-44 Inbound Address Offset, 5-43 Inbound Address Range High, 5-43 Inbound Address Range Low, 5-43 Inter-Packet Delay, 5-43 Key Down Delay, 5-43 Key Up Delay, 5-43 Outbound Address Offset, 5-44 Outbound Address Range High, 5-43 Outbound Address Range Low, 5-43 Radio Acquisition Timeout, 5-42 Slot #, 5-43 Slot Data Control, 5-44 real time clock Ahead, 5-16 Behind, 5-16 Device Time Zone, 5-16 relay output Deactivation Delay, 5-28 Enable Module, 5-29 Exception Enable, 5-28 Logging Enable, 5-28 Logical Module, 5-28 Mode, 5-27 Module Data Control, 5-28 Name, 5-27 Relay Output Data Control, 5-28 passwords, device, 3-11, 5-2 PC modem detecting, 3-9

set up, 3-6 phone modem dialog, 5-40 print device configuration dialog, 5-45 properties I/O, 5-5 module, 5-5 protocol selection, MODBUS vs. ULTRAc, 5-13

# R

radio modem dialog, 5-42 read from device dialog, 5-2 reading device configuration, 5-1 real time clock dialog, 5-16 relav module, 5-27 relay output dialog, 5-27 **RS-232** direct connection, 3-1 port connections, 3-2 RTU address. 5-11, 5-17 communications via modem, 3-5 via radio. 3-4 via RS-232, 3-2 communications test, 3-9 data logging, 1-1, 7-5 local logic, 5-1 password, 3-11 phone modem, 5-1 reading configuration, 3-9 type, 5-17 RTUBASIC constants, B-14 data types, B-3 declarations, B-7 described, B-1 errors execution time limit, B-12 reporting, B-11 run time, B-12 syntax, B-12 expressions, B-5 failures communications, B-13 polling, B-13 functions condition, B-14 logging & control, B-15 math, B-16 time, B-16 identifiers, B-3 language deffinitions, B-3 numeric literals, B-4 program lines, B-4 remarks, B-4

sample programs, B-17 statements, B-9 variables, B-14 run time, 5-20

# S

SCADA, 5-1 shortcut keys, 4-4 status bar, described, 4-3

## Т

U

toolbars, customizing, 4-2

ULTRAc

phone number, 5-13

protocol select, 5-13 upgrading firmware, 8-1

## W

watchdog mode, 5-14 timeout period, 5-14 Windows OS, 1-2, 2-1, 4-1 wizards communications failure, 6-9 data logging, 6-8, 7-3 finishing and compiling, 6-10 pump rotation, 6-8 using, 6-2 write to device dialog, 5-46